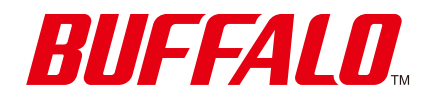

Wi-Fiルーター WSR-1166DHPL2シリーズ **ユーザーマニュアル** 

https://www.buffalo.jp/

35021964-07 2024.02

# 目次

| 第 | 1章   | はじ               | めに    |                        | 5     |
|---|------|------------------|-------|------------------------|-------|
|   | 操作方  | 法につ              | いて    |                        | 5     |
|   | 電波に  | 関する              | 注意    |                        | 5     |
|   | 無線LA | N製品              | とご使用! | <b>侍におけるセキュリティーに</b> 関 | する注意6 |
|   | 動作環  | 境                |       |                        | 7     |
|   | 本製品  | の特長              |       |                        | 8     |
| 第 | 2章   | 本製               | 品への   | )無線接続                  | 9     |
|   | 暗号化  | キーを              | 使って   | 接続する方法(手動設定)           | 9     |
|   | QR⊐- | -ドを(             | 吏って接  | 続する方法(QRsetup)         | 10    |
|   | AOSS | で接続              | する方法  | <u></u>                | 11    |
|   | WPSで | 接続す              | 「る方法  |                        | 13    |
| 第 | 3章   | 本製               | 品の名   | ¥種設定                   |       |
|   | 本製品  | の設定              | を変更   | するには                   | 14    |
|   | スマ   | ートフ              | ォン・タフ | ゙レットをお使いの場合            | 14    |
|   | Wind | dowsを            | お使いの  | 場合                     | 15    |
|   | Мас  | をお使              | いの場合  |                        |       |
|   | 管理パ  | スワー              | ドを変   | 更する                    | 22    |
|   | 本製品  | のファ              | ームウ   | ェアバージョンを確認する           | 23    |
|   | 本製品  | のファ              | ームウ   | ェアを更新する                | 23    |
|   | 自動   | 的に更調             | 新する場  | 춬                      | 23    |
|   | 手動   | で更新 <sup>·</sup> | する場合  |                        | 24    |

|   | 無線チャンネルを変更する                                          | 25        |
|---|-------------------------------------------------------|-----------|
|   | AOSS接続を解除する                                           | 27        |
|   | ほかの機器から本製品を検索できなくする(ANY接続拒否設定)                        | E)        |
|   |                                                       | 28        |
|   | アクセスできる機器を制限する(MACアクセス制限)                             | 29        |
|   | 機器同士の無線通信を禁止する(プライバシーセパレーター).                         | 32        |
|   | ポートを開放する                                              | 33        |
|   | ネットワークゲームや各種サーバーを公開する場合など、あらかじ。<br>利用するポート番号が分かっている場合 | め<br>. 33 |
|   | 利用するポート番号が不明な場合                                       | . 35      |
|   | 本製品のIPアドレスを変更する                                       | 36        |
|   | Windowsをお使いの場合                                        | . 36      |
|   | Macをお使いの場合                                            | . 42      |
|   | フレッツ回線向けの設定をする(PPPoEマルチセッション)…                        | 46        |
|   | ルーター機能を停止する                                           | 49        |
|   | 本製品の設定を保存する・復元する                                      | 50        |
|   | 設定の保存                                                 | . 50      |
|   | 設定の復元                                                 | . 51      |
|   |                                                       |           |
| 第 | 4章 設定画面の詳細情報                                          | 52        |
|   | かんたん設定と詳細設定について                                       | 52        |
|   | かんたん設定画面                                              | 53        |
|   | トップ画面                                                 | . 53      |
|   | 無線LAN(ルーターモード時/アクセスポイントモード時のみ)                        | . 55      |
|   | AOSS/WPS                                              | . 56      |
|   | 詳細設定画面                                                | 57        |

| Internet        | 57 |
|-----------------|----|
| PPPoE           | 59 |
| アドレス変換          | 61 |
| IPv6            | 62 |
| LAN             | 64 |
| DHCPリース         | 65 |
| 経路情報            | 66 |
| 2.4GHz(11n/g/b) | 67 |
| 5GHz(11ac/n/a)  | 70 |
| WPS             | 73 |
| AOSS            | 74 |
| MACアクセス制限       | 75 |
| マルチキャスト制御       | 76 |
| 無線引っ越し機能        | 77 |
| ファイアウォール        | 78 |
| IPフィルター         | 80 |
| IPv6フィルター       |    |
| パススルー           |    |
| ポート変換           |    |
| DMZ             |    |
| UPnP            |    |
| システム設定          |    |
| ログ              |    |
| 設定管理/再起動        |    |
| ファームウェア更新       |    |
| システム            | 90 |
| ログ              | 91 |
| 通信パケット          | 92 |
| 診断              | 92 |

| 第 | 5章            | 困っ                | たとき           | t    |      |       |               |
|---|---------------|-------------------|---------------|------|------|-------|---------------|
|   | IPv4 c<br>方式が | over IPv<br>が切り替れ | 6通信サ·<br>わらない | ービスを | 契約して | も、イング | マーネット接続<br>93 |
|   | インタ           | ーネッ               | トにつな          | がらない |      |       | 95            |
|   | 無線接           | 続が切れ              | れる/不安         | 定    |      |       | 95            |
|   | 無線で           | っながら              | らない           |      |      |       | 96            |
|   | 設定画           | 面が表示              | 示できな          | い    |      |       | 96            |
|   | 無線で           | の通信フ              | が遅い           |      |      |       | 97            |
|   | 設定を           | 出荷時の              | の状態に          | 戻したい | •    |       | 97            |
| 第 | 6章            | 付録                |               |      |      |       |               |
|   | 製品仕           | .様                |               |      |      |       |               |
|   | 各部の           | 仕様                |               |      |      |       |               |
|   | 初期設           | 定一覧.              |               |      |      |       |               |
|   | 本書に           | ついて.              |               |      |      |       |               |
|   | 免責事           | 項                 |               |      |      |       |               |

商標·登録商標......105

第1章 はじめに

# 操作方法について

本書では、パソコンでご利用になる場合を想定した操作方法を説明しています。タブレットをお使いの場合 は、「クリック」を「タップ」と読み替えるなどして、本書をご活用ください。

# 電波に関する注意

- 本製品は、電波法に基づく小電力データ通信システムの無線局の無線設備として、工事設計認証を受けています。従って、本製品を使用するときに無線局の免許は必要ありません。また、本製品は、日本国内でのみ使用できます。
- 本製品は、工事設計認証を受けていますので、以下の事項をおこなうと法律で罰せられることがあります。
   本製品を分解/改造すること
  - 本製品に貼ってある証明ラベルをはがすこと
- ・ 電波法により、W52、W53は屋外利用禁止です(法令により許可された場合を除く)。
- 本製品は、次の場所で使用しないでください。
   電子レンジ付近の磁場、静電気、電波障害が発生するところ、2.4GHz付近の電波を使用しているものの近く(環境により電波が届かない場合があります。)
- 本製品の使用する無線チャンネル(2.4GHz帯の1~13チャンネル)は、以下の機器や無線局と同じ周波数帯 を使用します。
  - 産業·科学·医療用機器
  - 工場の製造ライン等で使用されている移動体識別用の無線局
    - (1) 構内無線局(免許を要する無線局)
    - (2) 特定小電力無線局(免許を要しない無線局)
- 本製品を使用する際は、上記の機器や無線局と電波干渉する恐れがあるため、以下の事項に注意してください。
  - 本製品を使用する前に、近くで移動体識別用の構内無線局及び特定小電力無線局が運用されていない ことを確認してください。
  - 万一、本製品から移動体識別用の構内無線局に対して電波干渉の事例が発生した場合は、速やかに 本製品の使用周波数を変更して、電波干渉をしないようにしてください。
  - その他、本製品から移動体識別用の特定小電力無線局に対して電波干渉の事例が発生した場合など何 かお困りのことが起きたときは、当社サポートセンターへお問い合わせください。

| 使用周波数    | 2.4GHz                             |
|----------|------------------------------------|
| 変調方式     | OFDM方式/DS-SS方式                     |
| 想定干渉距離   | 40m以下                              |
| 周波数変更の可否 | 全帯域を使用し、かつ「構内無線局」「特定小電力無線局」帯域を回避可能 |

「新4K8K 衛星放送」と本製品は、相互に電波干渉を引き起こすことがあります。
 シールド性能の高い衛星放送用受信設備を使用してください。
 詳しくは、総務省のホームページ「4K 放送・8K 放送 情報サイト」(<u>https://www.soumu.go.jp/menu\_seisaku/ictseisaku/housou\_suishin/4k8k\_suishin/radio-frequency-interference.html</u>)を参照してください。

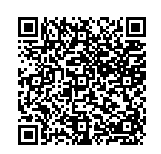

# 無線LAN製品ご使用時におけるセキュリティーに関する注意

無線LANでは、LANケーブルを使用する代わりに、電波を利用してパソコンなどと無線LANアクセスポイント 間で情報のやり取りを行うため、電波の届く範囲であれば自由にLAN接続が可能であるという利点がありま す。

その反面、電波はある範囲内であれば障害物(壁など)を越えてすべての場所に届くため、セキュリティーに関する設定を行っていない場合、以下のような問題が発生する可能性があります。

#### 通信内容を盗み見られる

悪意ある第三者が、電波を故意に傍受し、IDやパスワードまたはクレジットカード番号などの個人情報、メールの内容などの通信内容を盗み見られる可能性があります。

#### 不正に侵入される

- ・
   ・
   悪意ある第三者が、無断で個人や会社内のネットワークへアクセスし、個人情報や機密情報を取り出す(情報漏洩)
- ・ 特定の人物になりすまして通信し、不正な情報を流す(なりすまし)
- 傍受した通信内容を書き換えて発信する(改ざん)
- コンピューターウイルスなどを流しデータやシステムを破壊する(破壊)

などの行為をされてしまう可能性があります。

本来、無線LAN製品は、セキュリティーに関する仕組みを持っていますので、その設定を行って製品を使用することで、上記問題が発生する可能性は少なくなります。

セキュリティーの設定を行わないで使用した場合の問題を十分理解した上で、お客様自身の判断と責任にお いてセキュリティーに関する設定を行い、製品を使用することをお奨めします。

社団法人 電子情報技術産業協会(JEITA) 「無線LANのセキュリティに関する注意事項」より

本製品は、工場出荷時に無線LAN通信を暗号化するための暗号化キーを設定済みのため、通常はこのままご利用いただけます。本製品の設定画面より下記の設定を有効にすると、より強固なセキュリティーを設定できます。本製品の用途にあわせてご利用ください。

- <u>「ほかの機器から本製品を検索できなくする(ANY接続拒否設定)」(P.28)</u>
- ・「アクセスできる機器を制限する(MACアクセス制限)」(P.29)
- 「機器同士の無線通信を禁止する(プライバシーセパレーター)」(P.32)

動作環境

### Wi-Fiルーター本体とWi-Fi接続するときの対応機器

Wi-Fi機能に対応したパソコン、Mac、スマートフォン、タブレット、ゲーム機など

### Wi-Fiルーターを設定変更するときの対応機器・対応OS・対応ブラウザー

<**対応機器**> パソコン、Mac、スマートフォン<sup>\*1</sup>、タブレット<sup>\*1</sup> <**対応OS**> Windows 11/10<sup>\*2</sup>/8.1<sup>\*2</sup>/7<sup>\*2</sup> Mac OS X 10.5以降 iOS 5以降 iPadOS 14以降 Android 2.2以降 <**対応ブラウザー**>

Microsoft Edge, Chrome, Firefox, Safari

※1 標準搭載のブラウザーを使った初期設定(インターネット接続設定)のみ対応しています。※2 64ビットと32ビットに対応しています。

### 本製品の設定・利用時に使用するソフトウェア

以下ダウンロードページの記載を確認してください。 https://www.buffalo.jp/product/detail/software/wsr-1166dhpl2.html

# 本製品の特長

### 日本の主要なIPv6サービスに対応

アクセス集中による影響が少ないIPv6高速インターネットをご利用いただけます。 動作確認済みサービスは、当社ホームページ(<u>https://www.buffalo.jp/support/other/network-ipv6.html</u>)を 参照してください。

### ビームフォーミングに対応

ビームフォーミングは、機器にめがけて集中的に電波を送信する機能です。

- メモ:
- ・ 常に有効に設定されています。無効にできません。
- ビームフォーミングに対応した機器に対して使用できます。

### MU-MIMOに対応

MU-MIMOは、空間多重によってMU-MIMOに対応した複数の機器と同時に通信できる機能です。 本製品では、最大2台の機器が同時通信できます。

メモ:工場出荷時は有効に設定されています。通常はそのままご使用ください。 通信速度が安定しなかったり、通信速度が低下する場合は、無効にしてください。無効にする場合は、「5GHz (11ac/n/a)」(P.70)のMU-MIMOで、「使用する」のチェックマークを外してください。

# 第2章 本製品への無線接続

# 暗号化キーを使って接続する方法(手動設定)

本製品に設定されている暗号化キー(機器によっては、「パスワード」や「ネットワークセキュリティキー」と表示されます)を使って接続する方法です。 設定は以下のながれで行います。

### 1 本製品に設定されているSSIDや暗号化キーを確認します。

本製品ご購入時のSSIDや暗号化キーは、セットアップカードで確認できます。

#### 2 お使いの機器から本製品を検索します。

お使いの機器でWi-Fiの設定画面を表示し、手順1で確認した本製品のSSIDを選択してください。

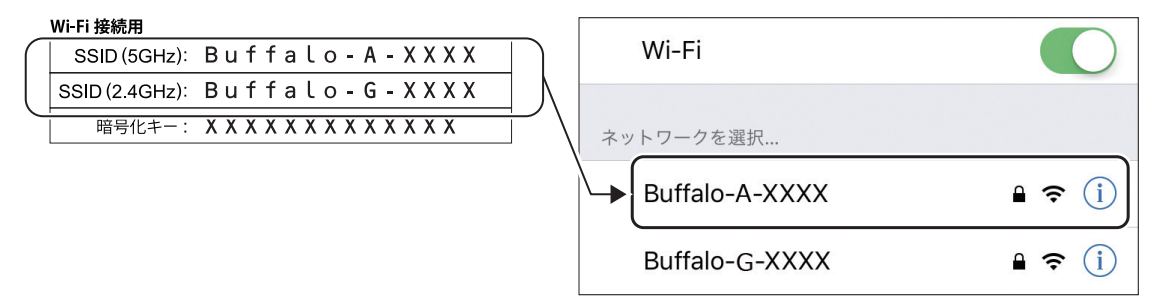

メモ:上の画面は一例です。お使いの機器によって異なります。

### 3 本製品の暗号化キーを入力します。

入力画面が表示されたら、手順1で確認した暗号化キーを入力してください。

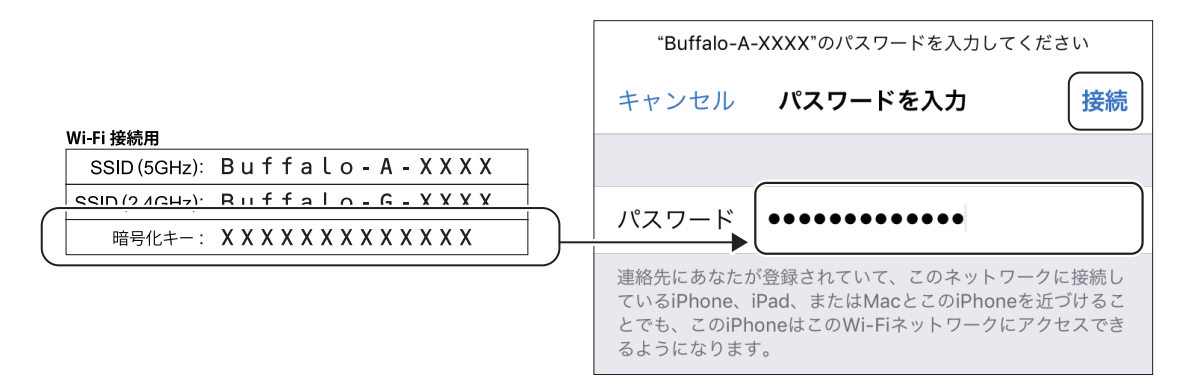

メモ:上の画面は一例です。お使いの機器によって異なります。

#### 4 画面に従って設定を行います。

しばらくして、お使いの機器の画面にWi-Fiアイコンが表示されたら、接続は完了です。 Wi-Fiアイコンが表示されない場合は、手順1からやり直してください。

**メモ:** Wi-Fiアイコンは、お使いの機器によって異なります(例:

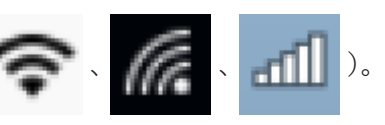

# QRコードを使って接続する方法(QRsetup)

QRsetup(専用アプリ)を使って接続する方法です。 QRsetupが利用できる機器は以下のとおりです。

- ・ QRsetupをインストールしたiPod touch/iPhone/iPad
- QRsetupをインストールしたAndroid機器

メモ: QRsetupは、App StoreまたはGoogle Playからダウンロードできます。

設定は以下のながれで行います。

1 お使いの機器でQRsetupを起動し、QRコードの読み取り画面を表示します。

カメラや位置情報へのアクセス許可を求める画面が表示された場合は、許可してください。

2 セットアップカードに記載されているQRコードを読み取ります。

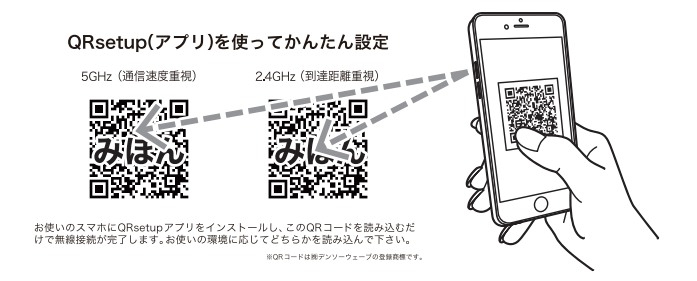

### 3 以降は画面の指示に従って設定を進めます。

設定中にパスコードの入力画面が表示された場合は、お使いの機器に設定しているパスコードを入力し てください。

# AOSSで接続する方法

お使いの機器のAOSS機能(AirStation One-Touch Secure System)を使って接続する方法です。 AOSSが利用できる機器は以下のとおりです。

- •「AOSS」アプリをインストールしたAndroid機器(機器単体でAOSSに対応している場合も含む)
- 「クライアントマネージャV」をインストールしたWindowsパソコン
- AOSSに対応した機器(プリンター、ゲーム機など)

### メモ:

- Android用「AOSS」アプリは、下記からダウンロードできます。
   Android 9以前:Google Play
   Android 10以降:当社ホームページ(<u>https://www.buffalo.jp/support/download/detail/?dl\_contents\_id=2812</u>)
   Android 10以降のアプリのインストール手順は、「<u>https://www.buffalo.jp/support/faq/detail/124157018.html</u>」を参照してください。
   「クライアントマネージャV」は、下記当社ホームページからダウンロードできます。
- 「クライアントマネーシャV」は、ト記当社ホームペーシからタワンロートできょう。
   <u>https://www.buffalo.jp/support/download/detail/?dl\_contents\_id=60661</u>
- 「AOSSアシスタント」は、当社ホームページ(<u>https://www.buffalo.jp/support/download/detail/?dl\_contents\_id=60007</u>)からダウンロードできます。

設定は以下のながれで行います。

**1** お使いの機器でAOSS接続を開始します。

AOSSボタンがある機器をお使いの場合は、AOSSボタンを押してください。 Android機器やWindowsパソコン、Macの場合は、アプリからAOSSを実行してください。

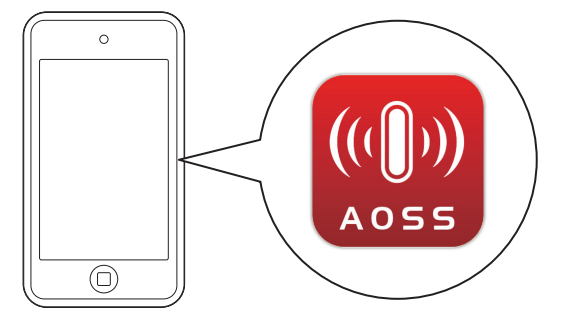

2 本製品のAOSSボタンを、WIRELESSランプが2回ずつ点滅するまで(約1秒間)押し続けます。

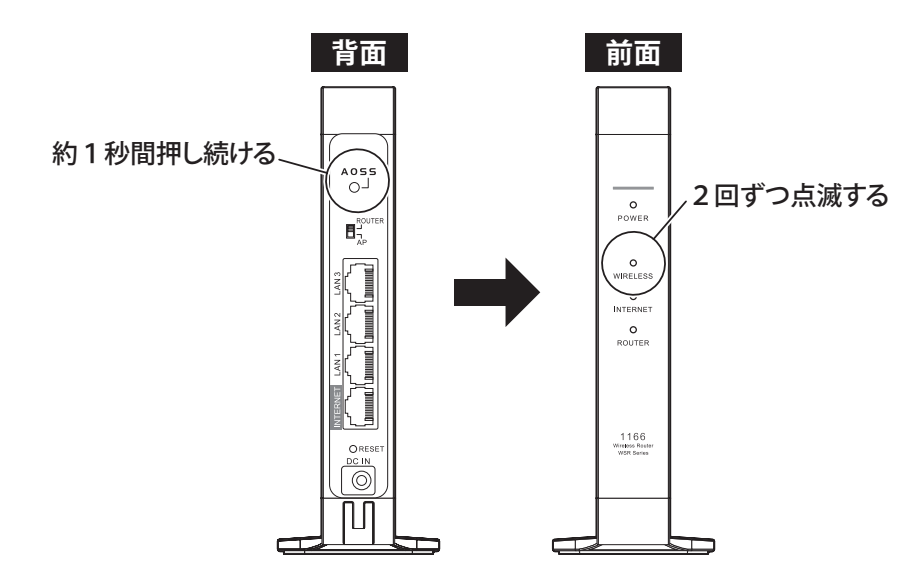

### 32分程度して、本製品のWIRELESSランプが点灯したら、接続は完了です。

高速点滅している場合は、手順1からやり直してください。

# WPSで接続する方法

お使いの機器のWPS機能(Wi-Fi Protected Setup)を使って接続する方法です。 WPSが利用できる機器は以下のとおりです。

- WPSに対応したAndroid機器
- WPSに対応したWindowsパソコン
- WPSに対応した機器(プリンター、ゲーム機など)

設定は以下のながれで行います。

#### 1 お使いの機器でWPS接続を開始します。

**メモ:** WPS接続の開始方法は、お使いの機器によって異なります。詳細はお使いの機器の取扱説明書を参照してください。

2 本製品のAOSSボタンを、WIRELESSランプが2回ずつ点滅するまで(約1秒間)押し続けます。

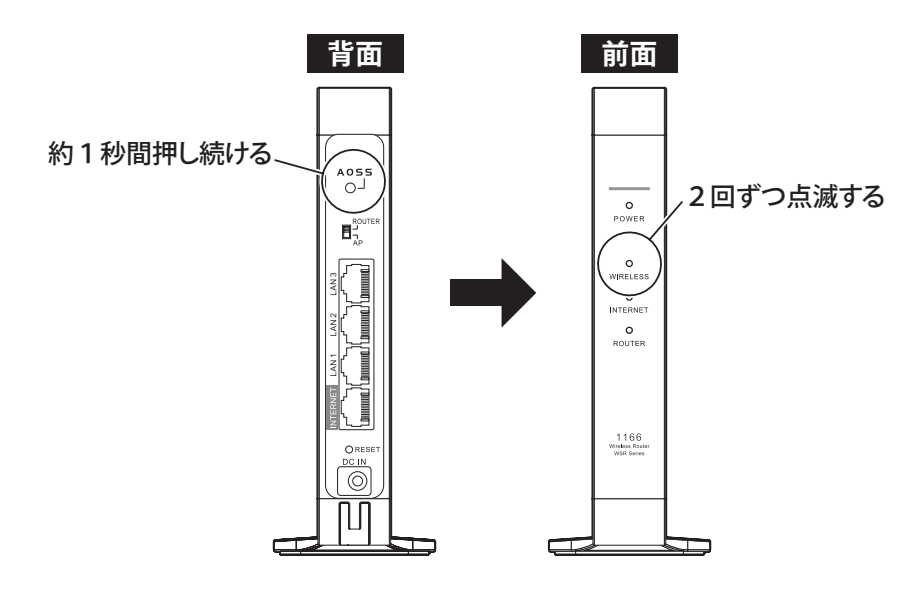

**3**2分程度して、本製品のWIRELESSランプが点灯したら、接続は完了です。 高速点滅している場合は、手順1からやり直してください。

# 第3章 本製品の各種設定

本章では、本製品の各種設定について説明します。

# 本製品の設定を変更するには

### スマートフォン・タブレットをお使いの場合

AirStationアプリ<sup>\*</sup>を使って本製品の設定画面にアクセスし、本製品を設定します。 ※バージョン3.0からアプリ名称を「StationRadar」から「AirStationアプリ」に変更しています。

#### メモ:

- AirStationアプリは、App StoreまたはGoogle Playでダウンロードできます。
- スマートフォンやタブレットを本製品に接続した状態で使用してください。

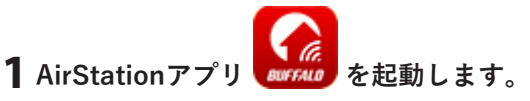

**メモ:** はじめて起動したときは、「このアプリでできること」が表示されます。このようなときは、[次へ] をタップして画面を進めてください。

- 2 AirStationアプリを起動すると、自動的に検索が始まります。本製品が見つかったら、本製品の製品名を タップし、[設定画面を開く]をタップします。
- **3** ブラウザーが起動するので、セットアップカードに記載されているユーザー名とパスワードを入力して、[ログイン]をタップします。

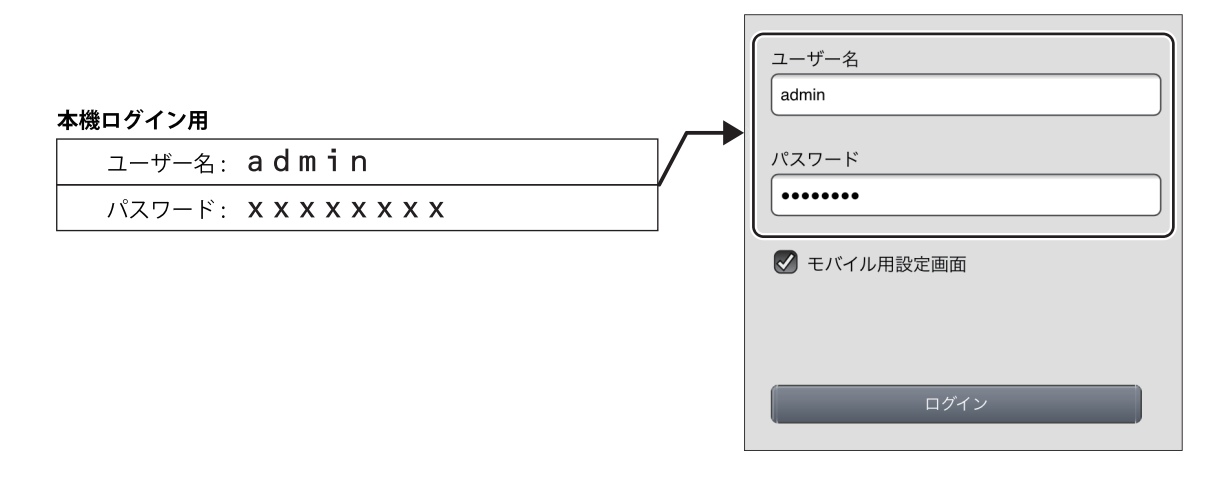

メモ:パスワードを変更した場合は、変更後のパスワードを入力してください。

#### 4 本製品の設定画面が表示されたら、設定を行います。

メモ:本製品の各種設定方法は、本章に記載しています。

### Windowsをお使いの場合

「エアステーション設定ツール」を使って本製品の設定画面にアクセスし、本製品を設定します。

メモ:

- エアステーション設定ツールは、当社ホームページ(https://www.buffalo.jp/support/download/ <u>detail/?dl\_contents\_id=60749</u>)でダウンロードできます。
- パソコンを本製品に接続した状態で使用してください。

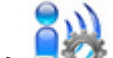

# 1 エアステーション設定ツール を起動します。

インストール時にデスクトップ上に作られた「エアステーション設定ツール」のショートカットをダブ ルクリックします。

**2** [次へ]をクリックします。

| ÷ | 👹 エアステーション設定ツール                                                                              | × |
|---|----------------------------------------------------------------------------------------------|---|
|   | はじめに                                                                                         |   |
|   | このアプリケーションでは、接続中のネットワーク上でエアステーション無線親機を発見し、設定画面を開くことがで<br>きます。またエアステーション無線親機の IP アドレスを変更できます。 |   |
|   |                                                                                              |   |
|   |                                                                                              |   |
|   |                                                                                              |   |
|   | 開始する(こは [)欠へ] をクリックします。                                                                      |   |
|   | エアステーション設定ツール バージョンXXXX                                                                      |   |
|   | 次へ( <u>N</u> )                                                                               |   |

メモ:パソコンに複数のネットワークアダプターが搭載されている場合、「2つ以上のネットワーク接続 がつながっています」というメッセージが表示されます。その場合は、使用していないネットワークアダ プターを取り外すか無効にしてから[再実行]をクリックしてください。

3 以下の画面が表示されたら、本製品を選択して、[次へ]をクリックします。

| ÷ | 👹 エアステーション設定:                     | ソール              |                               |                 | ×      |
|---|-----------------------------------|------------------|-------------------------------|-----------------|--------|
|   | エアステーション無約                        | 泉親機の選択           |                               |                 |        |
|   | 操作したい無線親機を遠<br>                   | 選択してください。リストにないせ | 場合は、 <mark>[再検索] を</mark> りック | してください。         |        |
|   | エアステーション名                         | ネットワーク名 (SSID)   | MAC アドレス                      | IP アドレス         |        |
|   | APXXXXXXXXXXXXXX                  | Buffalo-A-XXXX   | XXXXXXXXXXXXXX                | 192, 168, 11, 1 |        |
|   | <ul> <li>(2) 無線親機が見つから</li> </ul> | <u>ない場合</u>      |                               |                 | 再検索(R) |
|   | 選択したら [次へ] をクリッ                   | クします。            |                               |                 |        |
|   |                                   |                  | E                             | 次へ( <u>N</u> )  | キャンセル  |

メモ:本製品のMACアドレスは、本体のラベルで確認できます。

### 4 [設定画面を開く]をクリックします。

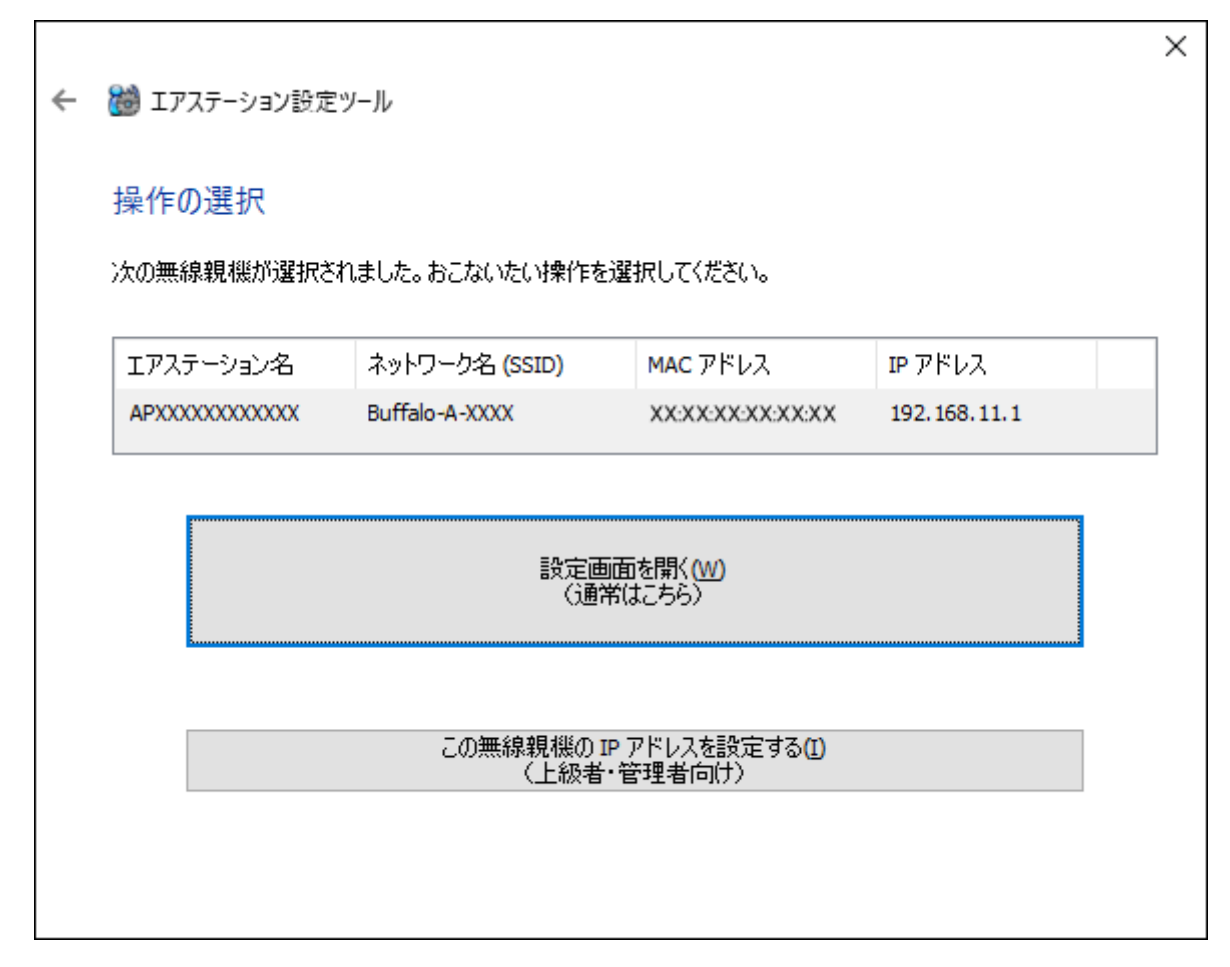

**5** [OK]をクリックします。

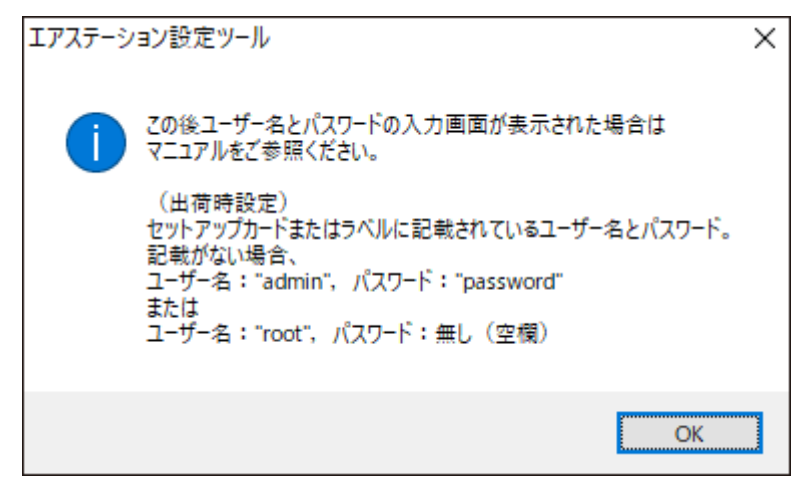

本製品とパソコンのIPセグメントが異なる場合は、「IPアドレス設定」画面が表示されます。 その場合は、[このパソコンのIPアドレスを設定する]をクリックし、「DHCPサーバーからIPアドレス を自動的に取得する」をクリックしてください。しばらくすると、パソコンに新しいIPアドレスが設定 され、手順6の画面が表示されます。「ユーザーアカウント制御」の画面が表示されたときは、「はい」をク リックしてください。

# **6** セットアップカードに記載されているユーザー名とパスワードを入力して、[ログイン]をクリックします。

| 本機ログイン用 |   | ユーザー名<br>admin |
|---------|---|----------------|
|         | / | パスワード          |
|         |   |                |
|         |   |                |
|         |   |                |
|         |   | ログイン           |

メモ:パスワードを変更した場合は、変更後のパスワードを入力してください。

### 7 本製品の設定画面が表示されたら、設定を行います。

メモ:

- 本製品の各種設定方法は、本章に記載しています。
- 設定画面のウィンドウの下に、「無線親機の設定画面を開きました」という画面が表示されています。
   [完了]をクリックして、画面を閉じてください。

## Macをお使いの場合

「エアステーション設定ツール」を使って本製品の設定画面にアクセスし、本製品を設定します。

メモ:

- エアステーション設定ツールは、当社ホームページ(<u>https://www.buffalo.jp/support/download/</u> <u>detail/?dl\_contents\_id=60699</u>)でダウンロードできます。
- Macを本製品に接続した状態で使用してください。

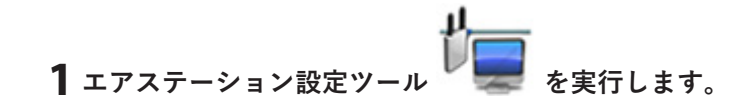

### 2 [続ける]をクリックします。

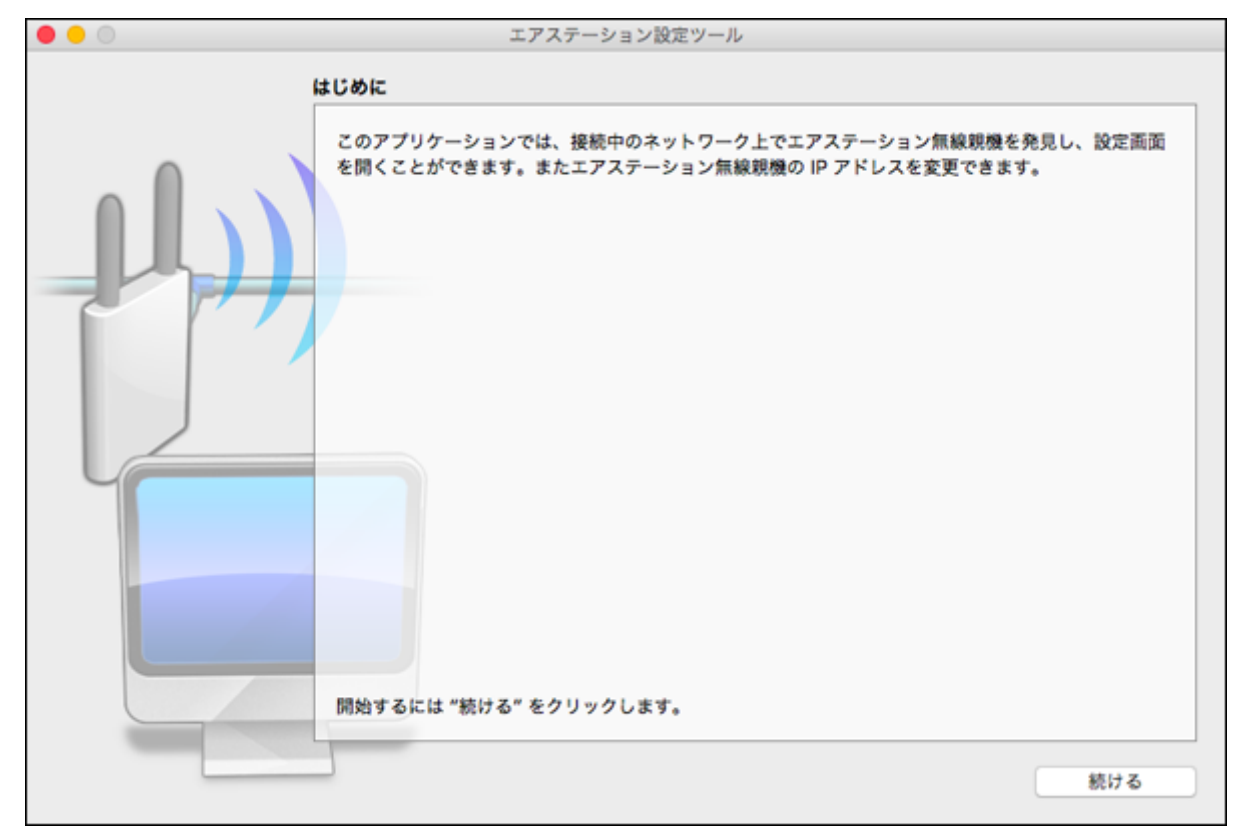

3 以下の画面が表示されたら、本製品を選択して、[続ける]をクリックします。

| • • •                                                                                                    | エフ                                              | マステーション設定ツール    | ,                    |              |  |  |
|----------------------------------------------------------------------------------------------------|-------------------------------------------------|-----------------|----------------------|--------------|--|--|
| -                                                                                                    | <b>エアステーション無線親機</b>                             | の選択             |                      |              |  |  |
|                                                                                                    | 操作したい無線親機を選択してください。リストにない場合は、"再検索" をクリックしてください。 |                 |                      |              |  |  |
|                                                                                                    | エアステーション名                                       | ネットワーク名 (SSID)  | MAC 7FLZ             | IP 7 F L Z   |  |  |
|                                                                                                    | APXXXXXXXXXXXX                                  | Buffalo-A-XXXX  | XXXXXXXXXXXXXXXXXXXX | 192.168.11.1 |  |  |
|                                                                                                    |                                                 |                 |                      |              |  |  |
|                                                                                                    |                                                 |                 |                      |              |  |  |
|                                                                                                    |                                                 |                 |                      |              |  |  |
|                                                                                                    |                                                 |                 |                      |              |  |  |
|                                                                                                    |                                                 |                 |                      |              |  |  |
|                                                                                                    |                                                 |                 |                      |              |  |  |
|                                                                                                    |                                                 |                 |                      |              |  |  |
| and the second second se | 無線現機力                                           | が見つからない場合       |                      | 再検索          |  |  |
|                                                                                                    |                                                 |                 |                      |              |  |  |
|                                                                                                    | 選択したら "続ける"をク                                   | <b>フリックします。</b> |                      |              |  |  |
|                                                                                                    |                                                 |                 |                      |              |  |  |
| ?                                                                                                    |                                                 |                 | R                    | る 続ける        |  |  |

- メモ:本製品のMACアドレスは、本体のラベルで確認できます。
- 4 [設定画面を開く]をクリックします。

| • • • | エアステーション設定ツール                                             |    |
|-------|-----------------------------------------------------------|----|
| 1     | 操作の選択                                                     |    |
|       | 次の無線睍機が選択されました。おこないたい操作を選択してください。                         |    |
|       | エアステーション名 APXXXXXXXXXXXX<br>ネットワーク名 (SSID) Buffalo-A-XXXX |    |
|       | MAC FFLA XXXXXXXXXXXXXXXXXXXXXXXXXXXXXXXXXX               |    |
|       | IP アドレス 192.168.11.1 / 255.255.255.0                      |    |
|       | 設定画面を開く<br>(通常はこちら)                                       |    |
|       | この無線聚機の IP アドレスを設定する<br>(上級者・管理者向け)                       |    |
|       |                                                           | 戻る |

| μ | この後ユーザー名とパスワードの入力画面が表示され                                                                                                    |
|---|----------------------------------------------------------------------------------------------------|
|   | ○場口は、マーユアルをご参照ください。<br>(出荷時設定)<br>セットアップカードまたはラベルに記載されているユーザー名<br>とパスワード。<br>記載がない場合、<br>ユーザー名:"admin", パスワード:"password"<br>または<br>ユーザー名:"root", パスワード:無し(空欄) |
|   | ОК                                                                                                    |

本製品とMacのIPセグメントが異なる場合は、「IPアドレス設定」画面が表示されます。その場合は、「この MacのIPアドレスを設定する」をクリックし、「DHCPサーバーからIPアドレスを自動的に取得する」をク リックしてください。Macのパスワードを要求された場合はパスワードを入力して[OK]をクリックしま す。しばらくするとMacに新しいIPアドレスが設定され、「設定完了」画面が表示されます。「親機選択画 面に戻る]をクリックし、もう一度手順3から行ってください。

# **6** セットアップカードに記載されているユーザー名とパスワードを入力して、[ログイン]をクリックします。

| 本機ログイン用                       | _ | ユーザー名<br>admin |
|-------------------------------|---|----------------|
| ユーザー名: admin                  |   | パスワード          |
| パスワード: <b>X X X X X X X X</b> |   | <b>(</b>       |
|                               |   | □ モバイル用設定画面    |
|                               |   |                |
|                               |   |                |
|                               |   |                |
|                               |   | ログイン           |

メモ:パスワードを変更した場合は、変更後のパスワードを入力してください。

### 7 本製品の設定画面が表示されたら、設定を行います。

メモ:

- 本製品の各種設定方法は、本章に記載しています。
- 設定画面のウィンドウの下に、「無線親機の設定画面を開きました」という画面が表示されています。
   [完了]をクリックして、画面を閉じてください。

## 管理パスワードを変更する

管理パスワード(設定画面のパスワード)は、出荷時設定では製品ごとに固有のパスワード(セットアップカー ドに記載されている「本機ログイン用パスワード」)が設定されています。 管理パスワードを変更したい場合は、以下の手順で設定してください。

#### 1 本製品の設定画面を表示します。

メモ: 設定画面の表示方法は、「本製品の設定を変更するには」(P.14)を参照してください。

2「詳細設定」-「管理」-「システム設定」をクリックします。

3「管理パスワード」に新しいパスワードを入力し、[設定]をクリックします。

管理パスワードは、半角英数字と「\_」で、1~8文字で設定します。 変更した管理パスワードを忘れると設定画面を表示できなくなりますので、必ず控えをとってください。

| システム情報                                           |             |  |  |  |
|--------------------------------------------------|-------------|--|--|--|
| エアステーション名 APXXXXXXXXXXXXXXXXXXXXXXXXXXXXXXXXXXXX |             |  |  |  |
| 管理ユーザー名 admin (変更することは                           | できません)      |  |  |  |
| 管理バスワード •••••                                    | □パスワードを表示する |  |  |  |
|                                                  |             |  |  |  |
| アクセス                                             |             |  |  |  |
| 使用する 管理アクセス                                      | バケット数       |  |  |  |

メモ:

- 生年月日や名前など、第三者から類推されやすい単語は管理パスワードに設定しないでください。
- 管理パスワードを忘れた場合は、本製品のRESETボタンを約3秒間押して、本製品の設定を初期化して ください。その場合、パスワード以外の設定(インターネット設定や無線接続設定など)も初期化され ます。

# 本製品のファームウェアバージョンを確認する

本製品のファームウェアのバージョンは、以下の手順で確認できます。

1 本製品の設定画面を表示します。

メモ:設定画面の表示方法は、「本製品の設定を変更するには」(P.14)を参照してください。

2「詳細設定」をクリックします。

#### 3 ファームウェアのバージョンを確認します。

| 製品名       | WSR-1166DHPL2 Ver. X.XX(RX.XX/BX.XX) |
|-----------|--------------------------------------|
| エアステーション名 | APXXXXXXXXXXXXX                      |

**メモ:**製品名欄の「Ver.X.XX」の部分がファームウェアのバージョンです。

## 本製品のファームウェアを更新する

### 自動的に更新する場合

新しいファームウェアが公開された際に自動的に更新する場合は、以下の手順で設定を行ってください。

┃ 本製品の設定画面を表示します。

メモ:設定画面の表示方法は、「本製品の設定を変更するには」(P.14)を参照してください。

2「詳細設定」-「管理」-「ファームウェア更新」をクリックします。

# **3** ファームウェア自動更新機能で「常に最新版に更新する」と更新時刻を設定し、[設定]をクリックします。

| [拡張設定]            |                    |       |          |
|-------------------|--------------------|-------|----------|
| ファームウェア<br>自動更新機能 | 常に最新版に更新する >       |       |          |
| 現在時刻              | 2019年 12月 9日 (月曜日) | 15:43 | 現在の状態を表示 |
| 更新時刻              | 毎日 04:00 - 04:59 ~ |       |          |
| 設定                |                    |       |          |

メモ:

• 本製品の時刻設定が正しくない場合(画面に

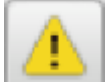

が表示されている場合)は、「管理」-「システム

設定」の画面でNTP機能を「使用する」に設定してください。

- ファームウェア更新中は、再起動などにより、本製品に接続している機器が一時的に切断されます。そのため、更新時刻は、本製品を使用していない時間帯に設定することをおすすめします。
- ・故障の原因となるため、ファームウェアの更新中(前面のPOWERランプが橙色と緑色に交互に点滅中)は、本製品の電源をOFFにしないでください。

以上で設定は完了です。

設定後に新しいファームウェアがリリースされた場合、上記で設定した時間帯に更新が行われます。

### 手動で更新する場合

本製品をお使いの方が、お好みのタイミングでファームウェアを更新したい場合は、以下の手順で設定を行ってください。

1 本製品の設定画面を表示します。

メモ: 設定画面の表示方法は、「本製品の設定を変更するには」(P.14)を参照してください。

2 「詳細設定」-「管理」-「ファームウェア更新」をクリックします。

#### 3 ファームウェアを更新します。

ファームウェアファイルがある場合は、[参照]をクリックしてファームウェアファイルを選択し、[更新 実行]をクリックします。

ファームウェアファイルがない場合は、「オンラインバージョンアップ」を選択し、[更新実行]をクリッ クして画面の指示に従ってください。

| ファームウェア<br>バージョン | WSR-1166DHPL2 Ver. X.XX(RX.XX/BX.XX)                              |
|------------------|-------------------------------------------------------------------|
| 更新方法             | <ul> <li>・ローカルファイル指定     </li> <li>・オンラインバージョンアップ     </li> </ul> |
| ファームウェア<br>ファイル名 | C:¥BUFFALO¥wsr-1166dhpl2-xxx¥wsr-1166dhpl2-x 参照                   |
| 更新実行             |                                                                   |

**メモ:** 故障の原因となるため、ファームウェアの更新中(前面のPOWERランプが橙色と緑色に交互に点滅中)は、本製品の電源をOFFにしないでください。

## 無線チャンネルを変更する

本製品は、電波混雑防止機能によりほかの機器が使用していないチャンネルを検索して自動的に割り当てる ため、通常はチャンネルを設定する必要はありません。ただし、周囲に多くの無線機器がある場合、チャンネル が正しく設定されず、電波干渉が発生して転送速度が低下してしまうことがあります。 その場合は、以下の手順でチャンネルを設定してください。

メモ:

- ・ 設定するチャンネルによっては、ほかの無線機器と電波干渉を起こすことがあります。
- 隣接する無線機器に異なるチャンネルを設定するとき、隣りあったチャンネルなどの近い周波数では、互い に干渉し転送速度が低下してしまうことがあります。

### 1 本製品の設定画面を表示します。

メモ:設定画面の表示方法は、「本製品の設定を変更するには」(P.14)を参照してください。

### **2**「無線LAN」をクリックします。

| • •                      |                    |
|--------------------------|--------------------|
|                          |                    |
| <b>ice</b><br>Dimensione |                    |
|                          | <b>读。</b><br>IY編設定 |

3 無線チャンネルを選択して[設定]をクリックします。

| 중 無線LAN設定                                                                                                    |                                                                                 |    |            |   |
|----------------------------------------------------------------------------------------------------|---------------------------------------------------------------------------------|----|------------|---|
| 2.4 GHz (11n/g/b)     ✓ 有効     SSID 1     Suffalo-G-XXXX     Buffal     暗号化モード     暗号化モード     暗号化モー     暗号化     WPA2-PSK AES     ✓     WPA     暗号化キー     暗号化     XXXXX     XXX     Fヤンネル     手切     ズ     ズ | (11ac/n/a)<br>1<br>-A-XXXX<br>モード<br>2-PSK AES<br>ホー<br>-<br>なXXX<br>ネル<br>DFS) |    | <b>*</b> . |   |
| 144.4 Mbps (20 MHz)                                                                                                    | Abps (80 MHz)                                                                   | 戻る | ~          | 定 |

メモ:

- ・ 本設定は無線の周波数帯(2.4GHzまたは5GHz)ごとに設定できます。
- 5GHzのチャンネルで52チャンネル以上を設定した場合、本製品が気象レーダーなどを感知すると、自動的にほかの無線チャンネルへ変更されます。その際、1分程度無線通信ができなくなります。
- W52(36/40/44/48チャンネル)およびW53(52/56/60/64チャンネル)は、電波法により屋外で使用することが禁止されています。
- 2.4GHzのチャンネルを設定する場合は、電波干渉の低減や周波数利用効率向上のため、チャンネルを 1、6、11のいずれかに設定することをおすすめします。
- 無線機器から設定を行っている場合、本製品との接続が一時的に切断されますが、しばらくすると自動的に本製品に再接続され通信できるようになります。

# AOSS接続を解除する

ANY接続拒否設定やMACアクセス制限の設定を行うには、いったんAOSS接続を以下の手順で解除する必要 があります。

AOSS接続を解除すると、本製品のSSIDや暗号化キーは、AOSS接続を行う前の値に戻るとともに、本製品に接続していたすべての無線機器が本製品から切断されます。各機器の取扱説明書を参照して、もう一度無線機器 を本製品に接続してください。

1 本製品の設定画面を表示します。

メモ:設定画面の表示方法は、「本製品の設定を変更するには」(P.14)を参照してください。

2「詳細設定」-「無線設定」-「AOSS」をクリックします。

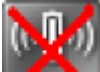

3 AOSS接続解除ボタン 🌄 をクリックします。

| AOSS動作設定     |                              |
|--------------|------------------------------|
| AOSS 状態      | AOSS 有効 🐹                    |
| WEPをゲーム専用にする | 2.4GHz   使用する<br>5GHz   使用する |
| 本体側AOSSボタン   | ☑使用する                        |

# ほかの機器から本製品を検索できなくする(ANY接続拒否 設定)

本製品に無線接続するには、SSIDと暗号化キーが必要です。ANY接続拒否設定を行うと、本製品のSSIDが隠蔽 されて、ほかの機器から本製品を検索することができなくなるため、外部からの不正アクセスを受けにくくす ることができます。

設定は、以下の手順で行います。

メモ:

- AOSSとANY接続拒否設定は同時に使用できません。以下の設定を行う前に、「AOSS接続を解除する」 (P.27)を参照してあらかじめ設定を変更してください(以下の設定を行った後にAOSSを使って無線接続 すると、ANY接続が「許可する」に設定変更されます)。
- ・ 以下の設定を行って本製品のSSIDを隠蔽しても、暗号化設定がされていないと外部からの不正アクセスを 受けることがあります。
- ANY接続を無効にした周波数帯では、WPS接続を実行することはできません。

1 本製品の設定画面を表示します。

メモ:設定画面の表示方法は、「本製品の設定を変更するには」(P.14)を参照してください。

**2**「詳細設定」-「無線設定」-「2.4GHz(11n/g/b)」または「詳細設定」-「無線設定」-「5GHz(11ac/n/a)」 をクリックします。

メモ:本設定は無線の周波数帯(2.4GHzまたは5GHz)ごとに設定できます。

**3** ANY接続の「許可する」をクリックし、チェックを外して[設定]をクリックします。

| [基本設定]  |                                                             |
|---------|-------------------------------------------------------------|
| 無線機能    | ☑使用する                                                       |
| 無線チャンネル | 自動 / (現在のチャンネル: 11)                                         |
| 倍速モード   | 帯域: 144.4 Mbps (20 MHz) > (Current: 20 MHz )<br>拡張チャンネル 4 > |
| ANY接続   | <ul> <li>□許可する</li> <li>▲</li> </ul>                        |

# アクセスできる機器を制限する(MACアクセス制限)

本製品に接続する機器のMACアドレスをあらかじめ登録しておき、その機器のみ本製品へのアクセスを許可できます。設定は以下の手順で行います。

**メモ:** AOSSとMACアクセス制限は同時に使用できません。MACアクセス制限を設定する場合は、<u>「AOSS接続</u> <u>を解除する」(P.27)</u>を参照して本製品の設定を変更してください。

1 本製品の設定画面を表示します。

メモ: 設定画面の表示方法は、「本製品の設定を変更するには」(P.14)を参照してください。

2「詳細設定」-「無線設定」-「MACアクセス制限」をクリックします。

3 [登録リストの編集]をクリックします。

| 無線バソコンの接<br>無線バソコンの接 | 統 (2.4GHz)<br>統 (5GHz) | □制限する<br>□制限する |  |
|----------------------|------------------------|----------------|--|
| 登録リスト                |                        |                |  |
| MACアドレス              | 接続状態                   |                |  |
| MACアドレスが登録されていません    |                        |                |  |
| 登録リストの編集             |                        |                |  |

### 4 無線で接続できる機器を指定します。「検出された無線パソコン一覧」には、現在接続されている機器の MACアドレスが表示されています。

ここで、接続可能にする機器のMACアドレスのみを[登録]をクリックして登録します。

| 編集を終了して前の画面へ戻る    |  |  |
|-------------------|--|--|
| 登録リストの新規追加        |  |  |
| 登録するMACアドレス       |  |  |
| 新規追加              |  |  |
| 登録リスト             |  |  |
| MACアドレス 操作        |  |  |
| MACアドレスが登録されていません |  |  |
|                   |  |  |
| 検出された無線パソコン一覧     |  |  |
| MACアドレス 操作        |  |  |
| XXXXXXXXXXXXX 登録  |  |  |
| 現在の状態を表示          |  |  |

「検出された無線パソコン一覧」に表示されていない機器を登録する場合は、「登録するMACアドレス」欄に接続する機器のMACアドレスを入力し、[新規追加]をクリックします。MACアドレスを入力するときは、2桁ずつコロン(:)で区切って入力します。登録できるMACアドレスは64個までです。

5 登録が終わったら、[編集を終了して前の画面へ戻る]をクリックします。

| 編集を終了して前の画面へ戻る        |  |  |
|-----------------------|--|--|
| 登録リストの新規追加            |  |  |
| 登録するMACアドレス           |  |  |
| 新規追加                  |  |  |
| 登録リスト                 |  |  |
| MACアドレス 操作            |  |  |
| XXXXXXXXXXXXXXX 修正 削除 |  |  |
| XXXXXXXXXXXXXXX 修正 削除 |  |  |
|                       |  |  |
| 検出された無線パソコン一覧         |  |  |
| MACアドレス 操作            |  |  |
| XXXXXXXXXXXX 登録       |  |  |
| 現在の状態を表示              |  |  |

**6**「制限する」をクリックしてチェックを入れ、[設定]をクリックします。

| 無線バソコンの接続 <mark>(2.4GHz)</mark> | ☑制限する |
|---------------------------------|-------|
| 無線バソコンの接続 <mark>(5GHz)</mark>   | ☑制限する |

メモ:本設定は無線の周波数帯(2.4GHzまたは5GHz)ごとに設定できます。

### 7 「無線パソコンのMACアクセス制限を有効にします」と表示されたら、[設定]をクリックします。

# 機器同士の無線通信を禁止する(プライバシーセパレーター)

プライバシーセパレーター機能を使用すると、本製品に接続している機器同士のアクセス(共有フォルダーな どへのアクセス)を禁止できます。

メモ:本製品にLANケーブルを使って接続している機器がある場合は、プライバシーセパレーターを有効にしても、アクセスを禁止することはできません。たとえば、以下の図のような接続の場合、プライバシーセパレーターを有効にすることで、パソコンA−B間で共有フォルダーへのアクセスはできなくなりますが、パソコンA−C間やパソコンB−C間はアクセスできます。

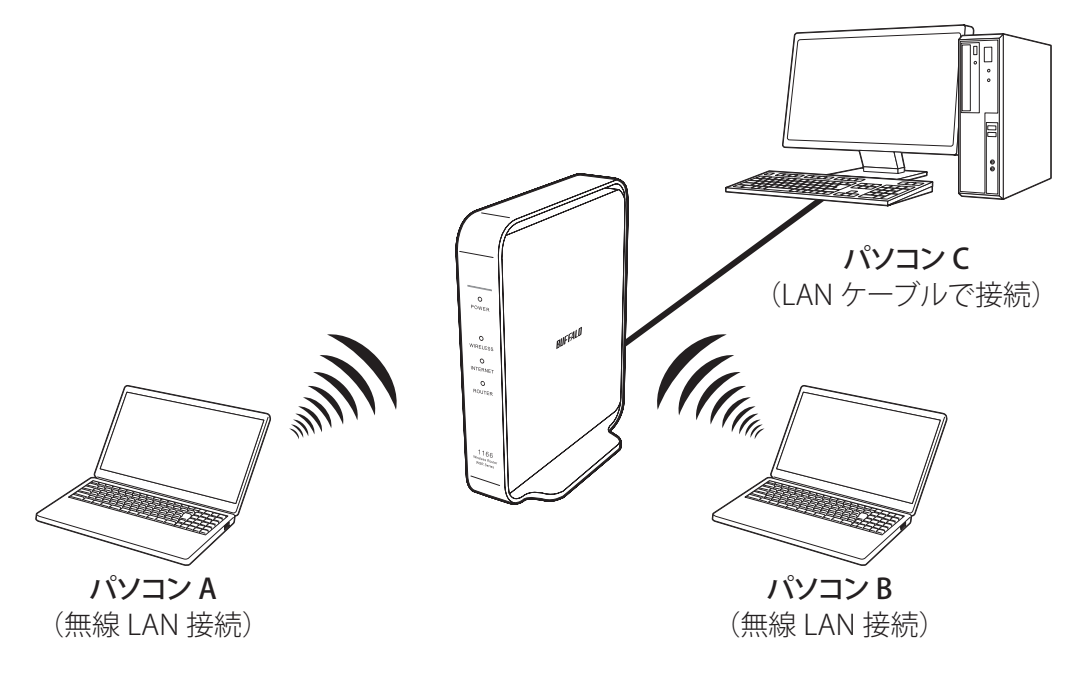

#### 1 本製品の設定画面を表示します。

メモ:設定画面の表示方法は、「本製品の設定を変更するには」(P.14)を参照してください。

**2**「詳細設定」-「無線設定」-「2.4GHz(11n/g/b)」または「詳細設定」-「無線設定」-「5GHz(11ac/n/a)」 をクリックします。

メモ:本設定は無線の周波数帯(2.4GHzまたは5GHz)ごとに設定できます。

**3**「プライバシーセパレーター」欄の「使用する」をクリックしてチェックを入れ、[設定]をクリックします。

| [拡張設定]           |                     |
|------------------|---------------------|
| BSS BasicRateSet | 1,2,5.5,11 Mbps 🛛 🗸 |
| Multicast Rate   | 1 Mbps 🗠            |
| 802.11n プロテクション  | □使用する               |
| DTIM Period      | 1                   |
| プライバシーセバレーター     | ☑使用する               |
| 送信出力             | 100 % 🗸             |

## ポートを開放する

ポート変換設定を行うと、インターネットゲームを楽しんだり各種サーバーを公開できます。

メモ:

- サーバーを公開する場合、固定グローバルIPアドレスの取得およびプロバイダーと別途契約が必要な場合 があります。
- 手順はお使いの環境によって異なります。
   ネットワークゲームや各種サーバーを公開する場合など、あらかじめ利用するポート番号が分かっている場合は、以下を参照してください。
   利用するポート番号が不明な場合は、「利用するポート番号が不明な場合」(P.35)を参照してください。

## ネットワークゲームや各種サーバーを公開する場合など、あらかじ め利用するポート番号が分かっている場合

本製品がルーターとして動作している場合にのみ、以下の設定が行えます。

メモ:

- •「transix」、「クロスパス」、「v6 コネクト」をお使いの場合は、ポート変換できません。
- •「v6プラス」、「IPv6オプション」、「OCNバーチャルコネクト」をお使いの場合、回線仕様により、ポート変換 設定をしても通信が転送されないことがあります。

1 本製品の設定画面を表示します。

メモ:設定画面の表示方法は、「本製品の設定を変更するには」(P.14)を参照してください。

2「詳細設定」-「セキュリティー」-「ポート変換」をクリックします。

3 各項目を設定し、[新規追加]をクリックします。

| ポート変換の新規追加      |                                     |                                    |  |
|-----------------|-------------------------------------|------------------------------------|--|
| グループ            | 新規追加 ~ 新規追加 group1                  |                                    |  |
| Internet側IPアドレス | エアステーションのInternet側IPアドレス ~<br>手動設定: |                                    |  |
| プロトコル           | ○全て                                 |                                    |  |
|                 |                                     |                                    |  |
|                 | ○任意                                 | プロトコル番号:                           |  |
|                 | ● TCP/UDP                           | HTTP(TCPポート80) V<br>任意のTCP/UDPポート: |  |
| LAN側IPアドレス      | 192.168.11.210                      |                                    |  |
| LAN側ボート         | TCP/UDPポート                          |                                    |  |
| 新規追加            |                                     |                                    |  |

グループ:

登録するルールが属するグループを指定します。[新規追加]を選択すると、新たなグループを作成し、そのグループに追加されます。新規追加時には半角英数字で16文字までのグループ名を付けることが可能です。

#### Internet側IPアドレス:

公開する各種サーバーの固定グローバルIPアドレスを設定します。Internet側IPアドレスをPPPoEサー バーから取得している場合は各PPPoE接続先のInternet側IPアドレスを設定します。手動設定を選択し たときは、手動設定欄にIPアドレスを指定する必要があります。プロバイダーから複数の固定グローバ ルIPアドレス指定を受けている場合には、「手動設定」で本製品のInternet側IPアドレスに設定してある アドレス以外のグローバルIPアドレスを設定することが可能です。

#### プロトコル:

アドレス変換機能を使用するポートの種類を選択します。[TCP/UDP]を選択したときは、ポートを設定します。

#### LAN側IPアドレス:

インターネットからのアクセスの宛先となるプライベートIPアドレスを設定します。

#### LAN側ポート:

変換プロトコルでTCP/UDPを指定し、単独のポート番号を指定したときは、LAN側のポート番号を変更 できます。

以上の設定の組み合わせにより、最大32種類の組み合わせを設定できます。

メモ: WWW(HTTP)サーバーを公開する場合は、以下のように設定すると、インターネットからのアク セスを任意のLAN側のWWWサーバーIPアドレスに転送できます。

#### グループ:

任意の名称(例:group1)を入力します。

#### Internet側IPアドレス:

[エアステーションのInternet側IPアドレス]を選択します。

#### プロトコル:

TCP/UDPを選択し、[HTTP(TCPポート:80)]を選択します(任意のTCP/UDPポートは空欄)。

#### LAN側IPアドレス/LAN側ポート:

LAN側IPアドレスは、サーバーIPアドレス(例:192.168.11.210)を入力します。LAN側ポートは、空欄にします。

### 4 設定内容が登録されていることを確認します。

| ポート変換登録情報 |                                            |                           |           |  |
|-----------|--------------------------------------------|---------------------------|-----------|--|
| グループ      | Internet側IPアドレス<br>LAN側IPアドレス              | ブロトコル<br>LAN側ボ <i>ー</i> ト | 操作        |  |
| group1    | エアステーションのInternet側IPアドレス<br>192.168.11.210 | TCP ポート:80<br>TCP ポート:80  | OFF 修正 削除 |  |

## 利用するポート番号が不明な場合

本製品がルーターとして動作している場合にのみ、以下の設定が行えます。

メモ:

- ・「transix」、「クロスパス」、「v6 コネクト」をお使いの場合は、DMZを設定しても動作しません。
- •「v6プラス」、「IPv6オプション」、「OCNバーチャルコネクト」をお使いの場合、回線仕様により、DMZを設定 しても通信が転送されないことがあります。

### 1 本製品の設定画面を表示します。

メモ: 設定画面の表示方法は、「本製品の設定を変更するには」(P.14)を参照してください。

**2**「詳細設定」-「セキュリティー」-「DMZ」をクリックします。

### **3** DMZのアドレスを設定し、[設定]をクリックします。

| DMZのアドレス                              | 192.168.11.210 |  |
|---------------------------------------|----------------|--|
| *WEB設定を行っているパソコンのIPアドレス 192.168.11.2. |                |  |

メモ:

- DMZのアドレスは、インターネット側から送られてきたデータの宛先ポートが不明な場合に、その データが転送されるLAN上のIPアドレスです。ここで設定されたIPアドレスの機器でのみ、ネット ワークゲームなどを利用できます。
- ・ ポート変換の設定で[LAN側IPアドレス]を設定した場合は、そちらの設定が優先されます。
- DMZを使用する場合は、機器側のIPアドレスをここで設定した値に固定する必要があります。
- 使用するソフトや契約しているプロバイダーによっては、DMZを設定してもソフトウェアが動作しない場合があります。
- DMZに設定した機器は、ほかのパソコンに比べてセキュリティーが低下するため、重要なデータなど をその機器に保存しないことをおすすめします。
- 安全のため、ファイアウォールの設定画面で、「NBTとMicrosoft-DSのルーティングを禁止する」を有効にしておくことをおすすめします。
### 本製品のIPアドレスを変更する

エアステーション設定ツールを使用すると、本製品のIPアドレスをかんたんに変更できます。ここでは、エア ステーション設定ツールを使ったIPアドレスの変更方法について説明します。

#### Windowsをお使いの場合

メモ:

Г

- エアステーション設定ツールは、当社ホームページ(https://www.buffalo.jp/support/download/ detail/?dl\_contents\_id=60749)でダウンロードできます。
- ・ パソコンを本製品に接続した状態で設定してください。
- 本製品のIPアドレスは、設定画面の[詳細設定] [LAN] [LAN]からも変更できます。

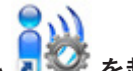

#### 1 エアステーション設定ツール 🗷 『を起動します。

インストール時にデスクトップ上に作られた「エアステーション設定ツール」のショートカットをダブ ルクリックします。

**2** 「次へ」をクリックします。

|              |                                                                                              | Х |
|--------------|----------------------------------------------------------------------------------------------|---|
| $\leftarrow$ | 👹 エアステーション設定ツール                                                                              |   |
|              |                                                                                              |   |
|              | はじめに                                                                                         |   |
|              | このアプリケーションでは、接続中のネットワーク上でエアステーション無線親機を発見し、設定画面を開くことがで<br>きます。またエアステーション無線親機の IP アドレスを変更できます。 |   |
|              |                                                                                              |   |
|              |                                                                                              |   |
|              |                                                                                              |   |
|              |                                                                                              |   |
|              |                                                                                              |   |
|              |                                                                                              |   |
|              | 開始する(こは [)欠へ] をクリックします。                                                                      |   |
|              | エアステーション感光の一川、バージョンメメメメ                                                                      |   |
|              | T/V) 2328XE) //// 232/VVV                                                                    |   |
|              | 次へ(N)                                                                                        |   |

メモ:パソコンに複数のネットワークアダプターが搭載されている場合、「2つ以上のネットワーク接続 がつながっています |というメッセージが表示されます。その場合は、使用していないネットワークアダ プターを取り外すか無効にしてから[再実行]をクリックしてください。

3 以下の画面が表示されたら、本製品を選択して、[次へ]をクリックします。

| ← | 👹 エアステーション設定が                                      | ソール                          |                   |                  | ×     |
|---|----------------------------------------------------|------------------------------|-------------------|------------------|-------|
|   | エアステーション無約                                         | 泉親機の選択                       |                   |                  |       |
|   | 操作したい無線親機を選                                        | 朝沢してください。リストにないな             | 易合は、 [再検索] をりりック! | してください。          |       |
|   | エアステーション名                                          | ネットワーク名 <mark>(</mark> SSID) | MAC アドレス          | IP アドレス          |       |
|   | APXXXXXXXXXXXXXX                                   | Buffalo-A-XXXX               | XX:XX:XX:XX:XX    | 192.168.11.1     |       |
|   | <ul> <li>              金無線親機が見つから      </li> </ul> | <u>ない場合</u>                  |                   | 再検               | ·索(R) |
|   | 選択したら [)欠へ] をクリッ                                   | クします。                        |                   |                  |       |
|   |                                                    |                              |                   | 次へ( <u>N</u> ) キ | ャンセル  |

メモ:本製品のMACアドレスは、本体のラベルで確認できます。

4 [この無線親機のIPアドレスを設定する]をクリックします。

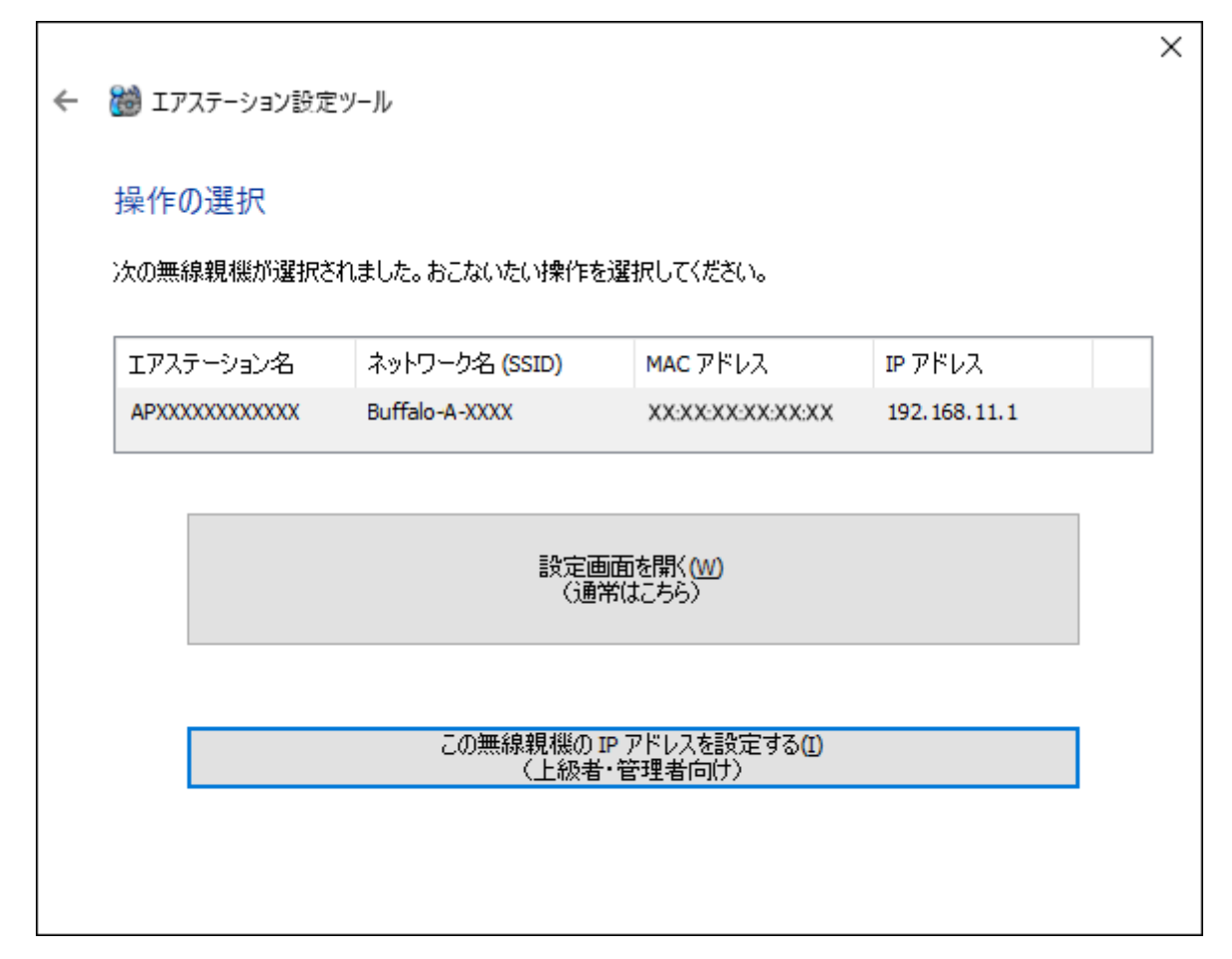

5 新しく設定するIPアドレスを入力して[次へ]をクリックします。

| ← | 👹 エアステーション設定ツール                                                                                                    | ×         |
|---|----------------------------------------------------------------------------------------------------|-----------|
|   | 無線親機の IP アドレス設定                                                                                                    |           |
|   | 無線親機の新しい IP アドレスを入力してください。                                                                                                    |           |
|   | <ul> <li>○ DHCP サーバーから IP アドレスを自動的に取得する(かんたん)(○)</li> <li>※ 無線親機の ROUTER ランプが点灯している場合(ルーター機能有効時)は、<br/>この設定にはできません。</li> </ul> |           |
|   | ● 次の IP アドレスを使う(上級者・管理者向け)(5)                                                                                                  |           |
|   | IP アドレス(I) 192 . 168 . 11 . 100 🕜 設定方法                                                                                         |           |
|   | サブネットマスク(U) 255.255.0 ~                                                                                                    |           |
|   | ※ 無線親機の ROUTER スイッチが「AUTO」に設定されていて、<br>かつ、 ROUTER ランプが消灯している場合 (ルーター機能無効時)は、<br>この設定にはできません。                                   |           |
|   | * 参考情報 - このパソコンの IP アドレス:                                                                                                    |           |
|   | 68.11.2 / 255.255.255.0 :イーサネット (Intel(R) 82579V Gigabit Network Connection)                                                   |           |
|   | [次へ] をクリックすると、設定内容が無線親機に反映されます。                                                                                                |           |
|   | 次へ(N                                                                                                    | <u>l)</u> |

٦

**メモ:** 本製品とパソコンのIPセグメントが異なる場合は、「入力したアドレスは、ネットワークセグメントがこのパソコンと異なります」という画面が表示されます。設定を続ける場合は、[はい]をクリックしてください。

**6** 本製品に設定されている管理パスワード(出荷時状態ではセットアップカードに記載されている「本機 ログイン用パスワード」)を入力し、[次へ]をクリックします。

| ÷ | 👹 エアステーション設定ツール                                                                                           | ×              |
|---|----------------------------------------------------------------------------------------------------|----------------|
|   | 設定中                                                                                                    |                |
|   | この無線親機には、管理パスワードが設定されています。<br>無線親機の管理パスワードを入力してください。                                                      |                |
|   | 管理パスワード(P) password 「八カ文字列を表示(V)<br>出荷時の設定は、セットアップカードまたはラベルに記載されています。<br>記載がない場合、「password」または 無し(空欄) です。 |                |
|   |                                                                                                    | 次へ( <u>N</u> ) |

#### 7[完了]をクリックします。

|                                                              | ×             |
|--------------------------------------------------------------|---------------|
| ← 👹 エアステーション設定ツール                                            |               |
| 設定完了                                                         |               |
| 無線親機の IP アドレス設定が完了しました。                                      |               |
|                                                              |               |
|                                                              |               |
|                                                              |               |
|                                                              |               |
|                                                              |               |
| してきつづき無線親機の設定画面を開くには、 [親機選択画面に戻る] をクリックし、もう一度無線親機を選択<br>ださい。 | <b>Rしてく</b>   |
| 親機選択画面に戻る                                                    |               |
|                                                              |               |
|                                                              | 了( <u>F</u> ) |

以上で設定は完了です。

#### Macをお使いの場合

メモ:

- エアステーション設定ツールは、当社ホームページ(<u>https://www.buffalo.jp/support/download/</u> <u>detail/?dl\_contents\_id=60699</u>)でダウンロードできます。
- Macを本製品に接続した状態で設定してください。
- 本製品のIPアドレスは、設定画面の[詳細設定]-[LAN]-[LAN]からも変更できます。

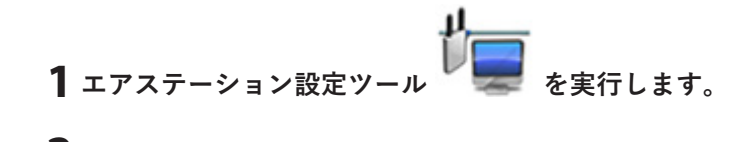

#### 2 [続ける]をクリックします。

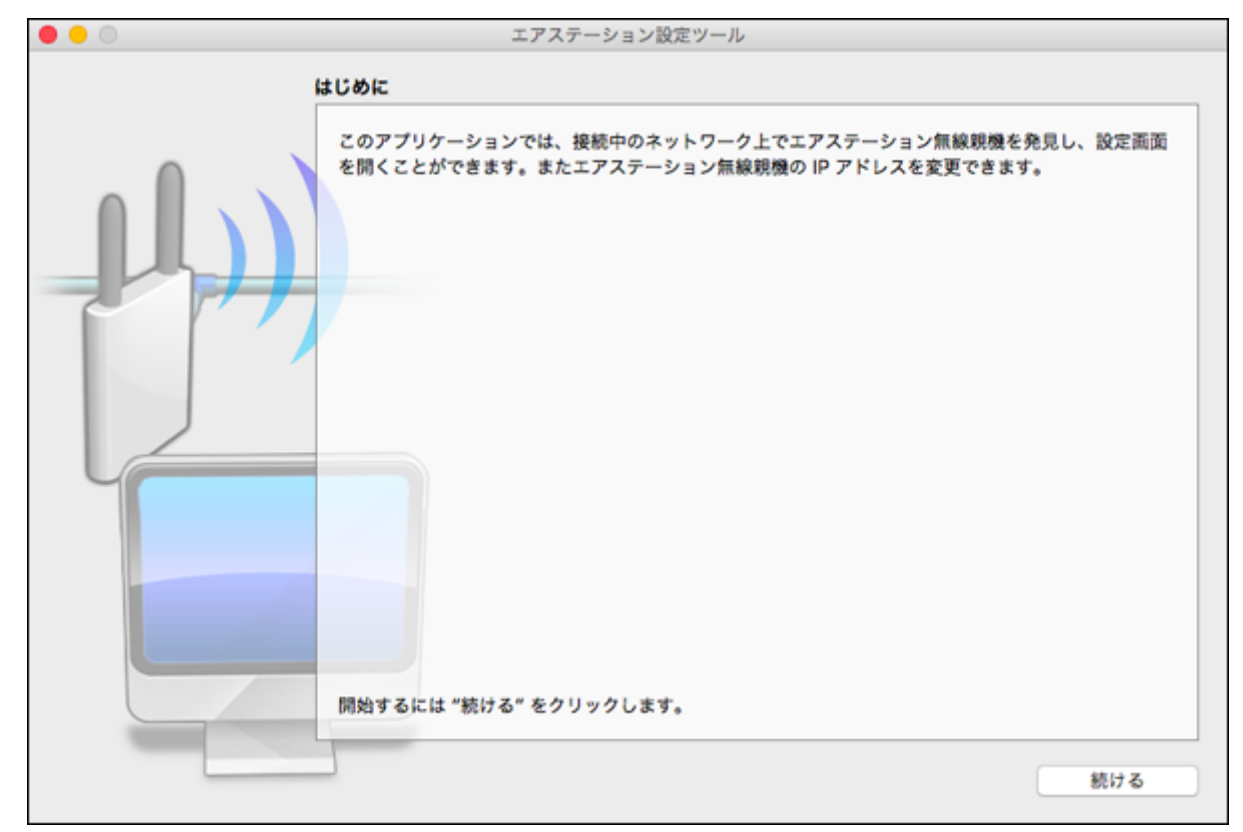

3 以下の画面が表示されたら、本製品を選択して、[続ける]をクリックします。

| • • • | エア<br>エアステーション無線親機 | 'ステーション設定ツール<br><b>の選択</b> | ,               |                     |
|-------|--------------------|----------------------------|-----------------|---------------------|
|       | 操作したい無線親機を選択       | Rしてください。リストに               | こない場合は、"再検索" る  | <b>そクリックしてください。</b> |
|       | エアステーション名          | ネットワーク名 (SSID)             | MAC アドレス        | IP 7ドレス             |
|       | APXXXXXXXXXXXX     | Buffalo-A-XXXX             | XXXXXXXXXXXXXXX | 192.168.11.1        |
|       |                    |                            |                 |                     |
|       |                    |                            |                 |                     |
|       |                    |                            |                 |                     |
|       | 無線期機力              | 「見つからない場合                  |                 | 再検索                 |
|       | 選択したら "続ける" をク     | リックします。                    |                 |                     |
| ?     |                    |                            | R               | る 続ける               |

メモ:本製品のMACアドレスは、本体のラベルで確認できます。

4 [この無線親機のIPアドレスを設定する]をクリックします。

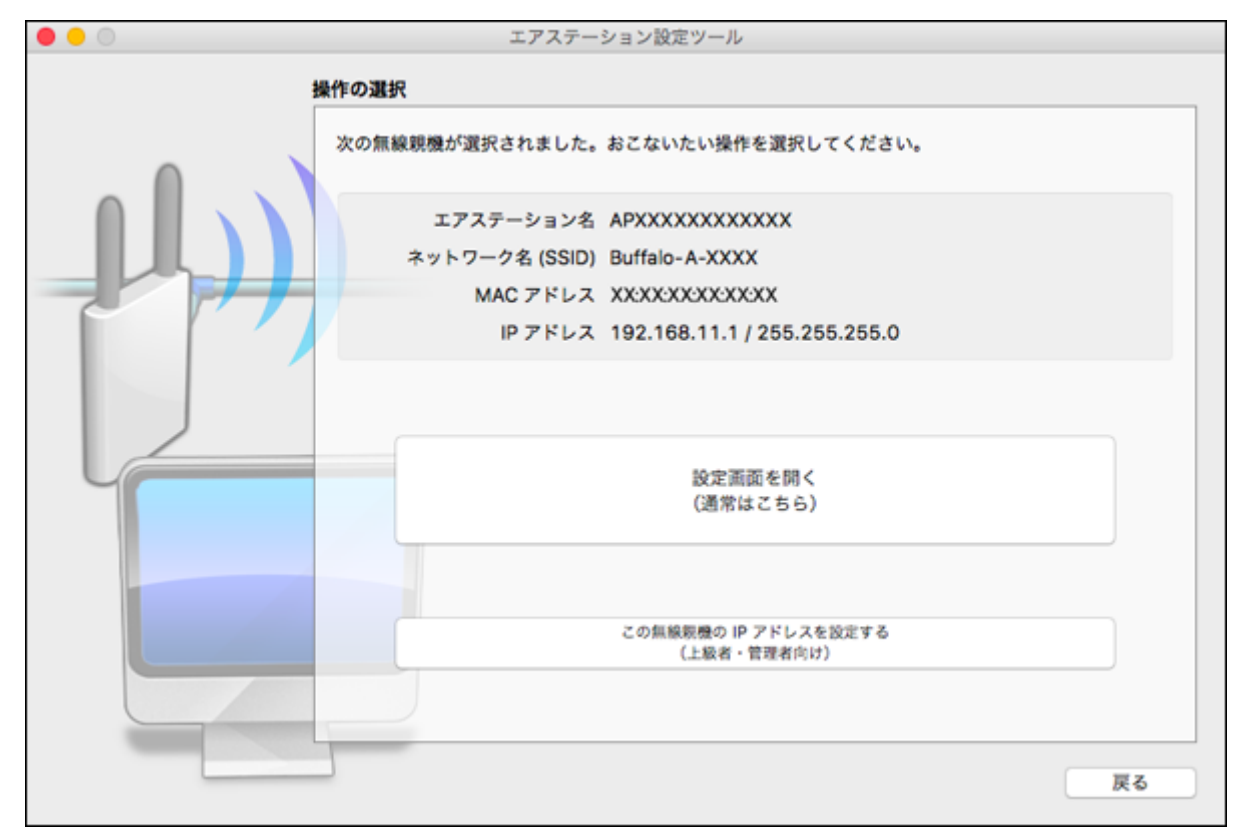

#### 5 新しく設定するIPアドレスを入力して[続ける]をクリックします。

| • • • | エアステーション設定ツール                                                                              |
|-------|--------------------------------------------------------------------------------------------|
| 1     | 無線親機の IP アドレス設定                                                                            |
|       | 無線親機の新しい IP アドレスを入力してください。                                                                 |
|       | ○ DHCP サーバーから IP アドレスを自動的に取得する(かんたん)                                                       |
|       | ※ 無線親機の ROUTER ランプが点灯している場合(ルーター機能有効時)は、<br>この設定にはできません。                                   |
|       |                                                                                            |
|       | <ul> <li>次の IP アドレスを使う(上級者・管理者向け)</li> </ul>                                               |
|       | IPアドレス 192.168.11.100                                                                      |
|       | サプネットマスク 255.255.255.0 ᅌ                                                                   |
|       | ※ 無線親機の ROUTER スイッチが「AUTO」に設定されていて、<br>かつ、ROUTER ランプが消灯している場合(ルーター機能無効時)は、<br>この設定にはできません。 |
|       | × 参考情報 - この Mac の IP アドレス:                                                                 |
|       | 192.168.11.3 / 255.255.255.0 (Ethernet)                                                    |
|       |                                                                                            |
|       | "続ける"をクリックすると、設定内容が無線親機に反映されます。                                                            |
|       |                                                                                            |
| ?     | 戻る 続ける                                                                                     |

メモ:本製品とMacのIPセグメントが異なる場合は、「入力したアドレスは、ネットワークセグメントがこのMacと異なります」という画面が表示されます。設定を続ける場合は、[無視して続ける]をクリックしてください。

**6**本製品に設定されているパスワード(出荷時状態ではセットアップカードに記載されている「本機ログイン用パスワード」)を入力し、[続ける]をクリックします。

| • • • | エアステーション設定ツール                                                         |
|-------|-----------------------------------------------------------------------|
|       | 設定中                                                                   |
|       | この無線親機には、管理パスワードが設定されています。                                            |
|       | 無線親機の管理パスワードを入力してください。                                                |
|       | 管理パスワード password                                                      |
|       | ✓ 入力文字列を表示                                                            |
|       | 出荷時の設定は、セットアップカードまたはラベルに記載されています。<br>記載がない場合、「password」または 無し(空欄) です。 |
|       |                                                                       |
|       |                                                                       |
|       |                                                                       |
|       |                                                                       |
|       | 戻る続ける                                                                 |

#### 7 [終了]をクリックします。

| • • • | エアステーション設定ツール                                                                                                    |
|-------|----------------------------------------------------------------------------------------------------|
| 1     | 设定完了                                                                                                    |
|       | <ul> <li>無線親機の IP アドレス設定が完了しました。</li> <li>* この Mac の IP アドレスを手動で設定されている場合は、<br/>Mac の IP アドレスが、無線親機と同じネットワークセグメントに属しているかどうかも<br/>ご確認ください。</li> <li>この Mac の IP アドレスを設定する</li> </ul> |
|       | ひきつづき無線親機の設定画面を開くには、"親機選択画面に戻る"をクリックし、もう一度無線親機を<br>選択してください。<br>親機選択画面に戻る                                                                                                    |
|       | 終了                                                                                                    |

以上で設定は完了です。

### フレッツ回線向けの設定をする(PPPoEマルチセッション)

本製品のPPPoEマルチセッション機能を使用して、1つの回線契約でプロバイダーとフレッツ回線向けサービス情報サイトに同時に接続するには、以下の設定を行ってください。

#### メモ:

- NTT東日本向けフレッツ・スクウェアは、2011年6月1日より、「サービス情報サイト」に名称が変更されました。
- NTT西日本向けフレッツ・スクウェアは、2011年12月28日をもってサービス終了となりました。

#### 1 本製品の設定画面を表示します。

メモ:設定画面の表示方法は、「本製品の設定を変更するには」(P.14)を参照してください。

2 本製品背面のINTERNET端子からLANケーブルを取り外します。

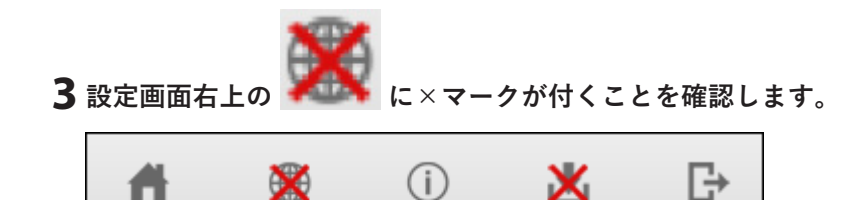

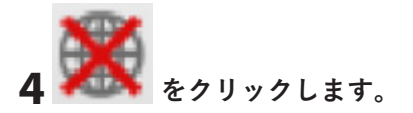

5 手順2で抜いたLANケーブルを、本製品背面のINTERNET端子に再接続して、「ケーブルをInternetポートに挿して再確認する」をクリックします。

| Internet側ケーブル未接続                                                                                                    |
|----------------------------------------------------------------------------------------------------|
| エアステーションに接続されたルータが、インターネットに接続されていません。ルータが正しく設定されているかど<br>うかを確認後、メニューから任意の項目を選択してください。<br>・ エアステーションに接続されたルータのインターネット側の設定を確認してください。<br>・ エアステーションに接続されたルータのインターネット側のデバイスの電源状態を確認してください。<br>※ ケーブルをinternetボートに捧して再強認する |

6「PPPoE再設定を行う」をクリックします。

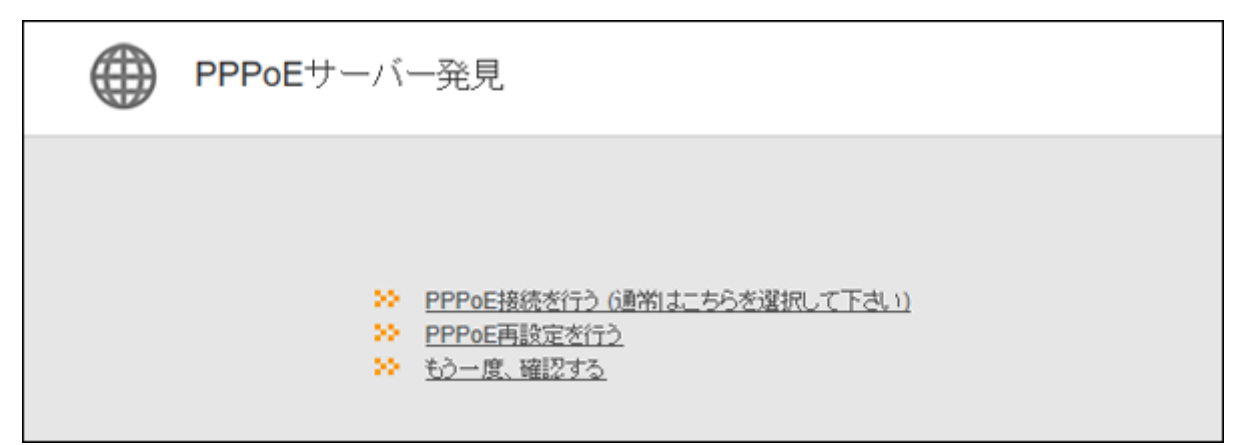

#### 7 お使いの回線の種別に合わせて「回線種類」を選択します。

フレッツ 光ネクストをお使いの方は「フレッツ 光ネクスト/ドコモ光/OCN 光」を、それ以外の回線をお 使いの方は、「Bフレッツ/フレッツ・ADSL」を選択してください。

| () インターネット接続設定 |                                              |
|----------------|----------------------------------------------|
| 回線種類           | ● フレッツ 光ネクスト/ドコモ光/OCN 光<br>○ Bフレッツ/フレッツ・ADSL |
| 接続先ユーザー名       | xxxxxxx @                                    |

8 「フレッツ 光ネクストサービス情報サイト」欄(フレッツ 光ネクスト用)または「サービス情報サイト」欄 (Bフレッツ/フレッツ・ADSL用)で、「NTT東日本」または「NTT西日本」を選択し、[進む]をクリックしま す。

| 回線種類                                                                                                    | <ul> <li>フレッツ 光ネクスト/ドコモ光/00</li> <li>Bフレッツ/フレッツ・ADSL</li> <li>子の他</li> </ul>                                                                                                    | N 光                                                                                                    |
|----------------------------------------------------------------------------------------------------|----------------------------------------------------------------------------------------------------|----------------------------------------------------------------------------------------------------|
| 援続先ユーザー名 <mark>●</mark> ●                                                                                                    | X0000000X                                                                                                    | @[X000000000]@                                                                                                    |
| 接続先パスワード P                                                                                                    | ・・・・・・・<br>□パスワードを表示する                                                                                                    |                                                                                                    |
| DNS(ネーム)サーバーアドレス<br>※プロバイダーより指定がある場合のみ                                                                                                    | プライマリー:                                                                                                    |                                                                                                    |
|                                                                                                    | セカンダリー:                                                                                                    |                                                                                                    |
|                                                                                                    |                                                                                                    |                                                                                                    |
| ンレッジ 元ネウスト サーとス国歌 サイト<br>※フレッツ回線をお使いの場合のみ<br>ご契約のプロバイダーから送                                                                                                    | <ul> <li>NTT東日本</li> <li>付された資料をご用意くださ(</li> </ul>                                                                                                    | ν.<br>                                                                                                    |
| ンレッツワネクストラーとス値もワイト<br>※フレッツ回線をお使いの場合のみ<br>ご契約のプロバイダーから送<br>代表的なプロバイダーには、<br>※、会員登録証、ご利用開始の案内、<br>ます。                                                                                                    | NTT東日本<br>(付された資料をご用意くださ)<br>OCN、BIGLOBE、Yahoo!BI<br>(入会証、"登録証"、「契約内容のご案内                                                                                                    | い。<br>B、ぷらら、So-net、eo、@niftyがあります。<br>rなどと書かれた資料ロプロバイダーによって、表記は異なり                                                                                                    |
| シレッツ見線をお使いの場合のみ<br>ご契約のプロバイダーから送<br>代表的なプロバイダーには、<br>※、会員登録証、ご利用開始の案内、<br>ます。 ① 接続先ユーザー名 に入力                                                                                                    | NTT東日本<br>付された資料をご用意ください<br>OCN、BIGLOBE、Yahoo!B<br>(入会証、'登録証'、'英約内容のご案内                                                                                                    | い。<br>B、ぷらら、So-net、eo、@niftyがあります。<br>rなどと書かれた資料ロプロバイダーによって、表記は異なり                                                                                                    |
| ンレッツ回線をお使いの場合のみ<br>ご契約のプロバイダーから送<br>代表的なプロバイダーには、<br>※、会員登録語、ご利用開始の案内、<br>ます。<br>① 接続先ユーザー名 に入力<br>「認証Dの" 増続内の"増続利用の"ユーザー                                                                                                    | NTT東日本<br>付された資料をご用意ください<br>OCN、BIGLOBE、Yahoo ! Bi<br>:入会証、"登録証"、"契約内容のご案内<br>ひてのな字列<br>10"                                                                                                | い。<br>B、ぷらら、So-net、eo、@niftyがあります。<br>rなどと書かれた資料ロプロバイダーによって、表記は異なり<br>ABCDEFGHUKL                                                                                                    |
| ンレッツビネクストサービス(前級サイト<br>※フレッツ回線をお使いの場合のみ<br>ご契約のプロバイダーから送<br>代表的なプロバイダーには、<br>※'会員登録証、'ご利用開始の案内、<br>ます。                                                                                                    | NTT東日本<br>付された資料をご用意ください<br>OCN、BIGLOBE、Yahoo ! Bi<br>:入会証、登録証、「契約内容のご案内<br>#5525条例<br>#5525条例<br>に対象のが                                                                                    | N。<br>B、ぷらら、So-net、eo、@niftyがあります。<br>Pなどと書かれた資料ロプロバイダーによって、表記は異なり<br>ABCDEFCHUKL<br>000 00                                                                                                    |
| シレッツビネクストサービス(前級サイト)<br>※フレッツ回線をお使いの場合のみ<br>ご契約のプロバイダーから送<br>代表的なプロバイダーには、<br>※'会員登録証'、ご利用開始の案内、<br>ます。 ① 接続先ユーザー名 に入力<br>「認証ID* 情報ID* 情報和ID* ユーザー<br>ユーザー名 などの際に書かれた文字列<br>※(U)と記載されている場合があります 2 接続先バスワード に入力                                              | NTT東日本<br>付された資料をご用意ください<br>OCN、BIGLOBE、Yahoo ! Bi<br>(入会証、'登録証、'英約内容のご案内<br>またまま用号<br>活きまま用<br>と気が奇な形<br>配し(ユーザー名)<br>原知(10)                                                              | N。<br>B、ぷらら、So-net、eo、@niftyがあります。<br>などと書かれた資料ロプロバイダーによって、表記は異なり<br>ABCDEFGHURL<br>000 00<br>X000000000000000000000000000000                                                                                  |
| <ul> <li>シレッツ回線をお使いの場合のみ</li> <li>ご契約のプロバイダーから送<br/>代表的なプロバイダーには、</li> <li>**会員登録証、ご利用開始の案内、ます。</li> <li>() 接続先ユーザー名 に入力<br/>*認証D**情報D**1番税用D**ユーザー<br/>*ユーザー名*などの個に書かれた文字列<br/>*(U)と記載されている場合があります</li> <li>注意読入ワード に入力<br/>*認証D(ワード**情報D(ワード**</li> </ul> | NTT東日本<br>付された資料をご用意ください<br>OCN、BIGLOBE、Yahoo ! Bi<br>(入会証、登録証、「契約内容のご案内<br>ままま単う<br>ちままま単う<br>ちままま単う<br>ちままま単う<br>ちままま単う<br>ちままま単う<br>「日本<br>「ス会証」<br>「登録証、<br>「契約内容のご案内<br>「日本<br>「ス会証」」 | N。<br>B、ぷらら、So-net、eo、@niftyがあります。<br>などと書かれた資料ロプロバイダーによって、表記は異なり<br>ABCDEFGHUML<br>000 00<br>X000000<br>ABCdefga<br>D=5005 00<br>ABCdefga<br>D=5005 00<br>X000000<br>X000000<br>X000000<br>X000000<br>X000000 |

**メモ:**NTT西日本のサービスが終了しているため、「サービス情報サイト」欄では、「NTT西日本」は選択できません。

9 「接続成功です」と表示されたら、[設定完了]をクリックします。

| 接続確認                      |                                 |                         |             |  |
|---------------------------|---------------------------------|-------------------------|-------------|--|
| 指定のURLへアクセス<br>再度 ブラウザーを起 | するため、一度、ブラウ<br>Mil. アボタのURIA マク | ザー機能を停止する必要があります        |             |  |
| ケーブル                      | OK                              | PPPoE#-//-OK            | 名前解決 OK     |  |
|                           | 接続成功です<br>AirStationの設定は売了      |                         |             |  |
| 上の枠P                      | に「接続成功です」と思                     | 示されないときは、 <u>こちら</u> で現 | 象を確認してください。 |  |
|                           |                                 |                         |             |  |
|                           | 戻る                              | 1996                    | 7           |  |

**10** フレッツ 光ライト/フレッツ 光ネクストをご契約の方は、アドレス欄に「v4flets-east.jp」(NTT東日本 向け)または「v4flets-west.jp」(NTT西日本向け)と入力して、Enterキーを押します。

Bフレッツ/フレッツ・ADSLをご契約の方は、アドレス欄に「www.flets」と入力して、Enterキーを押します。

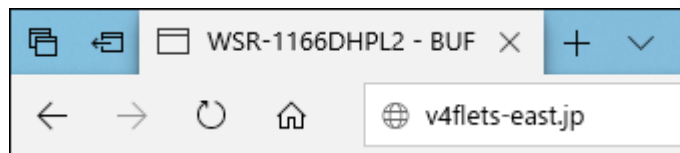

11 サービス情報サイトが表示されます。

以上で設定は完了です。

### ルーター機能を停止する

本製品のルーター機能を使用しないで、アクセスポイントとして使用する場合は、以下の手順で行います。 メモ:

本製品のルーター機能をOFFにすると、本製品のIPアドレスが「192.168.11.100」に変更されます。また、以下の機能が無効になりますのでご注意ください。

- DHCPサーバー(IPアドレス自動割当)機能
- 静的IPマスカレード(アドレス変換)機能
- パケットフィルター機能
- PPPoEマルチセッション機能

1本製品背面のスイッチを「AP」に設定します。

2本製品に接続している機器を再起動します。

以上で設定は完了です。

### 本製品の設定を保存する・復元する

#### 設定の保存

本製品の設定内容の保存は、以下の手順で行います。

1 本製品の設定画面を表示します。

メモ: 設定画面の表示方法は、「本製品の設定を変更するには」(P.14)を参照してください。

- 2「詳細設定」-「管理」-「設定管理/再起動」をクリックします。
- 3 「設定ファイルを保存する」を選択し、 [設定操作実行]をクリックします。

| 設定管理   |                                                                        |  |
|--------|------------------------------------------------------------------------|--|
| 操作     | <ul> <li>設定ファイルを保存する</li> <li>設定ファイルを復元する</li> <li>設定を初期化する</li> </ul> |  |
| バスワード  | <ul> <li>□ バスワードを使用する</li> <li>□ バスワードを表示する</li> </ul>                 |  |
| 設定操作実行 |                                                                        |  |

**メモ:** パスワードを使って設定ファイルを暗号化する場合は、「パスワードを使用する」にチェックを入れ、[設定操作実行]をクリックしてください。

#### 4 画面の表示に従って、設定ファイルを保存します。

#### 設定の復元

本製品の設定を復元する場合は、以下の手順で行います。

1 本製品の設定画面を表示します。

メモ: 設定画面の表示方法は、「本製品の設定を変更するには」(P.14)を参照してください。

- 2「詳細設定」-「管理」-「設定管理/再起動」をクリックします。
- **3**「設定ファイルを復元する」を選択し、「設定ファイル」欄の[参照]をクリックして設定ファイルを指定し、[設定操作実行]をクリックします。

| 設定管理   |                                                                        |  |  |
|--------|------------------------------------------------------------------------|--|--|
| 操作     | <ul> <li>設定ファイルを保存する</li> <li>設定ファイルを復元する</li> <li>設定を初期化する</li> </ul> |  |  |
| 設定ファイル | C:¥Users¥TC¥Downb; 参照                                                  |  |  |
| パスワード  | <ul> <li>□ バスワードを使用する</li> <li>□ バスワードを表示する</li> </ul>                 |  |  |
| 設定操作実行 |                                                                        |  |  |

**メモ:** 設定ファイルがパスワードで暗号化されている場合は、「パスワードを使用する」にチェックを入れ、[設定操作実行]をクリックしてください。

# 第4章 設定画面の詳細情報

本章では、本製品の設定画面について説明します。

### かんたん設定と詳細設定について

本製品の設定画面は、各種設定や機器診断を行う画面です。本製品の設定を変更するときや状態を確認したいときに使用します。

設定画面は「かんたん設定」と「詳細設定」に分かれており、用途によって使い分けることができます。少ない操作で設定を済ませたい場合は「かんたん設定」を、より高度な設定を行いたい場合は「詳細設定」を使用してください。

#### かんたん設定の画面(一例)

| BUFFALO                                                                                              |                                       |  | ()                    | Ŧ | G |
|----------------------------------------------------------------------------------------------------|---------------------------------------|--|-----------------------|---|---|
| 意識<br>無線LAN<br>2.4 GHz (11n/g/b)<br>SSID: Buffalo-G-XXXX<br>5 GHz (11ac/n/a)<br>SSID: Buffalo-A-XXXX | ((()))<br>A055<br>AOSS/WPS<br>WPS: 有効 |  |                       |   |   |
|                                                                                                    |                                       |  | <b>Ç,</b><br>Tanıdone |   | l |

#### 詳細設定画面(一例)

| RUFFALO         |             |                                            | ň |   | (j) | Ŧ | G             |
|-----------------|-------------|--------------------------------------------|---|---|-----|---|---------------|
|                 | _           |                                            |   |   |     |   | <b>∢∢</b> Hel |
| Internet<br>LAN | LAN側IPアドレス  | IPアドレス 192.168.11.1<br>サブネットマスク 2552552550 |   |   |     |   |               |
| LAN             | DHCPサーバー機能  | ☑使用する                                      |   |   |     |   |               |
| DHCPU-Z         | 割り当てIPアドレス  | 192.168.112<br>除外アドレス:<br>から 64            | 台 | ] |     |   |               |
| 経路情報            | DHCPサーバー設定  | [拡張設定]                                     |   |   |     |   |               |
| 無線設定<br>セキュリティー | [拡張設定] □表示す | \$                                         |   |   |     |   |               |
| 管理              |             |                                            |   |   |     |   |               |
| ステータス           |             |                                            |   |   |     |   |               |

メモ:設定画面の操作が5分間ない場合、設定画面から自動的にログアウトします。

### かんたん設定画面

### トップ画面

本製品の設定画面にログインした際、最初に表示される画面です。画面の内容は、本製品の動作モードによって異なります。ここでは、ルーターモード時の画面を例に説明します。

| BUFFALO                                                                               |                            | đ. |   | ()                                | Ŧ | [ |
|---------------------------------------------------------------------------------------|----------------------------|----|---|-----------------------------------|---|---|
| 奈<br>無線LAN                                                                            | ((()))<br>Aoss<br>AOSS/WPS |    |   |                                   |   |   |
| 2.4 GHz (lin/g/b)<br>SSID: Buffalo-G-XXXX<br>5 GHz (liac/n/a)<br>SSID: Buffalo-A-XXXX | WPS: 有助                    |    |   |                                   |   |   |
|                                                                                       |                            |    | 1 | <b>Ç<sub>o</sub><br/>Yanigote</b> |   |   |
|                                                                                       |                            |    | l |                                   |   |   |

| 項目       | 内容                                                                                                    |
|----------|----------------------------------------------------------------------------------------------------|
| 無線LAN    | 現在の無線LANの状態が表示されます。<br>クリックすると、無線LANの設定画面が表示されます。                                                                                                    |
| AOSS/WPS | 現在のAOSS/WPS設定の状態が表示されます。<br>クリックすると、「簡単設定を開始します(AOSS/WPSプッシュボタン式)」と<br>いう画面が表示され、[OK]をクリックすると本製品がAOSS/WPS待ち受け<br>状態になります。                                                                                                    |
| 詳細設定     | パネルをクリックすると、詳細設定画面が表示されます。                                                                                                    |
| <b>#</b> | クリックすると、トップ画面が表示されます。                                                                                                    |
|          | ルーターモード時のみ表示されます。インターネットへの接続状況を表示し<br>ます。インターネットに未接続のとき( が表示されているとき)にク<br>リックすると、インターネット接続の初期設定画面が表示されます。                                                                                                    |
| i        | <ul> <li>ファームウェアの更新がある場合などに点滅してお知らせします。クリック<br/>すると、本製品の動作モードが表示されます。</li> <li>本製品底面のラベルに型番が「WSR-1166DHPL2 V2」と表示されている製品<br/>では、上記に加え、Internet@Start情報が表示されます。</li> <li>メモ:</li> <li>Internet@Start 情報には、本製品のネットワーク判別情報が含まれていま<br/>す。SSIDや暗号化キー、パスワード、などの個人情報は一切含まれていま<br/>せん。</li> <li>当社サポートをご利用する場合、当社からInternet@Start情報のご提供を<br/>お願いすることがあります。</li> <li>当社はこれらの情報を安定したファームウェア変更と製品改善のためだ<br/>けに利用し、それ以外の目的では利用いたしません。</li> </ul> |
| .₩.      | インターネットに接続しているときにクリックすると、取扱説明書やソフト<br>ウェアなどのダウンロードページが表示されます。                                                                                                    |
| G→       | クリックすると、設定画面からログアウトします。                                                                                                    |

### 無線LAN(ルーターモード時/アクセスポイントモード時のみ)

無線LANの基本設定を行う画面です。

| 2.4 GHz (11n/g/b)<br>☑ 有効 | 5 GHz (11ac/n/a)<br>☑ 有効 |
|---------------------------|--------------------------|
| SSID 1                    | SSID 1                   |
| Buffalo-G-XXXX            | Buffalo-A-XXXX           |
| 暗号化モード                    | 暗号化モード                   |
| WPA2-PSK AES V            | WPA2-PSK AES             |
| 暗号化キー                     | 暗号化丰一                    |
| X0000000000X              | X0000000000X             |
| チャンネル                     | チャンネル                    |
|                           |                          |
| 蒂城                        | 再成                       |
| 144.4 Mbps (20 MHz)       | 866 Mbps (80 MHz)        |

| 項目                                | 内容                                                                                                    |
|-----------------------------------|----------------------------------------------------------------------------------------------------|
| <b>\$</b> *                       | クリックすると、詳細設定画面を表示します。                                                                                                    |
| 2.4GHz(11n/g/b)<br>5GHz(11ac/n/a) | 無線の有効/無効を設定します。                                                                                                    |
| SSID 1                            | SSIDを半角英数字記号で、1~32文字で設定します。                                                                                                    |
| 暗号化モード                            | <ul> <li>機器との接続の際の暗号化モードを以下から選択します。</li> <li>WPA2-PSK AES WPA2(IEEE802.11i)に準拠した認証を行い、暗号化方式にAESを使用します。 WPA-PSK AES WPA(Wi-Fi Protected Access)に準拠した認証を行い、暗号化方式にAESを 使用します。 WPA/WPA2-mixed PSK TKIP+AES WPA-PSKおよびWPA2-PSKのどちらの認証も同時に行い、暗号化方式に TKIPまたはAESを使用します。 暗号化を行わずに通信します。通信内容が盗聴されますので暗号化なしでの ご使用は避けてください。</li></ul> |
| 暗号化キー                             | 機器との認証で使用する暗号化キーを入力します。<br>文字列入力の場合、半角英数字(大文字/小文字の区別あり)を8~63文字で入<br>力します。16進数入力の場合、0~9およびa~f(大文字/小文字の区別なし)の<br>64桁で入力します。                                                                                                    |
| チャンネル                             | 無線で使用するチャンネル(周波数帯)を設定します。「自動」を選択すると電<br>波混雑防止機能により、自動的に最適なチャンネルが設定されます。2.4GHz<br>のチャンネルを設定する場合は、電波干渉の低減や周波数利用効率向上のた<br>め、チャンネルを1、6、11のいずれかに設定することをおすすめします。                                                                                                    |

| 項目 | 内容                                                                                |
|----|-----------------------------------------------------------------------------------|
| 帯域 | 無線で使用する帯域幅を設定します。帯域幅を大きくすると、通信速度の向<br>上が見込めますが、周囲の電波状況が悪い場合は、効果が得られないことが<br>あります。 |

### AOSS/WPS

[OK]をクリックすると、本製品がAOSS/WPS待ち受け状態になります。 [キャンセル]をクリックすると、トップ画面に戻ります。

| 簡単設定を開始します<br>ユボタン式)。 | 「(AOSS / WPS プッシ |
|-----------------------|------------------|
| ок                    | キャンセル            |

### 詳細設定画面

### 注意ボタンについて

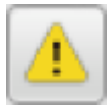

上図のアイコンが画面上に表示されている場合は、そのアイコンをクリックしてください。その画面における 注意事項が表示されるので、よくお読みになった上で設定を行ってください。

#### Internet

Internet側ポートの設定を行う画面です。

#### Internet > Internet(ルーターモード時のみ)

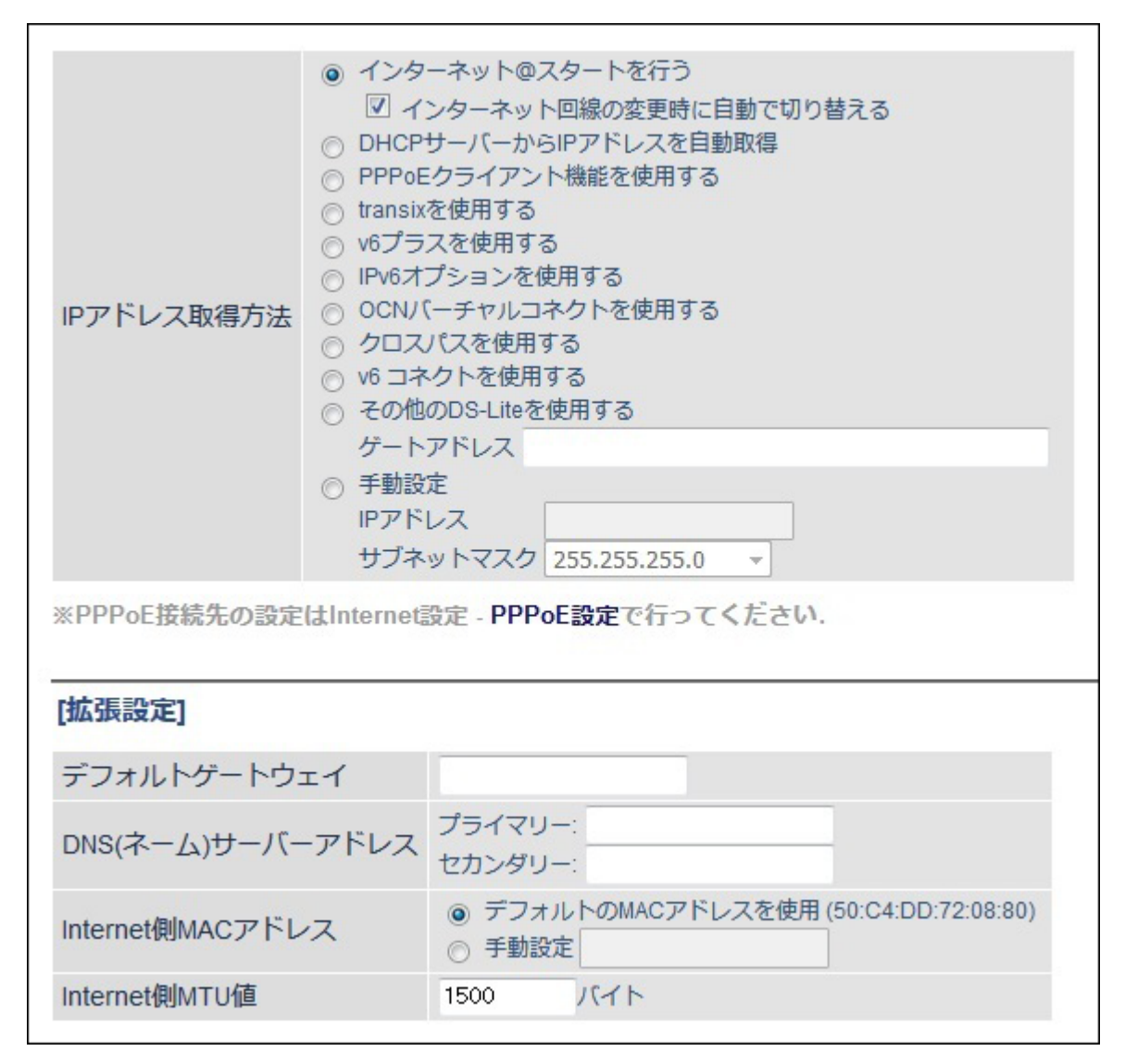

| 項目                   | 内容                                                                                                    |
|----------------------|----------------------------------------------------------------------------------------------------|
|                      | インターネット側(IPv4)のIPアドレスの取得方法を指定します。                                                                                                    |
|                      | IPv4 over IPv6通信サービスをお使いの方は、当社ホームページ( <u>https://</u>                                                                                                    |
|                      | www.buffalo.jp/support/other/network-ipv6.html)を参照してください。                                                                                                    |
|                      | インターネット@スタートを行う                                                                                                    |
|                      | インターネット回線の種類を自動的に判別し、インターネットに接続するま                                                                                                    |
|                      | での設定を自動的に行いたい場合に選択します。                                                                                                    |
|                      | 通常はこの設定を選択してください。                                                                                                    |
|                      | 「インターネット回線の変更時に自動で切り替える」にチェックを入れると、                                                                                                    |
|                      | インターネット使用中も回線の自動判別を行い、変更があった場合は自動的                                                                                                    |
|                      | に回線を切り替えます。その際、数分間通信ができなくなる場合があります。                                                                                                    |
|                      | 頻繁に回線が切り替わる場合は、チェックを外して使用してください。                                                                                                    |
|                      |                                                                                                    |
|                      | インダーネット側(IPV4)のIPアトレスをDHUPサーハーから日勤取侍する<br>担合に翌担します                                                                                                    |
|                      | 场口に迭折しより。<br>PPPoFクライアント継能を使用する                                                                                                    |
|                      | PPPoF機能を使用して プロバイダーからIPアドレスを白動取得する場合に                                                                                                    |
|                      | 躍択します。                                                                                                    |
|                      | transixを使用する                                                                                                    |
|                      | 「transix」をお使いの場合に選択します。                                                                                                    |
|                      | v6プラスを使用する                                                                                                    |
| 旧マドレマ取得士法            | 「v6プラス」をお使いの場合に選択します。                                                                                                    |
| 「「「「レス収待力法           | IPv6オプションを使用する                                                                                                    |
|                      | 「IPv6オプション」をお使いの場合に選択します。                                                                                                    |
|                      | OCNバーチャルコネクトを使用する                                                                                                    |
|                      | OCNバーチャルコネクト]をお使いの場合に選択します。                                                                                                    |
|                      | クロスパスを使用する                                                                                                    |
|                      | クロスバス]をお使いの場合に選択します。                                                                                                    |
|                      | V0 コイントを使用する<br>「v6 コラクト」をお使いの場合に選切します                                                                                                    |
|                      | TVOコイント」をお使いの場合に医療しより。<br>その他のDS-1 iteを使用する                                                                                                    |
|                      | その他のDS-Liteを使用する<br>その他のDS-Lite方式([transix] [クロスパス] [v6 コネクト]とは異なる                                                                                                    |
|                      | ゲートアドレスの設定が必要な回線)をお使いの場合に選択して、ゲートア                                                                                                    |
|                      | ドレスを入力します。                                                                                                    |
|                      | 手動設定                                                                                                    |
|                      | インターネット側(IPv4)のIPアドレスを手動で設定したい場合に選択しま                                                                                                    |
|                      | す。                                                                                                    |
|                      |                                                                                                    |
|                      | $rac{1}{2}$ C. Tuansing, Two アンス, The total アンコン (Total Sing), Two アンコン (Total Sing), Two アンコン (Total Sing), Two (Total Sing), Two (Tot |
|                      | 続いていた。<br>続いていた。<br>続いていた。<br>「IPv6](P62)で「NDプロキシを使用する」に設定して                                                                                                    |
|                      | ください。                                                                                                    |
|                      | それでも接続できない場合は、「IPv6」(P.62)で「IPv6ブリッジを使用する」                                                                                                    |
|                      | に設定してください。                                                                                                    |
| デフォルトゲートウェイ          | デフォルトゲートウェイのIPアドレスを設定します。                                                                                                    |
| DNS(ネーム)サーバーア<br>ドレス | DNSサーバーのIPアドレスを指定します。                                                                                                    |
|                      | インターネット側のMACアドレスを設定します。                                                                                                    |
| Internet側MACマドレフ     | <b>メモ:</b> 不適切なMACアドレスを設定すると、本製品だけでなく、ネットワーク                                                                                                    |
|                      | 上のほかの機器も使用できなくなる場合があります。この設定は、お客様の                                                                                                    |
|                      | 責任において行ってください。                                                                                                    |

| 項目            | 内容                                                   |
|---------------|------------------------------------------------------|
| Internet側MTU値 | インターネットポートで通信を行うときに使用するMTUを578~1500バイ<br>トの範囲で設定します。 |

※「transix」は、インターネットマルチフィード株式会社の登録商標です。 ※「v6プラス」は、株式会社JPIXの登録商標です。 ※「OCNバーチャルコネクト」は、NTTコミュニケーションズ株式会社の商標です。 ※「クロスパス」は、アルテリア・ネットワークス株式会社の商標です。 ※「v6 コネクト」は、株式会社朝日ネットの商標です。

### **PPPoE**

PPPoEの設定画面です。

#### Internet > PPPoE(ルーターモード時のみ)

| デフォルトの接続先    |                  | 1 : Internet@Start 🗡 |  |
|--------------|------------------|----------------------|--|
| PPPoE接続先リスト  |                  |                      |  |
| 接続先No.       | 名称               | 状態                   |  |
| 1            | Internet@Start   | 有効                   |  |
| 接続先の編集       |                  |                      |  |
| 接続先経路の表示     |                  |                      |  |
| No. 接続外      | 洗 宛先アドレス 送信元アドレス |                      |  |
| 設定が登録されていません |                  |                      |  |
| 接続先経路の編集     |                  |                      |  |

| 項目          | 内容                                                                                          |
|-------------|---------------------------------------------------------------------------------------------|
| デフォルトの接続先   | PPPoE接続先リストで複数の接続先を登録している場合、ここで選択した接続先が優先されます。デフォルト以外の接続先を用いるときは、PPPoEの接続先経路設定を別途行う必要があります。 |
| PPPoE接続先リスト | PPPoEの接続先の編集ができます。最大5セッションまで登録可能です。                                                         |
| 接続先の編集      | クリックすると、接続先の設定を編集する画面が表示されます。                                                               |

| 項目          | 内容                                                                              |
|-------------|---------------------------------------------------------------------------------|
|             | [接続先の編集]をクリックすると表示されます。                                                         |
|             |                                                                                 |
|             |                                                                                 |
|             | 接続先を識別するための名称を32又字までの半角央数字記号で人力します。<br>  <b>抽結サラーゼータ</b>                        |
|             |                                                                                 |
|             | 111102の認証に使用するプロバイタ 指定のユーケー 名を04文子よての牛<br>  鱼革数字記号で設定します                        |
|             | 接続先パスワード                                                                        |
|             | PPPoEの認証に使用するプロバイダー指定のパスワードを64文字までの半                                            |
|             | 角英数字記号で設定します。                                                                   |
|             | サービス名                                                                           |
|             | プロバイダーからサービス名の指定がある場合のみ64文字までの半角英数                                              |
|             | 字記号で設定します。                                                                      |
|             | ノロハイダーから指定されなけれは、空傾のよよにしよす。<br>  <b>抽結士汁</b>                                    |
|             | <b>女柄刀広</b><br>  木製品がプロバイダーに接続するタイミングを指定します                                     |
| PPPoE接続先リスト |                                                                                 |
|             | 接続方法が「手動接続」のときに、通信が停止してから、回線の使用を停止す                                             |
|             | るまでの時間を0~1440分の範囲で設定します。                                                        |
|             | 認証方法                                                                            |
|             | プロバイダーとの認証方法を設定します。                                                             |
|             |                                                                                 |
|             | PPP0E で通信を行うとさに使用するMTU値を578~1492ハイトの範囲で<br>  設定します                              |
|             |                                                                                 |
|             | PPPoEで通信を行うときに使用するMRU値を578~1492バイトの範囲で                                          |
|             | 設定します。                                                                          |
|             | キープアライブ                                                                         |
|             | 有効にすると、本製品はPPPoEサーバーとの接続を維持するためにLCPエ                                            |
|             | コーリクエストを1分に1度発行します。このとき、6分以上サーバーの応答が                                            |
|             | ない場合は、回線かり断されたものと判断し、接続をいったんり断します。<br>敏にDDDoF接続が切断される場合は、キープアライブに広気を返さたいサー      |
|             | 系にFFF0L接航がの町される場合は、イーノアフィアに心合を返さないサー<br>バーであろ可能性があろため 無効に設定してください               |
| 位は生気吸のまた    |                                                                                 |
| 技統元程始の衣小    |                                                                                 |
| │ 接続先経路の編集  | クリックすると、接続先経路を編集する画面が表示されます。                                                    |
|             | [接続先経路の編集]をクリックすると表示されます。                                                       |
|             |                                                                                 |
|             | 按称元<br>  「宛先アドレス」や「送信元アドレス」が一致する通信の場合にPPPoF接続を                                  |
|             | 「花儿」「ドレス」、「区信儿」「レス」」、「坂りる通信の場合に「「OLGKれて<br>行う接続先です。PPPoF接続先リストに登録されている接続先から選択しま |
|             |                                                                                 |
| 接続先経路の新規追加  | 宛先アドレス                                                                          |
|             | 通信の宛先アドレスです。このアドレス宛へ通信を行うと、設定した「接続                                              |
|             | 先」へ通信します。                                                                       |
|             |                                                                                 |
|             | 通信の送信元アドレスです。この送信元アドレスから通信を行うと、設定し                                              |
|             | /こ  按枕元」へ迎信しまり。                                                                 |

### アドレス変換

アドレス変換の設定画面です。

#### Internet > アドレス変換(ルーターモード時のみ)

| アドレス変換      | ☑使用す | ra     |
|-------------|------|--------|
| 拡張設定        |      | ☑表示する  |
| TCPタイムアウト時間 |      | 2500 秒 |

| 項目          | 内容                                                                                                    |
|-------------|----------------------------------------------------------------------------------------------------|
| アドレス変換      | アドレス変換機能を使用するかどうかを設定します。                                                                                                    |
| 拡張設定        | 「表示する」を選択すると、アドレス変換の拡張設定項目が表示されます。                                                                                                    |
| TCPタイムアウト時間 | TCP通信におけるNATテーブルの保持期間を300~86400秒(1日)の範囲で<br>設定します。<br>NATテーブルの不足により通信できなくなる場合に、TCPタイムアウト時間<br>を短くするとで解決できることがあります。<br>ただし、TCPタイムアウト時間を短くした場合、ゲームなどの通信で切断が<br>発生することがあります。 |

### IPv6

IPv6の接続設定画面です。

Internet > IPv6(ルーターモード時のみ)

| IPv6接続方法 | <ul> <li>IPv6を使用しない</li> <li>インターネット@スタートを行う         <ul> <li>IPv6ブリッジを許可する</li> <li>NTTフレッツ光ネクストを使用する</li> <li>IPv6ネイティブを使用する</li> <li>NDプロキシを使用する</li> <li>IPv6ブリッジを使用する</li> </ul> </li> </ul> |
|----------|----------------------------------------------------------------------------------------------------|
|----------|----------------------------------------------------------------------------------------------------|

| 項目            | 内容                                                                                                    |
|---------------|----------------------------------------------------------------------------------------------------|
|               | IPv6での接続方法を指定します。ご利用の回線がどの接続方法を採用しているかは、お使いのプロバイダーへご確認ください。                                                                                                    |
| IPv6接続方法      | <ul> <li>IPv6を使用しない<br/>インターネット回線がIPv6に対応していないときに選択します。</li> <li>インターネット@スタートを行う<br/>インターネット@の種類を自動的に判別し、インターネットに接続するま<br/>での設定を自動的に行います。</li> <li>IPv6 PPPoEには対応していません。</li> <li>[IPv6ブリッジを許可する]にチェックを入れると、インターネット@スタートの自動判別で[IPv6ブリッジを使用する]が選択される場合があります。</li> <li>NTTフレッツ光ネクストを使用する</li> <li>プレフィックス長が64ビットより短いNTTフレッツ 光ネクスト回線をお使いの場合に選択します(本設定は、通常は使用しません)。</li> <li>IPv6ネイティブを使用する</li> <li>後述の「IPv6プレフィックス取得方法」を設定する必要がある場合に選択します。</li> <li>NDプロキシを使用する</li> <li>下記の「IPv6ブリッジを使用する」よりもセキュリティーを高めた動作モードで、インターネット側とLAN側の間のIPv6通信に対して、ファイアウォールやIPv6フィルターを適用します。</li> <li>「Dv6ブリッジを使用する</li> <li>インターネット側とLAN側の間のIPv6通信に対して、ファイアウォールやIPv6フィルターを使用できない場合に選択します。</li> <li>メモ: IPv6ブリッジを使用すると、インターネット側から本製品に接続している機器にアクセスできる場合があります。本製品に接続している機器のセキュリティー設定を確認した上でご使用ください。</li> </ul> |
| IPv6ブリッジを許可する | この項目にチェックが入っていると、「インターネット@スタートを行う」<br>を選択している際、インターネットとLANの間でIPv6パケットが通過できる<br>「IPv6ブリッジ」が選択されることがあります。                                                                                                    |

| 項目                     | 内容                                                                                                    |
|------------------------|----------------------------------------------------------------------------------------------------|
| IPv6プレフィックス取得<br>方法    | 「IPv6ネイティブを使用する」を選択した際に表示されます。<br>IPv6アドレスのプレフィックスを取得する方法を以下から選択します。<br>自動取得(DHCPv6-PD)<br>DHCPv6サーバーから自動的にIPv6プレフィックスを取得します。<br>手動設定<br>IPv6プレフィックスを手動で入力します。グローバルプレフィックスを入力<br>し、プレフィックス長を選択します。<br>メモ: IPv6プレフィックス取得方法を「手動設定」にした場合は、必ずIPv6デ<br>フォルトゲートウェイを設定してください。                                                 |
| LAN側IPv6アドレス自動<br>配布方法 | 「NTTフレッツ光ネクストを使用する」または「IPv6ネイティブを使用する」<br>を選択した際に表示されます。<br>LAN側ネットワークにIPv6アドレスを配布する方法を指定します。<br>ステートレスアドレス自動設定で配布<br>Router Advertiseプロトコルを用いて、各ホストにアドレスを自動で配布し<br>ます。<br>DHCPv6サーバーで配布<br>DHCPv6サーバー機能を利用して、各ホストにアドレスを自動で配布しま<br>す。この方法を選択する場合は、DHCPv6サーバーがアドレスを配布する時<br>間、配布するアドレスの範囲を「リース期間」「リース範囲」にそれぞれ設定し<br>ます。 |
| IPv6デフォルトゲート<br>ウェイ    | 「IPv6ネイティブを使用する」を選択した際に表示されます。<br>デフォルトゲートウェイとなるIPv6アドレスを入力します。<br>メモ: IPv6プレフィックス取得方法を「自動取得」にしている場合は設定する<br>必要はありません。「手動設定」にしている場合は、正しく入力しないとIPv6<br>ネットワークと正しく接続できなくなります。                                                                                                    |
| LAN側サブネットID            | 「NTTフレッツ光ネクストを使用する」または「IPv6ネイティブを使用する」<br>を選択した際に表示されます。<br>LAN側ネットワークのサブネットIDを16進数で入力します。                                                                                                    |
| LAN側インターフェース<br>ID     | 「NTTフレッツ光ネクストを使用する」または「IPv6ネイティブを使用する」<br>を選択した際に表示されます。<br>本製品のグローバルアドレスのインターフェースIDを設定します。                                                                                                    |
| DNSサーバーの通知             | 「NTTフレッツ光ネクストを使用する」または「IPv6ネイティブを使用する」<br>を選択した際に表示されます。<br>IPv6アドレスがリースされた機器に対して通知するDNSサーバーのIPv6ア<br>ドレスを設定します。                                                                                                    |

#### LAN

LAN側ポートの設定画面です。

#### LAN > LAN

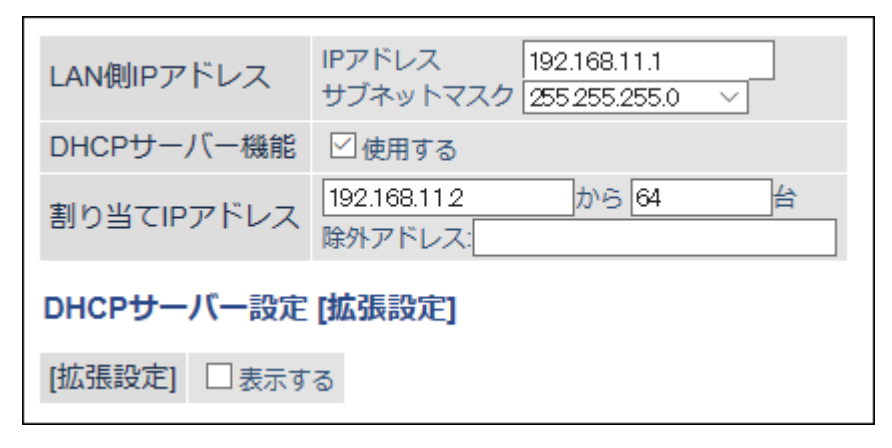

| 項目                 | 内容                                                    |
|--------------------|-------------------------------------------------------|
| LAN側IPアドレス         | LAN側IPアドレスとサブネットマスクを設定します。                            |
| DHCPサーバー機能         | DHCPサーバー(IPアドレス自動割り当て)機能を使用するかどうかを設定します。              |
| 割り当てIPアドレス         | DHCPサーバー機能で割り当てるIPアドレスの範囲とその範囲から除外する<br>IPアドレスを設定します。 |
| 拡張設定               | 「表示する」を選択すると、DHCPサーバーの拡張設定項目が表示されます。                  |
| リース期間              | DHCPサーバー機能で割り当てたIPアドレスの有効期間を設定します。                    |
| デフォルトゲートウェイ<br>の通知 | DHCPサーバー機能で通知するデフォルトゲートウェイのIPアドレスを設定<br>します。          |
| DNSサーバーの通知         | DHCPサーバー機能で通知するDNSサーバーのIPアドレスを設定します。                  |
| WINSサーバーの通知        | DHCPサーバー機能で通知するWINSサーバーのIPアドレスを設定します。                 |
| ドメイン名の通知           | DHCPサーバー機能で通知するドメイン名を設定します。                           |

#### DHCPリース

DHCPリースの設定画面です。

#### LAN > DHCPリース( $\nu$ ーターモード時のみ)

| リース情報                                  |                   |          |      |          |
|----------------------------------------|-------------------|----------|------|----------|
| IPアドレス                                 | MACアドレス           | リース期間    | 状態   | 操作       |
| 192.168.11.2 (*)                       | XX:XX:XX:XX:XX:XX | 47:27:09 | 自動割当 | 手動割当(2変更 |
| 192.168.11.3                           | XX:XX:XX:XX:XX:XX | 47:40:25 | 自動割当 | 手動割当(2変更 |
| 192.168.11.4                           | XX:XX:XX:XX:XX:XX | 47:50:12 | 自動割当 | 手動割当(2変更 |
| (*) 設定画面を表示している機器のIPアドレス(192.168.11.2) |                   |          |      |          |
| リース情報の追加                               |                   |          |      |          |
| 現在の状態を表示                               |                   |          |      |          |

| 項目         | 内容                                                                                                    |
|------------|----------------------------------------------------------------------------------------------------|
| リース情報      | 現在のリース情報が表示されます。<br>自動リースされたIPアドレスは、[手動割当に変更]をクリックすると、手動<br>リースに変更できます。                                                                                     |
| [リース情報の追加] | クリックすると、リース情報の追加画面が表示されます。                                                                                                    |
| リース情報の新規追加 | [リース情報の追加]をクリックすると表示されます。<br><b>IPアドレス</b><br>手動リースするIPアドレスを入力します。本製品のLANポートのネットワー<br>クアドレスに含まれないIPアドレスは設定できません。<br><b>MACアドレス</b><br>機器を識別するMACアドレスを入力します。 |

### 経路情報

本製品が行う通信のIP経路の設定画面です。

#### LAN > 経路情報

#### 経路情報

| 宛先アドレス | サブネットマスク | ゲートウェイ | メトリック | 操作 |
|--------|----------|--------|-------|----|
|        | 経路情報は    | ありません  |       |    |
| 新規追加   |          |        |       |    |

| 項目      | 内容                                                                                                    |
|---------|----------------------------------------------------------------------------------------------------|
| 宛先アドレス  | ルーティングテーブルに追加する宛先IPアドレスとサブネットマスクを表示します。                                                                                                    |
| ゲートウェイ  | ルーティングテーブルに追加するゲートウェイのアドレスを表示します。                                                                                                    |
| メトリック   | ルーティングテーブルに追加するメトリック(宛先アドレスまでに越える<br>ルーター数)を表示します。                                                                                                    |
| 経路情報    | 手動で追加したルーティングテーブルを確認できます。                                                                                                    |
| [新規追加]  | クリックすると、経路情報の追加画面が表示されます。                                                                                                    |
| 経路の新規追加 | [新規追加]をクリックすると表示されます。<br><b>宛先アドレス</b><br>ルーティングテーブルに追加する宛先IPアドレスとサブネットマスクを<br>設定します。<br><b>ゲートウェイ</b><br>ルーティングテーブルに追加するゲートウェイのアドレスを設定します。<br><b>メトリック</b><br>ルーティングテーブルに追加するメトリック(宛先アドレスまでに越える<br>ルーター数)を設定します。 |

## 2.4GHz(11n/g/b)

2.4GHz(11n/g/b)無線の設定画面です。

| 無線設定 | > | 2.4GHz $(11n/g/b)$ |
|------|---|--------------------|
|------|---|--------------------|

| [基本設定]       |                        |                                                                         |
|--------------|------------------------|-------------------------------------------------------------------------|
| 無線機能         | ☑ 使用する                 |                                                                         |
| 無線チャンネル      | 自動                     | ~ (現在のチャンネル: 6)                                                         |
| 倍速モード        | 帯域: 144.4 M<br>拡張チャンネル | /bps (20 MHz) 〜 (Current: 20 MHz )<br>ルレ 4 〜                            |
| ANY接続        | ☑許可する                  |                                                                         |
| SSID1        |                        |                                                                         |
| SSID1        |                        | ☑使用する                                                                   |
| 隔離機能         |                        | □使用する                                                                   |
| SSID         |                        | <ul> <li>エアステーションのMACアドレスを設定 (Buffalo-G-XXXX)</li> <li>値を入力:</li> </ul> |
| 無線の認証        |                        | WPA2-PSK ~                                                              |
| 無線の暗号化 AES ~ |                        | AES V                                                                   |
| WPA-PSK(事前共  | キ有キー)                  | xxxxxxxxxxxxxxxx                                                        |
| Key更新間隔      |                        | 0 分                                                                     |

| SSID2                                                                                        |                                                                                         |
|----------------------------------------------------------------------------------------------|-----------------------------------------------------------------------------------------|
| SSID2                                                                                        | <ul> <li>□使用する</li> <li>▲</li> </ul>                                                    |
| 隔離機能                                                                                         | □使用する                                                                                   |
| SSID                                                                                         | <ul> <li>エアステーションのMACアドレスを設定 (Buffalo-G-XXXX_2)</li> <li>値を入力:</li> </ul>               |
| WEP暗号化キー設定                                                                                   | 文字入力・13文字(WEP 128) ∨<br>● 1:<br>○ 2:<br>○ 3:<br>○ 4:                                    |
| [拡張設定]                                                                                       |                                                                                         |
| BSS BasicRateSet<br>Multicast Rate<br>802.11n プロテクション<br>DTIM Period<br>プライバシーセパレーター<br>送信出力 | 1.2,5.5,11 Mbps     ✓       1 Mbps     ✓       使用する        1        使用する        100 % ✓ |

| 項目               | 内容                                                                                                    |
|------------------|----------------------------------------------------------------------------------------------------|
| 無線機能             | 無線機能を使用するかどうかを設定します。                                                                                                    |
| 無線チャンネル          | 無線で使用するチャンネル(周波数帯)を設定します。「自動」を選択すると電<br>波混雑防止機能により、自動的に最適なチャンネルが設定されます。2.4GHz<br>のチャンネルを設定する場合は、電波干渉の低減や周波数利用効率向上のた<br>め、チャンネルを1、6、11のいずれかに設定することをおすすめします。 |
| 倍速モード            | 無線通信で使用する帯域を設定します。高速な通信を行う場合は、帯域を<br>300Mbps(40MHz)に設定してください。                                                                                              |
| ANY接続            | チェックを外すと、無線機器からSSIDを検索できないようにし、本製品の存<br>在を第三者に知られにくくします。<br>メモ: ANY接続を無効にすると、2.4GHzでWPSを実行できなくなります。                                                        |
| SSID 1<br>SSID 2 | 本製品のメインSSID(SSID 1)とサブSSID(SSID 2)を使用するかどうかを<br>設定します。                                                                                                    |
| 隔離機能             | 設定を有効にすると、そのSSIDに接続している機器はインターネット側とだ<br>け通信可能になります。                                                                                                    |
| SSID             | SSIDを半角英数字記号で、1~32文字で設定します。                                                                                                    |

| 項目                        | 内容                                                                                                    |
|---------------------------|----------------------------------------------------------------------------------------------------|
|                           | SSID 1へ接続する際に使用する認証方式を以下から選択します(SSID 2については、認証方式の選択はできません)。                                                                                                    |
| 無線の認証                     | <ul> <li>WPA-PSK</li> <li>機器との接続の際にWPA(Wi-Fi Protected Access)に準拠した認証を行います。事前共有キーを別途本製品に設定する必要があります。</li> <li>WPA2-PSK</li> <li>機器との接続の際にWPA2(IEEE802.11i)に準拠した認証を行います。事前共有キーを別途本製品に設定する必要があります。</li> <li>WPA/WPA2 mixed mode-PSK</li> <li>機器との接続の際にWPA-PSKおよびWPA2-PSKのどちらの機器の認証も同時に行う設定です。事前共有キーを別途本製品に設定する必要があります。</li> <li>認証を行わない</li> <li>機器との接続の際に認証を行いません。</li> </ul>                                                                                                    |
|                           | (成都との接続の際に認証を打いません。                                                                                                    |
| 無線の暗号化<br>WPA-PSK(事前共有キー) | SSID 1へ接続する際に使用するデータ暗号化の種類を以下から選択します<br>(SSID 2については、暗号化の種類がWEPのみで選択はできません)。<br><b>TKIP/AES mixed mode</b><br>TKIP、AESの認証・通信を同時に行うことができます。<br>無線の認証で「WPA/WPA2 mixed mode-PSK」を選択した場合のみ使用できます。<br><b>AES</b><br>暗号化の方式にAES(強固な次世代暗号化方式)を使用します。事前共有キー<br>を使用して無線LAN機器と通信します。<br>無線の認証で「WPA-PSK、WPA2-PSK」を選択した場合のみ使用できます。<br><b>暗号化なし</b><br>暗号化を行わずに通信します。通信内容が盗聴される恐れがありますので暗<br>号化なしでのご使用は避けてください。<br>SSID 1の無線の認証で「認証を行わない」を選択した場合のみ使用できます。<br>機器との認証で使用する事前共有キーを入力します。<br>事前共有キーは、文字列入力の場合、半角英数字(大文字/小文字の区別あり)<br>を8~63文字で入力します。16進数入力の場合、0~9およびa~f(大文字/小文字の区別なし)の64桁で入力します。 |
| Key更新間隔                   | 通信用暗号化キーを更新する間隔を0~1440分の範囲で設定します。                                                                                                    |
| WEP暗号化キー設定                | 無線を暗号化する暗号化キーを入力します。<br>WEP暗号化キーは、文字列入力の場合、半角英数字(大文字/小文字の区別あ<br>り)を5文字または13文字で入力します。16進数入力の場合、0~9およびa~f<br>(大文字/小文字の区別なし)の10桁または26桁で入力します。                                                                                                    |
| BSS BasicRateSet          | 本製品と機器の制御通信フレームの通信速度を設定します。                                                                                                    |
| Multicast Rate            | マルチキャストパケットの通信速度を設定します。                                                                                                    |
| 802.11nプロテクション            | 従来規格の機器が混在している環境でも、コリジョンなどによって性能が低下しないようにする802.11nプロテクションを使用するかどうかを設定します。                                                                                                    |
| DTIM Period               | 機器に通知するビーコン応答間隔(1~255)の設定をします。機器のパワーマ<br>ネージメント設定を有効にした場合のみ、この設定が有効になります。                                                                                                    |
| プライバシーセパレー<br>ター          | 機器間の無線通信を許可するかどうかを設定します。「使用する」に設定する<br>と、同一の接続先に接続している機器同士の無線通信ができなくなります。<br>有線側からは、機器と通信できます。                                                                                                    |
| 送信出力                      | 本製品が無線送信を行うときの電波送信出力を設定します。                                                                                                    |

## 5GHz(11ac/n/a)

5GHz(11ac/n/a)無線の設定画面です。

| 無線設定 | > | 5GHz | ( <b>11ac</b> / | ′n/ | 'a) |
|------|---|------|-----------------|-----|-----|
|      |   |      |                 |     |     |

| [基本設定]          |               |                                                                         |  |
|-----------------|---------------|-------------------------------------------------------------------------|--|
| 無線機能            | ☑ 使用する        | ☑使用する                                                                   |  |
| 無線チャンネル         | 自動<br>※DFSありの | ✓ (現在のチャンネル: 116)<br>易合、気象レーダー等を感知すると自動的にチャンネルが変更されます                   |  |
| 倍速モード           | 帯域: 866 Mb    | ps (80 MHz) V (Current: 80 MHz)                                         |  |
| ANY接続           | ☑許可する         |                                                                         |  |
| SSID1           |               |                                                                         |  |
| SSID1           |               | ☑使用する                                                                   |  |
| 隔離機能            |               | □使用する                                                                   |  |
| SSID            |               | <ul> <li>エアステーションのMACアドレスを設定 (Buffalo-A-XXXX)</li> <li>値を入力:</li> </ul> |  |
| 無線の認証           |               | WPA2-PSK ~                                                              |  |
| 無線の暗号化 [        |               | AES V                                                                   |  |
| WPA-PSK(事前共有キー) |               | xxxx xxxxxx xx                                                          |  |
| Key更新間隔         |               | 0 分                                                                     |  |

| SSID2            |                                                                           |
|------------------|---------------------------------------------------------------------------|
|                  | □使用する                                                                     |
| SSID2            |                                                                           |
| 隔離機能             | □使用する                                                                     |
| SSID             | <ul> <li>エアステーションのMACアドレスを設定 (Buffalo-A-XXXX_2)</li> <li>値を入力:</li> </ul> |
| WEP暗号化キー設定       | 文字入力・13文字(WEP 128) ><br>● 1:<br>○ 2:<br>○ 3:<br>○ 4:                      |
| [拡張設定]           |                                                                           |
| BSS BasicRateSet | 6,12,24 Mbps \vee                                                         |
| Multicast Rate   | 6 Mbps 🗸                                                                  |
| 802.11n プロテクション  | □使用する                                                                     |
| DTIM Period      | 1                                                                         |
| プライバシーセパレーター     | □使用する                                                                     |
| 送信出力             | 100 % ~                                                                   |
| MU-MIMO          | ☑使用する                                                                     |

| 項目               | 内容                                                                                                    |
|------------------|----------------------------------------------------------------------------------------------------|
| 無線機能             | 無線機能を使用するかどうかを設定します。                                                                                                    |
| 無線チャンネル          | 無線で使用するチャンネル(周波数帯)を設定します。DFSに対応したチャン<br>ネルを選択した場合は、本製品が気象レーダーなどを感知すると、自動的に<br>チャンネルが変更されます。<br>「自動」を選択すると電波混雑防止機能により、自動的に最適なチャンネルが<br>設定されます。 |
| 倍速モード            | 無線通信で使用する帯域を設定します。高速な通信を行う場合は、帯域を<br>866Mbps(80MHz)に設定してください。                                                                                 |
| ANY接続            | チェックを外すと、無線機器からSSIDを検索できないようにし、本製品の存<br>在を第三者に知られにくくします。<br>メモ: ANY接続を無効にすると、5GHzでWPSを実行できなくなります。                                             |
| SSID 1<br>SSID 2 | 本製品のメインSSID(SSID 1)とサブSSID(SSID 2)を使用するかどうかを<br>設定します。                                                                                        |
| 隔離機能             | 設定を有効にすると、そのSSIDに接続している機器はインターネット側とだ<br>け通信可能になります。                                                                                           |
| SSID             | SSIDを半角英数字記号で、1~32文字で設定します。                                                                                                    |
| 項目               | 内容                                                                                                    |
|------------------|----------------------------------------------------------------------------------------------------|
|                  | SSID 1へ接続する際に使用する認証方式を以下から選択します(SSID 2については、認証方式の選択はできません)。                                                                                                    |
| 無線の認証            | <ul> <li>WPA-PSK</li> <li>機器との接続の際にWPA(Wi-Fi Protected Access)に準拠した認証を行います。事前共有キーを別途本製品に設定する必要があります。</li> <li>WPA2-PSK</li> <li>機器との接続の際にWPA2(IEEE802.11i)に準拠した認証を行います。事前共有キーを別途本製品に設定する必要があります。</li> <li>WPA/WPA2 mixed mode-PSK</li> <li>機器との接続の際にWPA-PSKおよびWPA2-PSKのどちらの機器の認証も同時に行う設定です。事前共有キーを別途本製品に設定する必要があります。</li> <li>認証を行わない</li> <li>機器との接続の際に認証を行いません。</li> </ul> |
|                  | SSID 1へ接続する際に使用するデータ暗号化の種類を以下から選択します<br>(SSID 2については、暗号化の種類がWEPのみで選択はできません)。                                                                                                    |
| 無線の暗号化           | <b>TKIP/AES mixed mode</b><br>TKIP、AESの認証・通信を同時に行うことができます。<br>無線の認証で「WPA/WPA2 mixed mode-PSK」を選択した場合のみ使用でき<br>ます。<br><b>AES</b>                                                                                                    |
|                  | 暗号化の方式にAES(強固な次世代暗号化方式)を使用します。事前共有キー<br>を使用して無線LAN機器と通信します。<br>無線の認証で「WPA-PSK、WPA2-PSK」を選択した場合のみ使用できます。<br>暗号化なし<br>暗号化を行わずに通信します。通信内容が盗聴される恐れがありますので暗<br>号化なしでのご使用は避けてください。<br>SSID 1の無線の認証で「認証を行わない」を選択した場合のみ使用できます。                                                                                                    |
| WPA-PSK(事前共有キー)  | 機器との認証で使用する事前共有キーを入力します。<br>事前共有キーは、文字列入力の場合、半角英数字(大文字/小文字の区別あり)<br>を8~63文字で入力します。16進数入力の場合、0~9およびa~f(大文字/小文<br>字の区別なし)の64桁で入力します。                                                                                                    |
| Key更新間隔          | 通信用暗号化キーを更新する間隔を0~1440分の範囲で設定します。                                                                                                    |
| WEP暗号化キー設定       | 無線を暗号化する暗号化キーを入力します。<br>WEP暗号化キーは、文字列入力の場合、半角英数字(大文字/小文字の区別あ<br>り)を5文字または13文字で入力します。16進数入力の場合、0~9およびa~f<br>(大文字/小文字の区別なし)の10桁または26桁で入力します。                                                                                                    |
| BSS BasicRateSet | 本製品と機器の制御通信フレームの通信速度を設定します。                                                                                                    |
| Multicast Rate   | マルチキャストパケットの通信速度を設定します。                                                                                                    |
| 802.11nプロテクション   | 従来規格の機器が混在している環境でも、コリジョンなどによって性能が低下しないようにする802.11nプロテクションを使用するかどうかを設定します。                                                                                                    |
| DTIM Period      | 機器に通知するビーコン応答間隔(1~255)の設定をします。機器のパワーマ<br>ネージメント設定を有効にした場合のみ、この設定が有効になります。                                                                                                    |
| プライバシーセパレー<br>ター | 機器間の無線通信を許可するかどうかを設定します。「使用する」に設定する<br>と、同一の接続先に接続している機器同士の無線通信ができなくなります。<br>有線側からは、機器と無線通信できます。                                                                                                    |
| 送信出力             | 本製品が無線送信を行うときの電波送信出力を設定します。                                                                                                    |

| 項目      | 内容                                                                                                    |
|---------|----------------------------------------------------------------------------------------------------|
| MU-MIMO | 複数のMU-MIMO対応機器が接続している場合に、MU-MIMOによる通信を<br>行うかどうかを設定します。「使用する」に設定すると、複数のMU-MIMO対<br>応機器と同時通信を行う場合に通信速度の向上や応答速度の改善が見込め<br>ます。<br>「使用する」に設定後、MU-MIMO対応機器の同時通信時に通信速度が安定<br>しない、通信速度が低下するなどの現象が発生した場合は、「使用する」の<br>チェックを外してください。 |

# WPS

WPSの設定や状況を確認する画面です。

## 無線設定 > WPS(ルーターモード時/アクセスポイントモード時のみ)

| WPS機能<br>外部Registrar | <ul><li>☑ 使用する</li><li>☑ 使用する</li></ul> |                        |                                                  |
|----------------------|-----------------------------------------|------------------------|--------------------------------------------------|
| エアステーショ              | ョンのPINコード                               | XXXXXXXXX PIN生成        | ]                                                |
| EnrolleeのPIN:        | コード                                     | ОК                     |                                                  |
| WPS用無線セキュリティー設定      |                                         |                        |                                                  |
| WPSステータン             | z                                       | configured             | 解除                                               |
| 2.4GHz               |                                         | SSID<br>セキュリティー<br>暗号鍵 | Buffalo-G-XXXX<br>WPA2-PSK AES<br>XXXXXXXXXXXXXX |
| 5GHz                 |                                         | SSID<br>セキュリティー<br>暗号鍵 | Buffalo-A-XXXX<br>WPA2-PSK AES<br>xxxxxxxxxxxxx  |

| 項目                  | 内容                                                                                                   |
|---------------------|----------------------------------------------------------------------------------------------------|
| WPS機能               | WPS機能を使用するかどうかを設定します。<br>メモ:「ANY接続」を無効にしている周波数帯では、WPSを実行できません。                                       |
| 外部Registrar         | WPS機能を使用する際に、外部Registrarからのconfigure要求を受け付ける<br>かどうかを設定します。<br>AOSS接続を行うと、外部Registrarの要求を受け付けなくなります。 |
| エアステーションのPIN<br>コード | 本製品のPINコードが表示されます。[PIN生成]をクリックすると、新しい<br>PINコードが生成されます。                                              |
| EnrolleeのPINコード     | 機器のPINコードを入力して[OK]をクリックすると、本製品の内部Registrar<br>が、そのPINコードを持つ機器からの接続要求を受け付ける状態になります。                   |
| WPS用無線セキュリ<br>ティー設定 | 本製品のWPS状態と現在設定されているSSID、セキュリティー、暗号鍵が表示されます。                                                          |

## AOSS

AOSSの設定や状況を確認する画面です。

### 無線設定 > AOSS(ルーターモード時/アクセスポイントモード時のみ)

| AOSS動作設定                  |                                                      |           |  |
|---------------------------|------------------------------------------------------|-----------|--|
| AOSS 状態                   | AOSS 有効                                              |           |  |
| WEPをゲーム専用にする              | 2.4GHz<br>回使用する<br>5GHz<br>回使用する                     |           |  |
| 本体側AOSSボタン                | ☑使用する                                                |           |  |
|                           |                                                      |           |  |
| AOSS接続先情報                 |                                                      |           |  |
| 接続先情報 MACアドレス             | ス 暗号化レベル                                             | 無線 AOSS   |  |
| XXXX-XXXX XXXXXXXXXXXXXXX | WEP64/WEP128<br>WPA-PSK-TKIP (2.4GHz)<br>WPA-PSK-AES | 5GHz AOSS |  |
|                           | WPA-PSK-TKIP (5GHz)<br>WPA-PSK-AES                   |           |  |
| AOSS接続先情報の編集              |                                                      |           |  |

| 項目           | 内容                                                                                        |
|--------------|-------------------------------------------------------------------------------------------|
| AOSS状態       | 現在のAOSSの状態を表示します。AOSS有効時に、<br>していたの際、SSIDや暗号化キーもAOSSを使用する前の値に戻ります)。                       |
| WEPをゲーム専用にする | 設定を有効にすると、本製品にWEPで接続できる機器は、WEPのみをサポートした機器となり、WPA(またはWPA2)とWEPの両方に対応した機器は、WEPでは接続できなくなります。 |
| 本体側AOSSボタン   | 「使用する」のチェックを外した場合は、本製品のAOSSボタンを押しても<br>AOSS接続は実行されず、WPS接続のみが実行されます                        |

| 項目              | 内容                                                                                                    |
|-----------------|----------------------------------------------------------------------------------------------------|
| 項日<br>AOSS接続先情報 | 内容<br>本製品とAOSS接続した機器、および本製品と無線通信中の機器の情報が表示されます。<br>接続先情報<br>本製品とAOSS接続した機器、および本製品と無線通信中の機器の名称が表示されます。<br>MACアドレス<br>本製品とAOSS接続した機器、および本製品と無線通信中の機器のMACアドレスが表示されます。<br>暗号化レベル |
|                 | <b>本</b> 製品とAOSS接続した機器、および本製品と無線通信中の機器の対応可能<br>な暗号化の種類が表示されます。<br><b>無線</b><br>現在、接続している無線方式が表示されます。<br>AOSS<br>AOSSで接続しているときに表示されます。                                        |

# MACアクセス制限

機器からのアクセス制限を設定する画面です。

### 無線設定 > MACアクセス制限

| 無線パソコンの接続<br>無線パソコンの接続 | 壳 (2.4GHz)<br>壳 (5GHz) | <ul><li>□ 制限する</li><li>□ 制限する</li></ul> |
|------------------------|------------------------|-----------------------------------------|
| 登録リスト                  |                        |                                         |
| MACアドレス                | 接続状態                   |                                         |
| MACアドレスが登録されていません      |                        |                                         |
| 登録リストの編集               |                        |                                         |

| 項目        | 内容                                                                                                    |
|-----------|----------------------------------------------------------------------------------------------------|
| 無線パソコンの接続 | 機器からの接続を制限するかどうかを設定します。                                                                                                    |
|           | MACアクセス制限で、接続を許可する機器のMACアドレスが表示されます。<br>MACアドレスの登録は、[登録リストの編集]をクリックして行います。                                                 |
| 登録リスト     | MACアドレス<br>MACアクセス制限で接続を許可するMACアドレスの一覧が表示されます。<br>接続状態<br>リストに登録した機器が、現在接続しているかどうかを表示します。接続中<br>であれば「〇」、未接続であれば「×」が表示されます。 |

| 項目          | 内容                                    |
|-------------|---------------------------------------|
|             | 登録したMACアドレスを編集できます。                   |
|             | MACアドレス                               |
| 登録リストの編集    | リストに登録した機器のMACアドレスが表示されます。            |
|             | 操作                                    |
|             | [修正]をクリックすると、登録したMACアドレスを修正できます。      |
|             | [削除]をクリックすると、登録したMACアドレスが削除されます。      |
|             | 接続を許可する機器のMACアドレスを入力します。              |
| 登録するMACアドレス | [新規追加]をクリックすると、MACアドレスがリストに登録されます。    |
|             | 本製品に接続している機器のMACアドレスをリストに登録できます。      |
|             |                                       |
| 検出された毎線パソコン | MACアドレス                               |
| 使山された無称ハノコノ | 本製品に接続している機器のMACアドレスが表示されます。          |
|             | 操作                                    |
|             | [登録]をクリックすると、MACアドレスがリストに登録されます。[現在の状 |
|             | 態を表示]をクリックすると、現在の状態が表示されます。           |

# マルチキャスト制御

無線LAN(Wi-Fi)ポートに不必要なマルチキャストパケットが転送されないように制限する設定を行う画面です。

### 無線設定 > マルチキャスト制御

| Snooping 機能       | ☑使用する |
|-------------------|-------|
| マルチキャストAging Time | 300 秒 |
|                   |       |

| 項目                   | 内容                                                                                                    |
|----------------------|----------------------------------------------------------------------------------------------------|
| Snooping機能           | IGMPなどのマルチキャスト管理パケットを監視し、不必要な有線・無線各<br>ポートへのマルチキャストの転送を抑制できる、マルチキャストSnooping<br>(スヌーピング)機能を使用するかどうかを設定します。 |
| マルチキャストAging<br>Time | マルチキャストSnooping機能によって学習した情報を保持する時間を10~<br>3600(秒)の範囲で設定します。IGMP/MLDクエリー間隔よりも十分に大き<br>な値を入力する必要があります。       |

# 無線引っ越し機能

無線引っ越し機能を使用した際の無線設定の引き継ぎ状況を表示する画面です。

### 無線設定 > 無線引っ越し機能

### 無線引っ越し状態 無線引っ越し済み

### 無線引っ越し機能用セキュリティー設定

| 11n/g/b  | SSID<br>セキュリティー<br>暗号鍵 | Buffalo-G-XXXX<br>WPA/WPA2-mixed mode - PSK TKIP/AES mixed mode                     |
|----------|------------------------|-------------------------------------------------------------------------------------|
|          | SSID<br>セキュリティー<br>暗号鍵 | Buffalo-G-XXXX-4<br>WPA/WPA2-mixed mode - PSK TKIP/AES mixed mode<br>xxxxxxxxxxxxxx |
|          | SSID<br>セキュリティー<br>暗号鍵 | Buffalo-G-XXXX-2<br>認証を行わない WEP128<br>xxxxxxxxxxxxxxxxxxxxxxxxxxxx                  |
|          | SSID<br>セキュリティー<br>暗号鍵 | Buffalo-G-XXXX-3<br>認証を行わない WEP64<br>xxxxxxxxxx                                     |
| 11ac/n/a | SSID<br>セキュリティー<br>暗号鍵 | Buffalo-A-XXXX<br>WPA/WPA2-mixed mode - PSK TKIP/AES mixed mode                     |
|          | SSID<br>セキュリティー<br>暗号鍵 | Buffalo-A-XXXX-4<br>WPA/WPA2-mixed mode - PSK TKIP/AES mixed mode                   |
|          | SSID<br>セキュリティー<br>暗号鍵 | Buffalo-A-XXXX-2<br>認証を行わない WEP128<br>xxxxxxxxxxxxxxxxxxxxxxxxxxxxxxxxx             |
|          | SSID<br>セキュリティー<br>暗号鍵 | Buffalo-A-XXXX-3<br>認証を行わない WEP64<br>xxxxxxxxxxx                                    |
| 引っ越しした設定 | 色を全削除                  |                                                                                     |

| 項目                     | 内容                                       |
|------------------------|------------------------------------------|
| 無線引っ越し状態               | 無線の引っ越しを実施したかどうかを表示します。                  |
| 無線引っ越し機能用セ<br>キュリティー設定 | 無線引っ越し機能を使用して引き継いだ無線設定情報を表示します。          |
| 引っ越しした設定を全削<br>除       | クリックすると、無線引っ越し機能で引き継いだ無線設定をすべて削除しま<br>す。 |

メモ:

- 無線の引っ越し方法は、本製品に付属している「セットアップガイド」を参照してください。
- 無線の引っ越しを実施した状態でもう一度無線の引っ越しを行いたい場合は、[引っ越しした設定を全削 除]をクリックして設定を削除してから実施してください。

#### セキュリティー > ファイアウォール(ルーターモード時のみ) ファイアウォール設定 - IPv4 有効 簡易ルール パケット数 NBTとMicrosoft-DSのルーティングを禁止する 0 IDENTの要求を拒否する $\overline{}$ 0 Internet側からのPINGに応答しない 0 ファイアウォール設定 - IPv6 有効 簡易ルール パケット数 ✓ Microsoft-DS/SMB2.0のルーティングを禁止する 0 IDENTの要求を拒否する 0 Internet側からのPINGに応答しない 0 Internet側からの接続要求を転送しない $\overline{}$ 0

## ファイアウォール

ファイアウォールの設定画面です。

| 項目          | 内容                                                                                                    |
|-------------|----------------------------------------------------------------------------------------------------|
|             | IPv4接続で簡易フィルターを使用するかどうかを設定します。                                                                         |
|             | 各フィルターの内容は以下のとおりです。                                                                                    |
|             |                                                                                                    |
|             | NBTとMicrosoft-DSのルーティングを禁止する                                                                           |
|             | 有効にすると、インターネット側からLAN側およびLAN側からインターネッ                                                                   |
|             | ト側へのMicrosoftネットワーク共有機能は使用できなくなります。                                                                    |
|             |                                                                                                    |
|             | 有効にすると、1 ノダーネット側からのIDENTの認証安氷に対して担省ハ<br>  ケットを送ります メール送信 ftp ブラウザーなどのラットワークアプリ                         |
|             | - ケットを広ります。ハール区信、ID、フラウサーなどのホットアークアフラ<br>- ケーションの通信が遅くなる場合に設定してください アドレス変換設定                           |
| ファイアウォール設定- | 「 「 」 「 」 」 」 の 過信が 建くなる 物 自に設定 じてく ださい。」 「 レス 変換設定<br>「 ズ IDFNTの要求をI AN 側パソコンに転送する設定 (DM7またはTCPポート: ) |
| IPv4        | 113)になっている場合、そちらの設定が優先され、この設定を有効にしても                                                                   |
|             | 機能は動作しません。                                                                                             |
|             | Internet側からのPINGに応答しない                                                                                 |
|             | 有効にすると、インターネット側からのPINGに応答しなくなります。                                                                      |
|             |                                                                                                    |
|             | メモ: $  transix ],   vbフラス],   Pvbオフション],   OCNバーチャルコネク$                                                |
|             | ト」、「クロスハス」、「Vb コネクト」などのサービスをお使いの場合                                                                     |
|             | <ul> <li>本項日は設定多更できません。</li> <li>木佰日の回線側を今めた動作け、木佰日の表示に関わらず回線仕様に従い。</li> </ul>                         |
|             | 本気ロの回線周を日のた動作は、本気ロの及水に因かりす回線に保に促います。                                                                   |
|             | IPv6接続で簡易フィルターを使田するかどうかを設定します                                                                          |
|             | 各フィルターの内容は以下のとおりです。                                                                                    |
|             |                                                                                                    |
|             | Microsoft-DS/SMB2.0のルーティングを禁止する                                                                        |
|             | 有効にすると、外部のWindowsパソコンとのIPv6を利用したWindowsファ                                                              |
|             | イル共有機能によるファイル共有を遮断します。                                                                                 |
|             |                                                                                                    |
|             | 有効にすると、インダーネット側からのIDENTの認証安氷に対して担告ハ<br>ケットを送ります メール送信 ftp ブラウザーなどのラットワークアプリ                            |
|             | ケーションの通信が遅くたる場合に設定してください アドレス変換設定                                                                      |
|             | で、IDENTの要求をLAN側パソコンに転送する設定(DMZまたはTCPポート:                                                               |
| ファイアウォール設定- | 113)になっている場合、そちらの設定が優先され、この設定を有効にしても                                                                   |
| ΙΡνδ        | 機能は動作しません。                                                                                             |
|             | Internet側からのPINGに応答しない                                                                                 |
|             | 有効にすると、インターネット側からのPINGに応答しなくなります。                                                                      |
|             | Internet側からの接続要求を転送しない                                                                                 |
|             | 有効にすると、インターネット側からの接続要求を遮断します。                                                                          |
|             | <b>メモ:</b> 以下の場合は、ファイアウォールは動作しません。                                                                     |
|             | <ul> <li><u>「IPv6」(P.62)</u>で、IPv6接続方法を「IPv6ブリッジを使用する」に設定して</li> </ul>                                 |
|             | いる場合                                                                                                   |
|             | • インターネット@スタートの自動判別で「IPv6ブリッジ」が選択された                                                                   |
|             | 場合                                                                                                    |

## IPフィルター

LAN側とInternet側の間で通過するパケットに関する、IPフィルターの編集を行う画面です。

### セキュリティー > IPフィルター(ルーターモード時のみ)

| IPフィルターの新規追加 |                  |                               |
|--------------|------------------|-------------------------------|
| 動作           | [無視 ~]           |                               |
| 方向           | Internet->LAN    | 1 ~                           |
| IPアドレス       | 送信元:             | ->宛先:                         |
|              | ○全て              |                               |
|              |                  |                               |
| プロトコル        | ○任意              | プロトコル番号:                      |
|              | ● TCP/UDP        | 任意のTCPポート ∨<br>任意のTCP/UDPポート: |
| 追加           |                  |                               |
| IPフィルタ・      | 一登録情報            |                               |
| 動作 方向        | 送信元アドレ<br>宛先アドレス | ス プロトコル パケット数 操作              |
|              | IPフィル            | ター設定が未登録                      |

| 項目          | 内容                               |
|-------------|----------------------------------|
| 動作          | 対象パケットの処理方法を指定します。               |
| 方向          | 対象パケットの通信方向を指定します。               |
| IPアドレス      | 対象パケットの送信元IPアドレスと宛先IPアドレスを指定します。 |
| プロトコル       | 対象パケットのプロトコルを選択します。              |
| IPフィルター登録情報 | 登録されているIPフィルターを一覧で表示します。         |

# IPv6フィルター

LAN側とインターネット側の間で通過するパケットに関する、IPフィルターの編集を行う画面です。IPv6接続の場合はこの画面で設定を行ってください。

- メモ:以下の場合は、IPv6フィルターは動作しません。
- <u>[IPv6](P.62)</u>で、IPv6接続方法を「IPv6ブリッジを使用する」に設定している場合
- インターネット@スタートの自動判別で「IPv6ブリッジ」が選択された場合

### セキュリティー > IPv6フィルター(ルーターモード時のみ)

| IPv6フィルターの新規追加 |                                         |             |  |
|----------------|-----------------------------------------|-------------|--|
| 動作             | 無視 ~                                    |             |  |
| 方向             | Internet->LAN ∨                         |             |  |
| IPアドレス         | 送信元:                                    | 送信元:<br>宛先: |  |
|                | ○全て                                     |             |  |
|                | O ICMPv6                                |             |  |
| プロトコル          | ○任意 プロトコル番号:                            |             |  |
|                | ● TCP/UDP 任意のTCPポート ∨<br>任意のTCP/UDPポート: |             |  |
| 追加             |                                         |             |  |
| IPv6フィルター登録情報  |                                         |             |  |
| 動作 方向          | 送信元アドレス<br>宛先アドレス プロトコル パケット数 操作        | 乍           |  |
|                | IPv6フィルター設定が未登録                         |             |  |

| 項目            | 内容                               |
|---------------|----------------------------------|
| 動作            | 対象パケットの処理方法を指定します。               |
| 方向            | 対象パケットの通信方向を指定します。               |
| IPアドレス        | 対象パケットの送信元IPアドレスと宛先IPアドレスを指定します。 |
| プロトコル         | 対象パケットのプロトコルを選択します。              |
| IPv6フィルター登録情報 | 登録されているIPフィルターを一覧で表示します。         |

### パススルー

PPPoEパススルー、PPTPパススルーに関する設定画面です。

# セキュリティー > パススルー(ルーターモード時のみ)

| PPPoEパススルー機能 | □使用する |
|--------------|-------|
| PPTPパススルー    | ☑使用する |
|              |       |

| 項目         | 内容                                                                                                    |
|------------|----------------------------------------------------------------------------------------------------|
| PPPoEパススルー | PPPoEブリッジ機能を使用するかどうかを設定します。<br>PPPoEブリッジ機能を使用すると、PPPoEパケットがInternet - LAN間で<br>すべて通過可能となり、LAN側に接続したパソコンでPPPoEプロトコルを<br>使用してプロバイダーからIPアドレスを自動取得できるようになります。    |
| PPTPパススルー  | アドレス変換において、PPTPパススルー機能を使用するかどうかを設定します。<br><b>メモ:</b> 「transix」、「v6プラス」、「IPv6オプション」、「OCNバーチャルコネク<br>ト」、「クロスパス」、「v6 コネクト」などのサービスをお使いの場合、PPTPパ<br>ススルーは使用できません。 |

### ポート変換

ポート変換に関する設定を行う画面です。

メモ:

- ・「transix」、「クロスパス」、「v6 コネクト」をお使いの場合は、ポート変換できません。
- •「v6プラス」、「IPv6オプション」、「OCNバーチャルコネクト」をお使いの場合、回線仕様により、ポート変換 設定をしても通信が転送されないことがあります。

## セキュリティー > ポート変換(ルーターモード時のみ)

| ポート変換の新規追加                                       |                                     |                            |
|--------------------------------------------------|-------------------------------------|----------------------------|
| グループ                                             | 新規追加 ~                              | 新規追加                       |
| Internet側IPアドレス                                  | エアステーションのInternet側IPアドレス 〜<br>手動設定: |                            |
|                                                  | ○全て                                 |                            |
|                                                  |                                     |                            |
| プロトコル                                            | ○任意                                 | プロトコル番号:                   |
|                                                  | ● TCP/UDP                           | 任意のTCPポート ✓ 任意のTCP/UDPポート: |
| LAN側IPアドレス                                       | 192.168.11.2                        |                            |
| LAN側ポート                                          | TCP/UDPポー                           |                            |
| 新規追加                                             |                                     |                            |
| ポート変換登録情報                                        |                                     |                            |
| グループ Internet側IPアドレス プロトコル<br>LAN側IPアドレス LAN側ポート |                                     |                            |
| アドレス変換設定は登録されていません                               |                                     |                            |

| 項目              | 内容                                                                                            |
|-----------------|-----------------------------------------------------------------------------------------------|
| 利用可能ポート         | インターネットへの接続方法によって利用できるポートが制限される場合、<br>利用可能なポート番号が表示されます。                                      |
| グループ            | 登録するルールが属するグループを指定します。[新規追加]を選択して新規<br>グループ名を入力すると、新たなグループを作成します。英数字で16文字ま<br>でのグループ名を付けられます。 |
| Internet側IPアドレス | ポート変換テーブルに追加するInternet側(変換前)のIPアドレスを設定します。                                                    |
| プロトコル           | ポート変換テーブルに追加するInternet側(変換前)のプロトコルを設定しま<br>す。                                                 |
| LAN側IPアドレス      | ポート変換テーブルに追加するLAN側(変換後)のIPアドレスを設定します。                                                         |
| LAN側ポート         | ポート変換テーブルに追加するLAN側(変換後)のポート番号(1~65535)を<br>設定します。                                             |
| ポート変換登録情報       | 現在設定されているポート変換テーブルの有効/無効の指定を行います。                                                             |

# DMZ

LAN側からの通信と無関係な通信パケットの転送先を設定する画面です。

メモ:

- •「transix」、「クロスパス」、「v6コネクト」をお使いの場合は、DMZを設定しても動作しません。
- •「v6プラス」、「IPv6オプション」、「OCNバーチャルコネクト」をお使いの場合、回線仕様により、DMZを設定 しても通信が転送されないことがあります。

### セキュリティー > DMZ(ルーターモード時のみ)

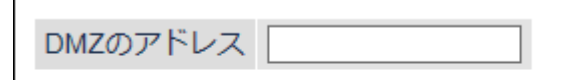

※設定画面を表示している機器のIPアドレス[192.168.11.2]

| 項目       | 内容                                                                                   |
|----------|--------------------------------------------------------------------------------------|
| DMZのアドレス | ポート変換テーブルに設定されていないパケットの転送先IPアドレスを<br>設定します(RIPプロトコル(UDPポート番号520)のパケットは、転送されま<br>せん)。 |

# UPnP

UPnP(Universal Plug and Play)の設定画面です。

## セキュリティー > UPnP(ルーターモード時のみ)

UPnP ☑ 使用する

| 項目   | 内容                                              |
|------|-------------------------------------------------|
| UPnP | Universal Plug and Play(UPnP)機能を使用するかどうかを設定します。 |

# システム設定

本製品のシステムに関する設定画面です。

### 管理 > システム設定

| システム情                                                                    | 報                                           |  |
|--------------------------------------------------------------------------|---------------------------------------------|--|
| エアステー                                                                    | ション名 APXXXXXXXXXXXXXXXXXXXXXXXXXXXXXXXXXXXX |  |
| 管理ユーザ                                                                    | ー名 admin (変更することはできません)                     |  |
| 管理パスワ                                                                    | ード                                          |  |
|                                                                          |                                             |  |
| アクセス                                                                     |                                             |  |
| 使用する 管                                                                   | 管理アクセス パケット数                                |  |
| <b>1 1</b>                                                               | 無線LANからの設定を禁止する 0                           |  |
| 1                                                                        | F線LANからの設定を禁止する 0                           |  |
| Internet側リモートアクセス設定       使用する     管理アクセス       Internet側リモートアクセス設定を許可する |                                             |  |
| 時刻                                                                       |                                             |  |
| NTP機能                                                                    | ☑使用する                                       |  |
| サーバー名 Intp.nict.jp                                                       |                                             |  |
| 確認時間 24 時間每                                                              |                                             |  |
| 日付 2019 年 12 月 9 日                                                       |                                             |  |
| 時刻 15 時 55 分 12 秒                                                        |                                             |  |
| タイムゾーン (GMT+09:00)東京、大阪、ソウル V                                            |                                             |  |
| 現在の時刻を表示現在アクセス中のパソコンから時刻を取得                                              |                                             |  |

| 百日                           | 内容                                                                                                    |
|------------------------------|----------------------------------------------------------------------------------------------------|
|                              | רזי <del>ת</del>                                                                                                    |
| エアステーション名                    | 本製品の名称を半角英数字と「-」で、64文字までで設定します。                                                                                                    |
| 管理ユーザー名                      | 本製品の設定画面ヘログインするときのユーザー名です。「admin」以外に<br>変更できません。                                                                                                    |
| 管理パスワード                      | 本製品の設定画面ヘログインするときのパスワードです。半角英数字と「_」<br>で、1~8文字で設定します。                                                                                                    |
| 無線LANからの設定を禁<br>止する          | 本製品の無線ポートに接続された機器から本製品の設定をできないように<br>します。                                                                                                    |
| 有線LANからの設定を禁<br>止する          | 本製品のLANポートに接続された機器から本製品の設定をできないように<br>します。                                                                                                    |
| Internet側リモートアク<br>セス設定を許可する | Internetに接続されたネットワーク機器から本製品の設定画面へのアクセス<br>を制限するかどうかを設定します。<br>アクセスを許可する場合は、許可IPアドレスと許可ポートを別途設定しま<br>す。<br><b>メモ:</b> 「transix」、「v6プラス」、「IPv6オプション」、「OCNバーチャルコネク<br>ト」、「クロスパス」、「v6 コネクト」などのサービスをお使いの場合、Internet<br>側リモートアクセスは使用できません。 |

| 項目     | 内容                                                 |
|--------|----------------------------------------------------|
| NTP機能  | 本製品の内部時計を、NTPサーバーを使って設定するかどうかを指定しま<br>す。           |
| サーバー名  | NTPサーバーの名称をホスト名、ドメイン名つきホスト名、IPアドレスのい<br>ずれかで設定します。 |
| 確認時間   | NTPサーバーに時刻を問い合わせる周期(1~24時間ごと)を設定します。               |
| 日付     | 本製品の内部時計の日付を手動で設定します。                              |
| 時刻     | 本製品の内部時計の時刻を手動で設定します。                              |
| タイムゾーン | 本製品の内部時計のタイムゾーン(グリニッジ標準時からの時差)を指定し<br>ます。          |

# ログ

syslogによる本製品のログ情報を転送するための設定画面です。

### 管理 > ログ

| ログ         |                                                                                                    |                                                                                                    |
|------------|----------------------------------------------------------------------------------------------------|----------------------------------------------------------------------------------------------------|
| ログ情報転送機能   | □使用する                                                                                                    |                                                                                                    |
| syslogサーバー |                                                                                                    |                                                                                                    |
| 転送するログ情報   | <ul> <li>✓ アドレス変換</li> <li>✓ ファイアウォール</li> <li>✓ DHCPクライアント</li> <li>✓ AOSS</li> <li>✓ 認証</li> <li>✓ システム起動</li> <li>✓ 有線リンク</li> </ul> | <ul> <li>✓ IPフィルター</li> <li>✓ PPP₀Eクライアント</li> <li>✓ DHCPサーバー</li> <li>✓ 無線</li> <li>✓ 設定変更</li> <li>✓ NTPクライアント</li> <li>✓ システム</li> </ul> |
| 全選択全解除     |                                                                                                    |                                                                                                    |
| [拡張設定]     |                                                                                                    |                                                                                                    |
| 詳細なログ取得    | <ul> <li>アドレス変換</li> <li>ファイアウォール</li> </ul>                                                                                            | IPフィルター<br>アクセスフィルター                                                                                                    |

| 項目         | 内容                                                                    |
|------------|-----------------------------------------------------------------------|
| ログ情報転送機能   | ログ情報転送機能を使用するかどうかを設定します。                                              |
| syslogサーバー | syslogサーバーのアドレスをホスト名、ドメイン名つきホスト名、IPアドレス<br>のいずれかで設定します。               |
| 転送するログ情報   | 表示するログ情報の種類を設定します。                                                    |
| 詳細なログ取得    | 「アドレス変換」、「IPフィルター」、「ファイアウォール」、「アクセスフィル<br>ター」に関するログ情報を取得するかどうかを設定します。 |

## 設定管理/再起動

本製品の設定を保存・復元したり、本製品の初期化/再起動を行う画面です。

### 管理 > 設定管理/再起動

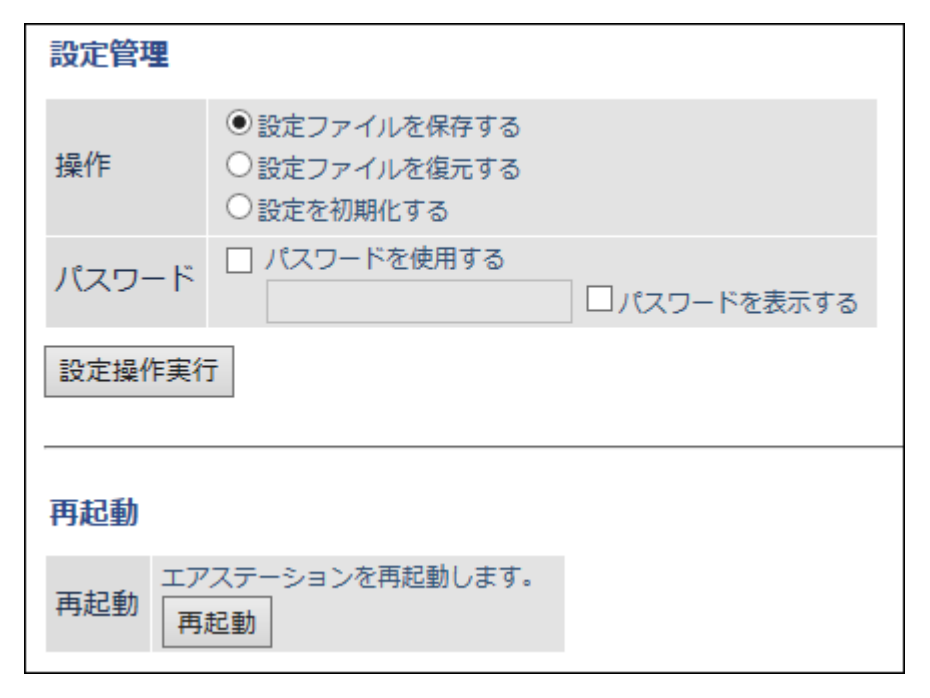

| 項目  | 内容                                                                                                    |
|-----|----------------------------------------------------------------------------------------------------|
|     | 操作内容を選択します。                                                                                                    |
| 操作  | <ul> <li>設定ファイルを保存する</li> <li>本製品の設定内容を設定ファイルに保存します。</li> <li>[設定操作実行]をクリックしてください。</li> <li>設定ファイルをパスワードで暗号化する場合は、「パスワードを使用する」に</li> <li>チェックを入れ、[設定操作実行]をクリックしてください。</li> <li>パスワードは、半角英数字と「_」で、1~8文字で設定します。</li> <li>設定ファイルを復元する</li> <li>本製品の設定を、設定ファイルから復元します。</li> <li>「設定ファイル」欄の[参照]をクリックして設定ファイルを指定し、[設定操作実行]をクリックしてください。</li> <li>設定ファイルがパスワードで暗号化されている場合は、「パスワードを使用する」にチェックを入れ、[設定操作実行]をクリックしてください。</li> <li>設定を初期化する</li> <li>本製品の設定を初期化して、再起動します。</li> <li>[設定操作実行]をクリックしてください。</li> </ul> |
| 再起動 | クリックすると、本製品が再起動します。                                                                                                    |

# <u>ファームウェア更新</u>

本製品のファームウェアを更新するための画面です。

### 管理 > ファームウェア更新

| ファームウェア<br>バージョン  | WSR-1166DHPL2 Ver.X.XX(RX.XX/BX.XX)                               |  |
|-------------------|-------------------------------------------------------------------|--|
| 更新方法              | <ul> <li>・ローカルファイル指定     </li> <li>・オンラインバージョンアップ     </li> </ul> |  |
| ファームウェア<br>ファイル名  | 参照                                                                |  |
| 更新実行              |                                                                   |  |
| ※ファームウェ           | アファイルは下のリンクから取得できます。                                              |  |
| ファームウェアダウンロードサイト  |                                                                   |  |
|                   |                                                                   |  |
| [拡張設定]            |                                                                   |  |
| ファームウェア<br>自動更新機能 | 重要な更新のみ行う ~                                                       |  |
| 現在時刻              | 2019年 12月 9日 (月曜日) 15:55 現在の状態を表示                                 |  |
| 更新時刻              | 毎日 04:00 - 04:59 ~                                                |  |
| 設定                |                                                                   |  |

| 項目               | 内容                                                                                                    |
|------------------|----------------------------------------------------------------------------------------------------|
| ファームウェアバージョ<br>ン | 現在のファームウェアバージョンを表示します。                                                                                                    |
|                  | ファームウェアの更新方法を設定します。                                                                                                    |
| 更新方法             | ローカルファイル指定<br>パソコンに保存されているファームウェアファイルを使用して更新を行い<br>ます。<br>オンラインバージョンアップ<br>インターネットから自動的に最新のファームウェアファイルをダウンロー<br>ドして更新を行います。 |
| ファームウェアファイル<br>名 | 「ローカルファイル指定」時にファームウェアファイル名を指定します。                                                                                           |

| 項目          | 内容                                 |
|-------------|------------------------------------|
|             | ファームウェアの自動更新方法を設定します。              |
|             | 重要な更新のみ行う                          |
|             | セキュリティーに関わる脆弱性の対応など、重要な更新があった場合、   |
|             | ファームウェアを自動的にダウンロードして本製品へ適用します。     |
|             | 常に最新版に更新する                         |
| ファームウェア自動更新 | 本製品の新しいファームウェアがリリースされると、自動的にダウンロード |
| 機能          | して本製品へ適用します。                       |
|             | 更新せずに通知のみ行う                        |
|             | 新しいファームウェアがリリースされたときに、設定画面に通知します。  |
|             | 本製品への適用は行いません。                     |
|             | 更新しない                              |
|             | 新しいファームウェアがリリースされても、設定画面への通知や本製品へ適 |
|             | 用は行いません。                           |
| 現在時刻        | 現在の時刻が表示されます。                      |
| 更新時刻        | 自動更新を行う時間帯を設定します。                  |

# システム

本製品の現在の状態が表示されます。

## ステータス > システム

| 製品名         | WSR-1166DHPL2 Ver. X.XX(RX.XX/BX.XX)                                       |                                                                                                    |
|-------------|----------------------------------------------------------------------------|----------------------------------------------------------------------------------------------------|
| エアステーション名   | APXXXXXXXXXX                                                               |                                                                                                    |
| 動作モード       | ルーターモード                                                                    |                                                                                                    |
|             | IPアドレス取得方法                                                                 | インターネット@スタートを行う - PPPoE接続                                                                                                    |
|             | 接続先<br>接続状態<br>操作<br>IPアドレス                                                | Internet@Start (デフォルトの接続先)<br>通信中<br>停止<br>XXX,XXX XXXX,XXX                                                                                                    |
| Internet    | PPPサーバーIP                                                                  | XXX_XXX_XXX_XXX                                                                                                    |
|             | DNS1(プライマリー)<br>DNS2(セカンダリー)<br>MTU値                                       | XXXXXXXXXXXXXXX (自動取傷)<br>XXXXXXXXXXXXXX (自動取傷)<br>XXXXX                                                                                                    |
|             | 有線リンク<br>MACアドレス                                                           | 100Base-TX (全二重)<br>XX:XX:XX:XX:XX:XX                                                                                                    |
| LAN         | IPアドレス<br>サブネットマスク<br>DHCPサーバー<br>MACアドレス                                  | 192.168.11.1<br>255.255.255.0<br>有効<br>XX:XX:XX:XX:XX:XX:XX                                                                                                    |
|             | IPv6接続方法<br>IPv6接続状態                                                       | インターネット@スタートを行う<br>NDプロキシ                                                                                                    |
| IPv6        | クローバルアドレス<br>プレフィックス                                                       | X00053000530005300053000530005300053000                                                                                                    |
|             | Internet側Link Localアドレス<br>IPv6デフォルトゲートウェイ<br>DNS1(プライマリー)<br>DNS2(セカンダリー) | X000::X000::X000: |
|             | LAN側Link Localアドレス<br>サブネットID<br>インターフェースID                                | 0000-0000-0000-0000<br>0000<br>0000-0000-000                                                                                                    |
|             | アドレス配布方法<br>アドレス配布状態                                                       | ステートレスアドレス自動設定で配布<br>配布中                                                                                                    |
|             | 無線状態                                                                       | 制限なし                                                                                                    |
|             | SSID1<br>認証方式<br>暗号化                                                       | Buffalo-G-XXXX<br>WPA2-PSK<br>AES                                                                                                    |
| 無線(2.4 GHz) | ANY接続<br>プライバシーセパレーター                                                      | 許可する<br>使用しない                                                                                                    |
|             | <ul> <li>無線チャンネル</li> <li>(荷速モード</li> <li>MACアドレス</li> <li>無線状態</li> </ul> | 6(自動設定)<br>20 MHz<br>XX:XX:XX:XX:XX:XX<br>制限な1,                                                                                                    |
| 無線(5 GHz)   | SSID1<br>認証方式<br>暗号化                                                       | Buffalo-A-XXXX<br>WPA2-PSK<br>AES                                                                                                    |
|             | ANY接続<br>プライバシーセパレーター                                                      | 許可する 使用しない                                                                                                    |
|             | 無線チャンネル<br>倍速モード<br>MACアドレス                                                | 116(目動設定)<br>80 MHz<br>XX:XX:XX:XX:XX:XX                                                                                                    |
|             |                                                                            |                                                                                                    |

現在の状態を表示

| 項目        | 内容                            |
|-----------|-------------------------------|
| 製品名       | 本製品の製品名とファームウェアのバージョンが表示されます。 |
| エアステーション名 | エアステーション名が表示されます。             |
| 動作モード     | 現在の動作モードが表示されます。              |
| Internet  | Internetポートの情報が表示されます。        |
| LAN       | LANポートの情報が表示されます。             |

| 項目         | 内容                          |  |
|------------|-----------------------------|--|
| IPv6       | IPv6接続に関する情報が表示されます。        |  |
| 無線(2.4GHz) | 2.4GHz帯の無線LANポートの情報が表示されます。 |  |
| 無線(5GHz)   | 5GHz帯の無線LANポートの情報が表示されます。   |  |

# ログ

本製品に記録されているログ情報を確認する画面です。

| ステータス >             | ログ                                                                                                    |                                                                                                    |    |
|---------------------|----------------------------------------------------------------------------------------------------|----------------------------------------------------------------------------------------------------|----|
| 表示するログ情報            | <ul> <li>アドレス変換</li> <li>ファイアウォール</li> <li>DHCPクライアント</li> <li>AOSS</li> <li>認証</li> <li>システム起動</li> <li>有線リンク</li> </ul> | <ul> <li>✓ IPフィルター</li> <li>✓ PPPoEクライアント</li> <li>✓ DHCPサーバー</li> <li>✓ 無線</li> <li>✓ 設定変更</li> <li>✓ NTPクライアント</li> <li>✓ システム</li> </ul> |    |
| 表示 すべてチェック<br>ログ    | する「すべてチェックを外                                                                                                    | す                                                                                                    |    |
| ファイル(logfile.log)に係 | <b>禄存する</b>                                                                                                    |                                                                                                    | 消去 |
| 日付時刻                | 種類                                                                                                    | ログ内容                                                                                                    |    |
| 2019/12/09 15:42:03 | DHCPS                                                                                                    | Sending ACK to 192.168.11.3                                                                                                    |    |
| 2019/12/09 15:42:03 | DHCPS                                                                                                    | Received REQUEST                                                                                                    |    |

| 項目       | 内容                      |
|----------|-------------------------|
| 表示するログ情報 | 表示するログ情報の種類を設定します。      |
| ログ       | 本製品に記録されているログ情報が表示されます。 |

# 通信パケット

本製品が通信したパケットの合計を確認する画面です。

## ステータス > 通信パケット

| インターフィーフ                      | 送信パク  | マット数 | 受信パケット数 |     |
|-------------------------------|-------|------|---------|-----|
| 109-01-2                      | 正常    | エラー  | 正常      | エラー |
| Internet側有線                   | 653   | 0    | 799     | 0   |
| PPPoE No.1:<br>Internet@Start | 653   | 0    | 799     | 0   |
| LAN側有線                        | 51810 | 0    | 46952   | 0   |
| LAN側無線(2.4GHz)                | 0     | 0    | 0       | 0   |
| LAN側無線(5GHz)                  | 1743  | 0    | 310     | 0   |
| 現在の状態を表示                      |       |      |         |     |

| 項目      | 内容                                                              |
|---------|-----------------------------------------------------------------|
| 送信パケット数 | LAN側有線、Internet側有線、LAN側無線、PPPoEに送信したパケット数とエ<br>ラーパケット数が表示されます。  |
| 受信パケット数 | LAN側有線、Internet側有線、LAN側無線、PPPoEから受信したパケット数と<br>エラーパケット数が表示されます。 |

## 診断

本製品からネットワーク上のほかの機器との接続確認を行う画面です。

## ステータス > 診断

| 送信プロ  |                                                                                                    |
|-------|----------------------------------------------------------------------------------------------------|
| 宛先アドレ | /ス                                                                                                    |
| 実行    |                                                                                                    |
| 実行結果  |                                                                                                    |
| 宛先    | 192.168.11.2                                                                                                    |
| 実行結果  | 64 bytes from 192.168.11.2: icmp_seq=0 ttl=128 time=0.718 ms<br>64 bytes from 192.168.11.2: icmp_seq=1 ttl=128 time=0.565 ms<br>64 bytes from 192.168.11.2: icmp_seq=2 ttl=128 time=0.474 ms<br>64 bytes from 192.168.11.2: icmp_seq=3 ttl=128 time=0.487 ms |

| 項目      | 内容                                                               |
|---------|------------------------------------------------------------------|
| 送信プロトコル | Pingテストを行うプロトコルを選択します。                                           |
| 宛先アドレス  | 接続確認を行う機器のIPアドレス、またはホスト名を入力し、[実行]をク<br>リックすると、「実行結果」欄に結果が表示されます。 |

# 第5章 困ったときは

# IPv4 over IPv6通信サービスを契約しても、インターネット 接続方式が切り替わらない

### 原因1 IPv4 over IPv6通信サービスへ切り替わるまでに時間がかかっている

申し込み後、サービスが切り替わるまでに時間がかかる場合があります。 切り替え状況については、プロバイダーにご確認ください。

### 原因2 本製品にPPPoE接続設定が残っている

本製品にPPPoE接続設定が残っている場合、新しいサービス(IPv4 over IPv6通信サービス)を検出する前に、 今までのサービス(PPPoE)でつながる場合があります。 以下の手順で、PPPoE接続設定をOFFにしてください。

1 本製品の設定画面を表示します。

メモ: 設定画面の表示方法は、「本製品の設定を変更するには」(P.14)を参照してください。

**2** [詳細設定] – [Internet] – [Internet]をクリックします。

#### 3 IPアドレス取得方法の設定を確認します。

「インターネット@スタートを行う」設定の場合は、手順4以降を行ってください。

| IPアドレス取得方法 | <ul> <li>✓ インターネット回線の変更時に自動で切り替える</li> <li>○ DHCPサーバーからIPアドレスを自動取得</li> <li>○ PPPoEクライアント機能を使用する</li> <li>○ transixを使用する</li> <li>○ v6プラスを使用する</li> <li>○ OCNバーチャルコネクトを使用する</li> <li>○ クロスパスを使用する</li> <li>○ v6 コネクトを使用する</li> <li>○ マの他のDS-Liteを使用する</li> </ul> |
|------------|----------------------------------------------------------------------------------------------------|
|            | ゲートアドレス<br>一手動設定                                                                                                    |
|            | IPアドレス<br>サブネットマスク 255.255.25.0 ▼                                                                                                    |

**メモ:**「インターネット@スタートを行う」以外の場合は、以下の手順4以降は不要です。サービスが切り 替わるまでに時間がかかっていることが考えられるため、切り替え状況をプロバイダーにご確認ください。

- 4 [詳細設定] [Internet] [PPPoE]をクリックします。
- 5 PPPoE接続リストの[接続先の編集]をクリックします。

| 接続先No. | 名称             | 状態 |  |  |
|--------|----------------|----|--|--|
| 1      | Internet@Start | 有効 |  |  |
| 接続先の編集 |                |    |  |  |

6 PPPoE接続先リストの表示/操作で、操作欄にある[OFF]をクリックします。

| PPPoE接続先リストの表示/操作 |                |    |     |    |    |  |
|-------------------|----------------|----|-----|----|----|--|
| 接続先No.            | 名称             | 状態 | 操作  |    |    |  |
| 1                 | Internet@Start | 有効 | OFF | 修正 | 削除 |  |
|                   |                |    |     |    |    |  |

**7** 手順6でOFFにした設定の状態が「無効」になったことを確認します。

| PPPoE接絲 | 売先リストの表        | 示/操 | 作        |
|---------|----------------|-----|----------|
| 接続先No.  | 名称             | 状態  | 操作       |
| 1       | Internet@Start | 無効  | ON 修正 削除 |
|         |                |     |          |

以上で完了です。

# インターネットにつながらない

#### 原因1 動作モードの設定が間違っている

動作モードの設定が間違っていることが考えられます。背面のスイッチを「ROUTER」に設定してください。

#### 原因2 プロバイダーから提供された機器の電源が入っていない

プロバイダーから提供された機器と本製品がLANケーブルで正しく接続されているにもかかわらずインター ネットに接続できない場合は、電源が入っているか確認してください。

#### 原因3 インターネットに接続しようとする機器が本製品に接続されていない

AirStationアプリやエアステーション設定ツールを使用して、リストに本製品が表示されるか確認してください。リストに本製品が表示されない場合は、インターネットに接続しようとする機器と本製品をLANケーブル または無線で接続してください。

メモ:無線での接続方法は、本書の第2章を参照してください。

#### 原因4 インターネットの設定が間違っている

製品添付の取扱説明書を参照して、インターネットの設定をやり直してください。

## 無線接続が切れる/不安定

#### 原因1 本製品の動作が不安定になっている

本製品への負荷などにより、本製品の動作が不安定になっていることが考えられます。本製品の電源を入れ直してください。

#### 原因2 本製品と無線機器の距離が遠い

本製品と無線機器の距離が遠いため、電波が十分に届いていないことが考えられます。無線機器を本製品に近づけるか、周囲に障害物がある場合は障害物を移動するなど、見通しをよくしてください。

#### 原因3 本製品周辺の電波環境が悪い

電子レンジなど、本製品と同じ2.4GHz帯の電波を発する機器が本製品の周囲で動作している場合、無線による通信が不安定になる場合があります。

それらの機器を本製品から遠ざけるか、使用を一時的に中断してください。2.4GHz帯の電波を発する機器が コードレス電話などであり、本製品から遠ざけることができない場合は、本製品の無線チャンネルを変更して ください。2.4GHzのチャンネルを設定する場合は、電波干渉の低減や周波数利用効率向上のため、チャンネル を1、6、11のいずれかに設定することをおすすめします。

### 原因4 本製品のファームウェアが古い

上記1~3の対策を行っても、本製品との無線接続が切れたり不安定な状況が続く場合は、本製品のファームウェアを最新版に更新してください。

#### 原因5 無線機器のドライバーが古い

上記1~4の対策を行っても、本製品との無線接続が切れたり不安定な状況が続く場合は、無線機器のドライバー(ソフトウェア)を最新版に更新してください。

# 無線でつながらない

#### 原因1 本製品の動作が不安定になっている

本製品への負荷などにより、本製品の動作が不安定になっていることが考えられます。本製品の電源を入れ直してください。

#### 原因2 本製品と無線機器の距離が遠い

本製品と無線機器の距離が遠いため、電波が十分に届いていないことが考えられます。無線機器を本製品に近づけるか、周囲に障害物がある場合は障害物を移動するなど、見通しをよくしてください。

#### 原因3 セキュリティーソフトが動作している

無線機器にウイルス対策ソフトなどのセキュリティーソフトがインストールされている場合、無線接続設定 に失敗することがあります。いったんセキュリティーソフトを終了して、無線接続設定を完了させてからセ キュリティーソフトを起動してください。

#### 原因4 無線接続の設定が間違っている

無線接続の設定が間違っていると、本製品に無線で接続できません。本書の第2章を参照して、接続してください。

#### 原因5 本製品にANY接続拒否やMACアクセス制限の設定がされている

本製品にANY接続拒否の設定がされていると、無線機器から検索しても本製品が表示されません。その場合は、ANY接続拒否を解除してから接続してください。

本製品にMACアクセス制限の設定がされていると、そのままでは本製品に無線接続できません。無線機器の MACアドレスを本製品に登録してから無線接続してください。

## 設定画面が表示できない

#### 原因1 本製品の動作が不安定になっている

本製品への負荷などにより、本製品の動作が不安定になっていることが考えられます。本製品の電源を入れ直してください。

#### 原因2 設定用機器が本製品に接続されていない

AirStationアプリやエアステーション設定ツールを使用して、リストに本製品が表示されるか確認してください。リストに本製品が表示されない場合は、インターネットに接続しようとする機器と本製品をLANケーブル または無線で接続してください。

メモ:無線での接続方法は、本書の第2章を参照してください。

# 無線での通信が遅い

#### 原因1 本製品周辺の電波環境が悪い

電子レンジなど、本製品と同じ2.4GHz帯の電波を発する機器が本製品の周囲で動作している場合、無線による通信が不安定になり、通信速度が低下する場合があります。

それらの機器を本製品から遠ざけるか、使用を一時的に中断してください。2.4GHz帯の電波を発する機器が コードレス電話などであり、本製品から遠ざけることができない場合は、本製品の無線チャンネルを変更して ください。2.4GHzのチャンネルを設定する場合は、電波干渉の低減や周波数利用効率向上のため、チャンネル を1、6、11のいずれかに設定することをおすすめします。

### 原因2 2.4GHzの帯域が「144.4Mbps(20MHz)」になっている

本製品の2.4GHz(11n/g/b)の帯域は、出荷時の状態で「144.4Mbps(20MHz)」に設定されています。「300Mbps (40MHz)」に設定することで、無線での通信速度が速くなる場合があります。

#### メモ:

- 本製品の設定だけでなく、お使いの機器の設定も必要になる場合があります。
- 2.4GHz帯を使用する機器が周囲に多くあり、電波環境が悪い場合は、設定を変更しても通信速度が向上しないことがあります。

# 設定を出荷時の状態に戻したい

本製品の設定を出荷時の状態に戻したい場合は、背面のRESETボタンを前面のPOWERランプが緑色に点滅 するまで(約3秒間)押し続けてください。その後、本製品が再起動したら設定の初期化は完了です。

第6章 付録

# 製品仕様

| 無線LANインターフェース |                                                                                                    |
|---------------|----------------------------------------------------------------------------------------------------|
| 準拠規格(最大転送速度)  | <ul> <li>IEEE 802.11ac(866Mbps)</li> <li>IEEE 802.11n(300Mbps)</li> <li>IEEE 802.11g(54Mbps)</li> <li>IEEE 802.11a(54Mbps)</li> <li>IEEE 802.11b(11Mbps)</li> <li>表示の数値は理論上の最大値であり、実際の転送速度を示すものではありません。</li> </ul>                                                                                                    |
| 伝送方式          | 多入力多出力直交周波数分割多重変調(MIMO-OFDM)方式<br>直交周波数分割多重変調(OFDM)方式<br>直接拡散型スペクトラム拡散(DS-SS)方式<br>単信(半二重)                                                                                                    |
| 周波数範囲(中心周波数)  | <ul> <li>IEEE 802.11ac/IEEE 802.11a:</li> <li>W52 36/40/44/48ch(5180~5240MHz)</li> <li>W53 52/56/60/64ch(5260~5320MHz)</li> <li>W56 100/104/108/112/116/120/124/128/132/136/140/144ch (5500~5720MHz)</li> <li>IEEE 802.11g/IEEE 802.11b:</li> <li>1~13ch(2412~2472MHz)</li> <li>本製品と同一の周波数帯を使用する機器がある場合、電波干渉により通信速度が遅くなるなどの障害が発生する可能性があります。</li> </ul> |
| アクセス方式        | インフラストラクチャーモード                                                                                                    |
| セキュリティー       | WPA2-PSK(AES)、WPA-PSK(AES)、WPA/WPA2 mixed PSK(TKIP/AES<br>mixed)、WEP(128ビット/64ビット)、プライバシーセパレーター、ANY接続<br>拒否/SSIDステルス、MACアクセス制限                                                                                                    |
| 有線LANインターフェース |                                                                                                    |
| 準拠規格          | IEEE 802.3 ab(1000BASE-T)/IEEE 802.3u(100BASE-TX)/<br>IEEE 802.3(10BASE-T)                                                                                                    |
| データ転送速度       | 1000/100/10Mbps(自動認識)<br>表示の数値は理論上の最大値であり、実際の転送速度を示すものではありま<br>せん。                                                                                                    |
| データ伝送モード      | 半二重/全二重(自動認識)                                                                                                    |
| 伝送路符号化方式      | 8B1Q4/PAM5(1000BASE-T)/4B5B/MLT-3(100BASE-TX)/マンチェスター<br>コーディング(10BASE-T)                                                                                                    |
| スイッチング方式      | ストア&フォワード方式                                                                                                    |
| 端子            | 1000 BASE-T/100 BASE-TX/10 BASE-T 兼用端子(AUTO-MDIX)                                                                                                    |
| その他           |                                                                                                    |
| 電源            | AC 100 50/60Hz                                                                                                    |

| 消費電力 | 9.1W(最大)                                 |  |
|------|------------------------------------------|--|
| 外形寸法 | 55(W)×159(H)×130(D)mm(本体のみ)              |  |
| 質量   | 241g(本体のみ)                               |  |
| 動作環境 | 0~40°C、10~85%(結露しないこと)<br>本製品は屋内使用に限ります。 |  |

# 各部の仕様

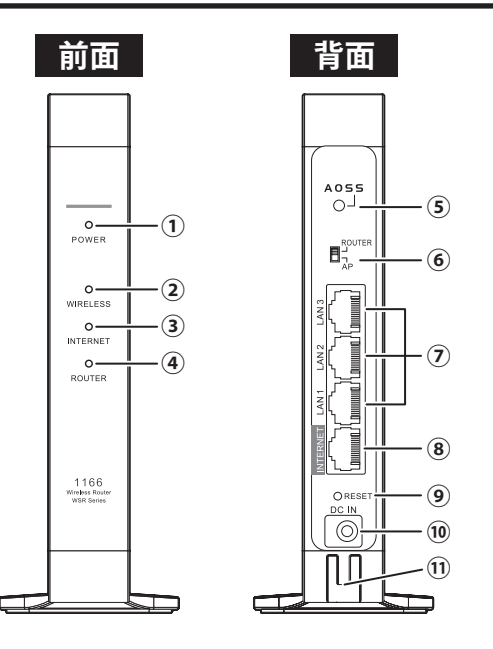

### **1** POWERランプ

点灯(緑): 電源がONの状態、通常状態 点滅(緑): システムが起動中 点滅(緑と橙の繰り返し):ファームウェア更新中 消灯: 電源がOFFの状態 点滅(橙): エラー発生時 ※エラー発生時は、本製品の電源を入れ直してください。再びランプが同じように橙色に点滅している 場合や、すべてのランプが橙色に点灯している場合は、当社サポートセンターにお問い合わせください (別紙「はじめにお読みください」に記載のお問い合わせ先を参照してください)。

### **2** WIRELESSランプ

点灯(緑): 無線LAN動作時/無線LAN通信時 2回点滅(緑): AOSS/WPS待ち受け状態 連続点滅(緑): AOSS/WPS失敗 消灯: 無線LAN無効時

### **3** INTERNETランプ

インターネットに接続可能なときに緑色に点灯しますが、お使いの環境により消灯する場合もありま す。消灯していてもインターネットに接続できるときは、異常ではありませんので、そのままお使いくだ さい。

### **4** ROUTERランプ

ROUTERモードで動作しているときに緑色に点灯します。 APモードで動作しているときは、消灯します。

### 5 AOSSボタン

本製品の電源を入れた状態で、WIRELESSランプが点滅するまで(約1秒間)ボタンを押すと、本製品が AOSS/WPS待ち受け状態になります。 約10秒間押し続けると、無線引っ越し設定の待ち受け状態になります。

### **6** ROUTER/APスイッチ

本製品の動作モード(ROUTER/AP)を切り替えます。

### 7 LAN端子

パソコンやハブなどを接続します。1000/100/10Mbpsに対応しています。

### 8 INTERNET端子

プロバイダーから提供された機器(光回線終端装置やモデムなど)を接続します。1000/100/10Mbpsに 対応しています。

### **9** RESETボタン

本製品の電源を入れた状態で、POWERランプが緑色に点滅するまで(約3秒間)ボタンを押し続けると、 本製品が出荷時設定に戻ります。

### 10 DC端子

付属のACアダプターを接続します。

### **11** ACアダプター用フック

ACアダプターのケーブルが抜けないように、ケーブルを引っ掛けます。

# 初期設定一覧

| 機能       | 項目                   | 出荷時設定                                           |
|----------|----------------------|-------------------------------------------------|
| Internet | IPアドレス取得方法           | インターネット@スタートを行う                                 |
|          | デフォルトゲートウェイ          | -                                               |
|          | DNS(ネーム)サーバーア<br>ドレス | _                                               |
|          | Internet側MACアドレス     | デフォルトのMACアドレスを使用                                |
|          | Internet側MTU值        | 1500バイト                                         |
|          | デフォルトの接続先            | 未設定                                             |
| PPPoE    | PPPoE接続先リスト          | 未設定                                             |
|          | 接続先経路の表示             | 未設定                                             |
| アドレス変換   | アドレス変換               | 使用する                                            |
|          | 拡張設定                 | 表示しない                                           |
|          | TCPタイムアウト時間          | 2500秒                                           |
| IPv6     | IPv6接続方法             | インターネット@スタートを行う                                 |
|          | LAN側IPアドレス           | IPアドレス: 192.168.11.1<br>サブネットマスク: 255.255.255.0 |
|          | DHCPサーバー機能           | 使用する                                            |
|          | 割り当てIPアドレス           | 192.168.11.2から64台                               |
| LAN      | 拡張設定                 | 表示しない                                           |
|          | リース期間                | 48時間                                            |
|          | デフォルトゲートウェイ<br>の通知   | エアステーションのLAN側IPアドレス                             |
|          | DNSサーバーの通知           | エアステーションのLAN側IPアドレス                             |
|          | WINSサーバーの通知          | 通知しない                                           |
|          | ドメイン名の通知             | 取得済みのドメイン名                                      |
| DHCPリース  | リース情報                | 未設定                                             |
| 経路情報     | 経路情報                 | -                                               |

| 機能              | 項目                  | 出荷時設定                                                                              |  |
|-----------------|---------------------|------------------------------------------------------------------------------------|--|
|                 | 基本設定                |                                                                                    |  |
|                 | 無線機能                | 使用する                                                                               |  |
|                 | 無線チャンネル             | 自動                                                                                 |  |
|                 | 倍速モード               | 2.4GHz:<br>144Mbps(20MHz)、拡張チャンネルは自動設定<br>5GHz:<br>866Mbps(80MHz)                  |  |
|                 | ANY接続               | 許可する                                                                               |  |
|                 | SSID 1              |                                                                                    |  |
|                 | SSID 1              | 使用する                                                                               |  |
|                 | 隔離機能                | 使用しない                                                                              |  |
|                 | SSID                | エアステーションのMACアドレスを設定                                                                |  |
|                 | 無線の認証               | WPA2-PSK                                                                           |  |
|                 | 無線の暗号化              | AES                                                                                |  |
|                 | WPA-PSK(事前共有キー)     | 製品付属のセットアップカードに記載の値                                                                |  |
| 2.4GHz(11n/g/b) | Key更新間隔             | 0分                                                                                 |  |
| 5GHz(11 ac/n/a) | SSID 2              |                                                                                    |  |
|                 | SSID 2              | 使用しない                                                                              |  |
|                 | 隔離機能                | 使用しない                                                                              |  |
|                 | SSID                | エアステーションのMACアドレスを設定                                                                |  |
|                 | WEP暗号化キー設定          | 未設定                                                                                |  |
|                 | 拡張設定                |                                                                                    |  |
|                 | BSS BasicRateSet    | 2.4GHz: 1, 2, 5.5, 11Mbps<br>5GHz: 6, 12, 24Mbps                                   |  |
|                 | Multicast Rate      | 2.4GHz: 1Mbps<br>5GHz: 6Mbps                                                       |  |
|                 | 802.11nプロテクション      | 使用しない                                                                              |  |
|                 | DTIM Period         | 1                                                                                  |  |
|                 | プライバシーセパレー<br>ター    | 使用しない                                                                              |  |
|                 | 送信出力                | 100%                                                                               |  |
|                 | MU-MIMO(5GHzのみ)     | 使用する                                                                               |  |
|                 | WPS機能               | 使用する                                                                               |  |
| WPS             | 外部Registrar         | 使用する                                                                               |  |
|                 | エアステーションのPIN<br>コード | 製品固有の8桁のPINコードが設定済み                                                                |  |
|                 | EnrolleeのPINコード     | 空欄                                                                                 |  |
|                 | WPS用無線セキュリ<br>ティー設定 | WPSステータス: Configured<br>セキュリティー: WPA2-PSK AES<br>SSID/暗号鍵: 製品付属のセットアップカードに記<br>載の値 |  |

| 機能            | 項目                   | 出荷時設定                                                                                                    |  |
|---------------|----------------------|----------------------------------------------------------------------------------------------------|--|
| AOSS          | AOSS状態               | AOSS 無効                                                                                                    |  |
|               | WEPをゲーム専用にする         | 使用しない                                                                                                    |  |
|               | 本体側AOSSボタン           | 使用する                                                                                                    |  |
| MACアクセス制限     | 無線パソコンの接続            | 制限しない                                                                                                    |  |
|               | 登録リスト                | 未登録                                                                                                    |  |
| フルチキャフト制      | Snooping機能           | 使用する                                                                                                    |  |
| マルテキャスト制<br>御 | マルチキャストAging<br>Time | 300秒                                                                                                    |  |
| 無線引っ越し機能      | 無線引っ越し状態             | 未実施                                                                                                    |  |
| ファイアウォール      | ファイアウォール設定-<br>IPv4  | NBTとMicrosoft-DSのルーティングを禁止する 無<br>効<br>IDENTの要求を拒否する 有効<br>Internet側からのPINGに応答しない 有効                                |  |
|               | ファイアウォール設定-<br>IPv6  | Microsoft-DS/SMB2.0のルーティングを禁止する<br>有効<br>IDENTの要求を拒否する 有効<br>Internet側からのPINGに応答しない 無効<br>Internet側からの接続要求を転送しない 有効 |  |
| IPフィルター       | IPフィルター登録情報          | 未設定                                                                                                    |  |
| IPv6フィルター     | IPv6フィルター登録情報        | 未設定                                                                                                    |  |
| パススルー         | PPPoEパススルー機能         | 使用しない                                                                                                    |  |
|               | PPTPパススルー            | 使用する                                                                                                    |  |
| ポート変換         | ポート変換登録情報            | 未設定                                                                                                    |  |
| DMZ           | DMZのアドレス             | 未設定                                                                                                    |  |
| UPnP          | UPnP                 | 使用する                                                                                                    |  |
|               | エアステーション名            | AP + 本製品のMACアドレス                                                                                                    |  |
|               | 管理ユーザー名              | admin(変更することはできません)                                                                                                 |  |
|               | 管理パスワード              | 製品付属のセットアップカードに記載の値                                                                                                 |  |
| システム設定        | 制限項目                 | 無線LANからの設定を禁止する 無効<br>有線LANからの設定を禁止する 無効<br>Internet側リモートアクセス設定を許可する 無効                                             |  |
|               | NTP機能                | 使用する                                                                                                    |  |
|               | サーバー名                | ntp.nict.jp                                                                                                    |  |
|               | 確認時間                 | 24時間ごと                                                                                                    |  |
|               | タイムゾーン               | (GMT + 09:00)東京、大阪、ソウル                                                                                              |  |
| ログ            | ログ情報転送機能             | 使用しない                                                                                                    |  |
|               | Syslogサーバー           | 未設定                                                                                                    |  |
|               | 転送するログ情報             | アドレス変換、IPフィルター、ファイアウォール、<br>PPPoEクライアント、DHCPクライアント、DHCPサー<br>バー、AOSS、無線、認証、設定変更、システム起動、NTP<br>クライアント、有線リンク、システム     |  |
|               | 詳細なログ取得              | 取得しない                                                                                                    |  |

| 第 | 6 | 章 | 付録 |
|---|---|---|----|
|---|---|---|----|

| 機能            | 項目                | 出荷時設定         |
|---------------|-------------------|---------------|
| ファームウェア更<br>新 | 更新方法              | ローカルファイル指定    |
|               | ファームウェアファイル<br>名  | 空欄            |
|               | ファームウェア自動更新<br>機能 | 重要な更新のみ行う     |
|               | 更新時刻              | 毎日04:00~04:59 |

# 本書について

- 本書の著作権は当社に帰属します。本書の一部または全部を当社に無断で転載、複製、改変などを行うことは禁じられております。
- 本書に記載された仕様、デザイン、その他の内容については、改良のため予告なしに変更される場合があり、現に購入された製品とは一部異なることがあります。
- 本書の内容に関しては万全を期して作成していますが、万一ご不審な点や誤り、記載漏れなどがありましたら、お買い求めになった販売店または当社サポートセンターまでご連絡ください。
- 本製品(付属品等を含む)を輸出または提供する場合は、外国為替及び外国貿易法および米国輸出管理関連 法規等の規制をご確認の上、必要な手続きをおとりください。
- 本製品の使用に際しては、本書に記載した使用方法に沿ってご使用ください。特に、注意事項として記載された取扱方法に違反する使用はお止めください。

# 免責事項

- 本製品は、医療機器、原子力設備や機器、航空宇宙機器、輸送設備や機器など人命に関わる設備や機器、及び 高度な信頼性を必要とする設備や機器としての使用またはこれらに組み込んでの使用は意図されており ません。これら、設備や機器、制御システムなどに本製品を使用され、本製品の故障により、人身事故、火災 事故、社会的な損害などが生じても、当社ではいかなる責任も負いかねます。設備や設計、制御システムな どにおいて、冗長設計、火災延焼対策設計、誤動作防止設計など、安全設計に万全を期されるようご注意願 います。
- 本製品は、日本国内での使用を前提に設計・製造されています。日本国外での使用における故障・不具合についての責任は負いかねますので、あらかじめご了承ください。
- 当社は、製品の故障に関して一定の条件下で修理を保証しますが、記憶されたデータが消失・破損した場合については、保証しておりません。本製品がハードディスク等の記憶装置の場合または記憶装置に接続して使用するものである場合は、本書に記載された注意事項を遵守してください。また、必要なデータはバックアップを作成してください。お客様が、本書の注意事項に違反し、またはバックアップの作成を怠ったために、データを消失・破棄に伴う損害が発生した場合であっても、当社はその責任を負いかねますのであらかじめご了承ください。
- 本製品に起因する債務不履行または不法行為に基づく損害賠償責任は、当社に故意または重大な過失が あった場合を除き、本製品の購入代金と同額を上限と致します。
- 本製品に契約の不適合があった場合、無償にて当該契約不適合を修補し、または契約不適合のない同一製品または同等品に交換致しますが、当該契約不適合に基づく損害賠償の責に任じません。
- 本書に記載された責任は、日本国内においてのみ有効です。

# 商標·登録商標

AirStation™、AOSS™は、株式会社バッファローの商標です。本書に記載されている他社製品名は、一般に各社の商標または登録商標です。本書では一部を除き、™、®、©などのマークは記載していません。